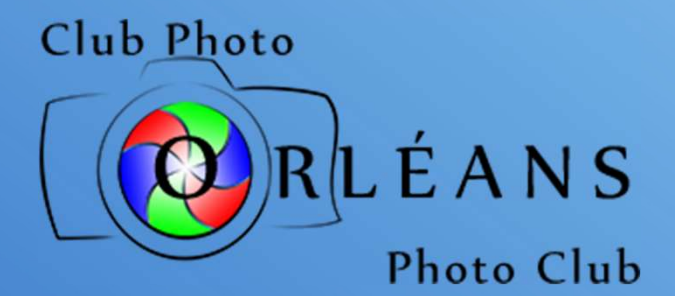

# Whoa, Backup!

Effective strategies for keeping your computer files safe

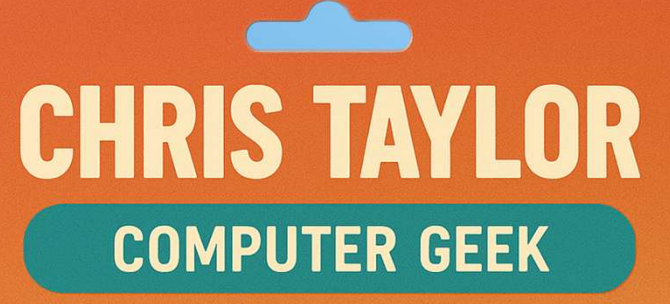

Chris.Taylor@opcug.ca

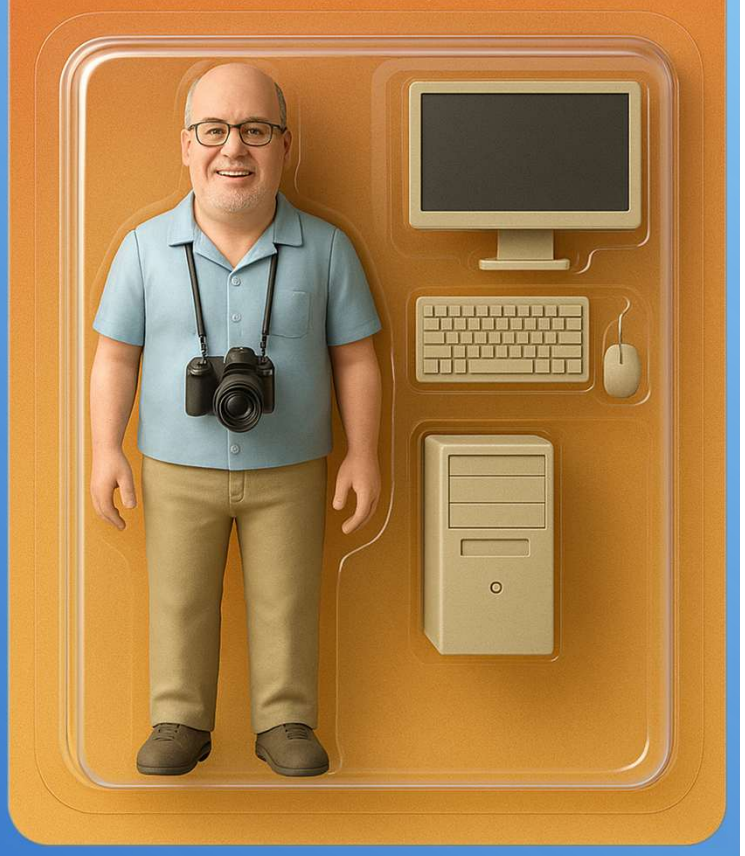

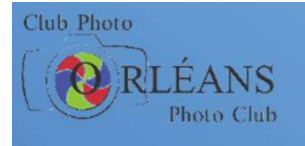

## Agenda

- Why backup
- Approaches
  - just data
    - manual vs. automated backup
    - realtime backup
    - file versioning
    - cloud backup
  - backing up everything
    - operating system, programs & data
- Special considerations for photographers
- Other considerations
  - offsite backup
  - how many backups

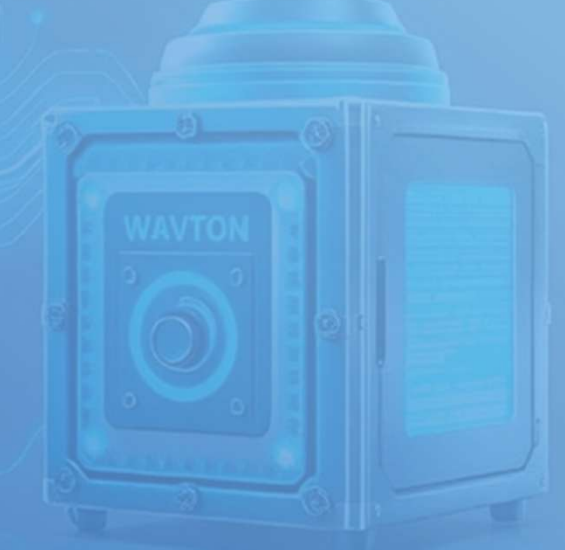

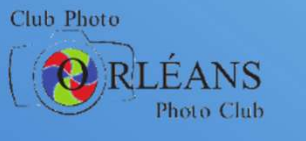

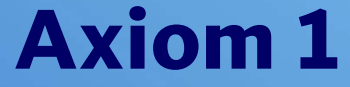

### There are two kinds of people...

...those who have lost data...

...and those who will lose data

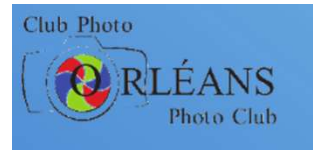

## Axiom 2

### Data in only one place...

### ... is at risk of loss

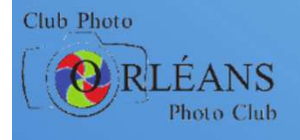

# Data loss can happen many ways

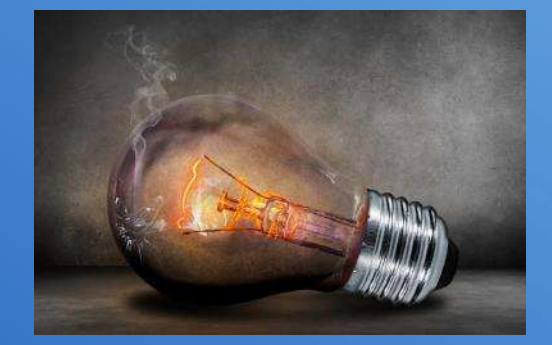

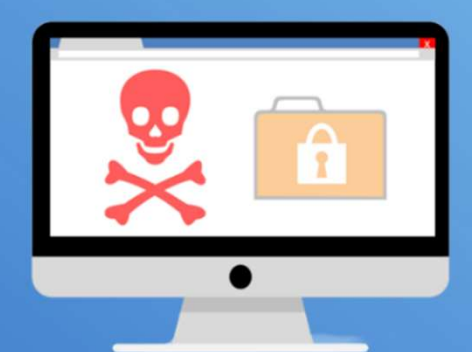

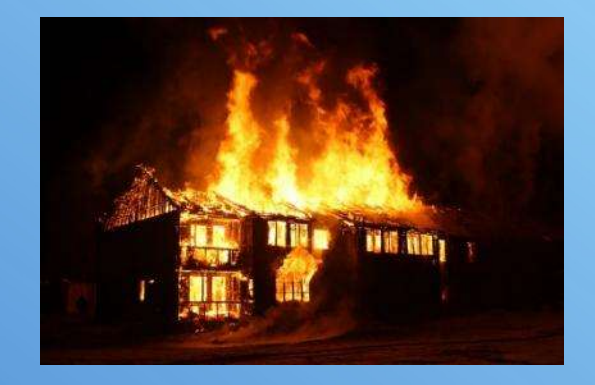

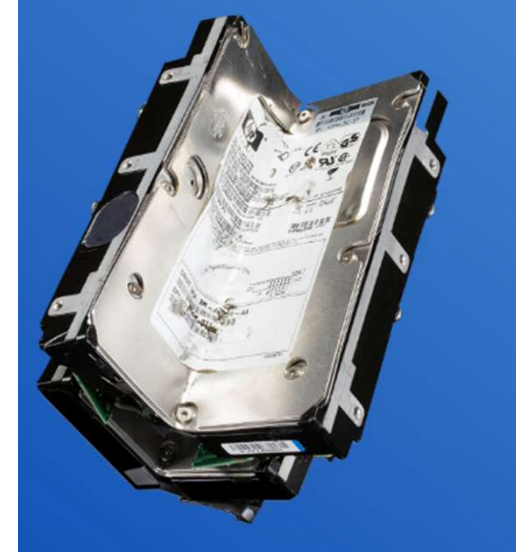

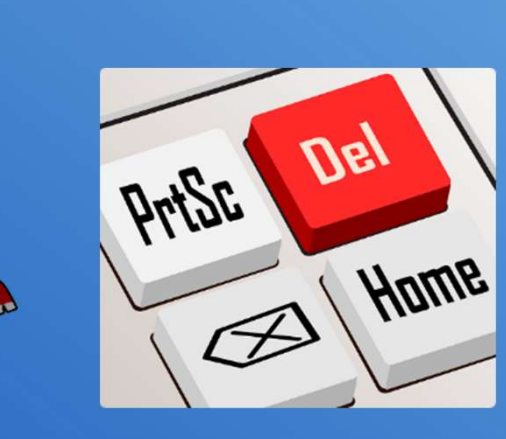

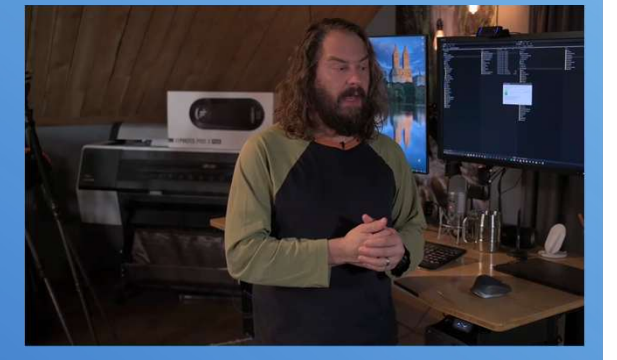

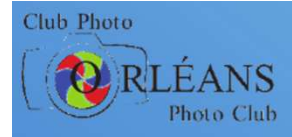

## **Backup storage**

| Format              | Typical sizes | Cost per GB | (cents) |
|---------------------|---------------|-------------|---------|
| Internal hard drive | 2 – 20 TB     | 3 - 4       |         |
| SD card             | 32 GB – 1 TB  | 11 - 118    | SanDisk |
| Flash drive         | 32 – 512 GB   | 12 - 29     | Sandisk |
| External hard drive | 1 – 20 TB     | 3 - 7       |         |

### **Best**

- large capacity and low cost per GB
- can separate from computer: provides protection from most disasters

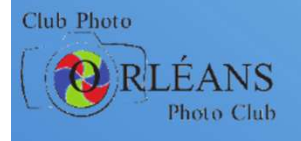

# What's on your computer?

# Operating systemWindows, MacOS, Linux

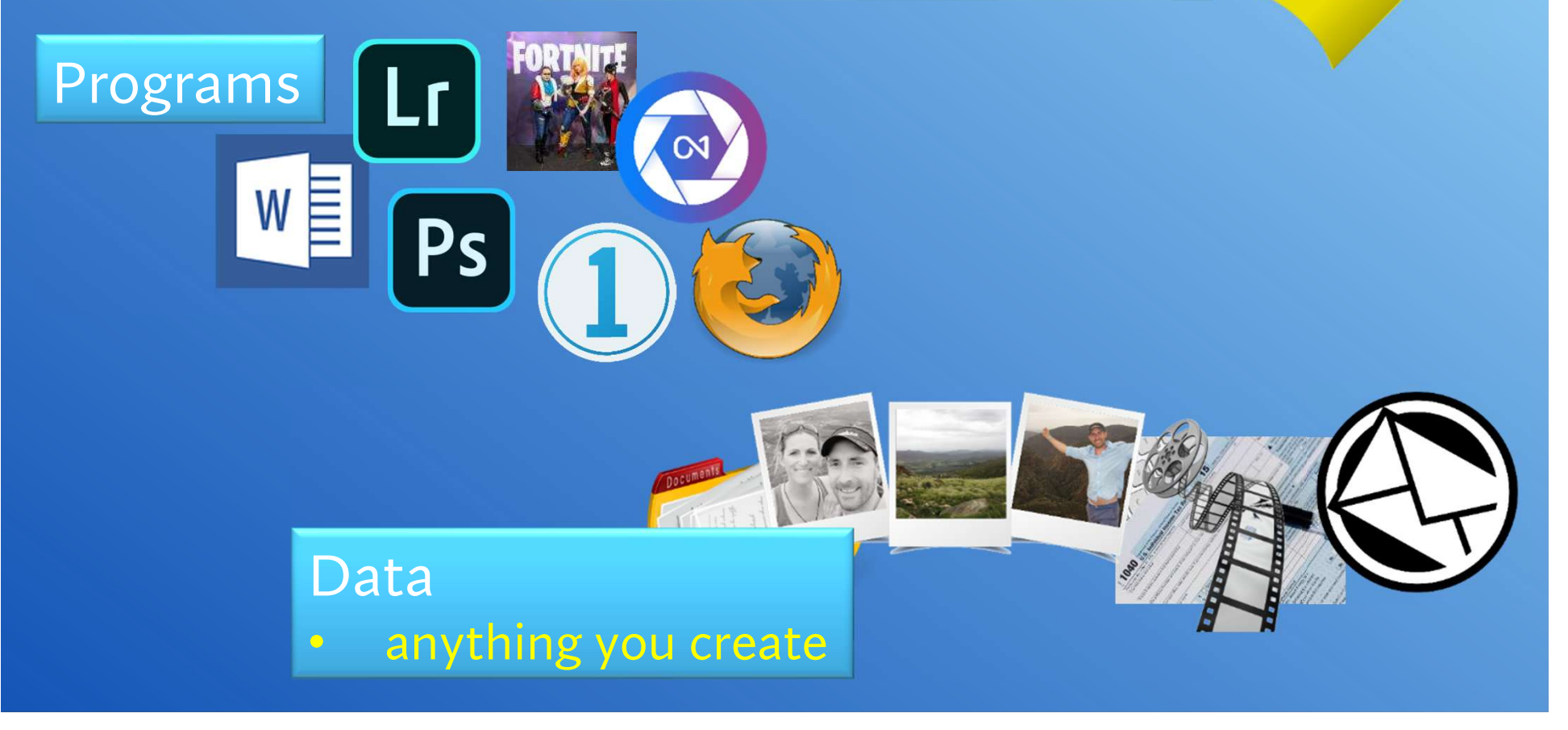

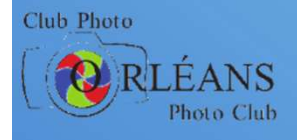

# Why backup?

# If your OS/programs are corruptedyou can reinstall them

# If your computer diesyou can buy a new one

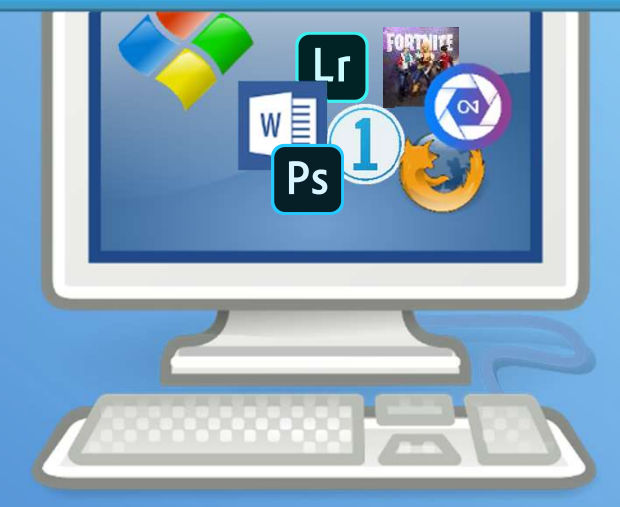

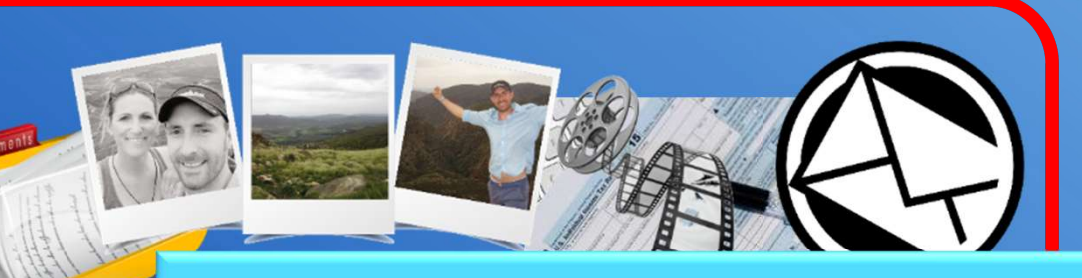

If your documents/pictures/videos are lost nobody else has copies

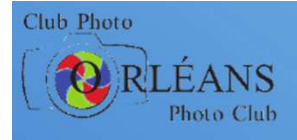

# **Backing up just data**

### Your data is what's critical

- backups relatively small and run quickly
- Keep in mind this will not back up
  - operating system
  - programs
  - we will come back to this aspect

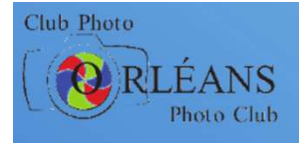

# Manual data backup

### Just copy all important files to

- external hard drive
- flash drive
- cloud storage
- Tedious process
  - easy to forget to do
  - easy to miss some important files

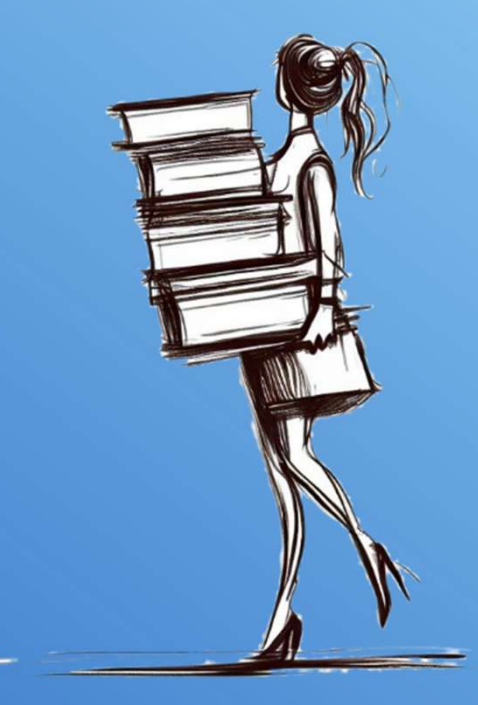

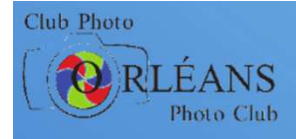

# If you just back up data

### Did you back up *all* your data?

| C:\Users\CTaylor\AppData\I × | +                                |                    |               |           |                                 |            | -                         | o x       |
|------------------------------|----------------------------------|--------------------|---------------|-----------|---------------------------------|------------|---------------------------|-----------|
| ← → ↑ C 📮                    | > This PC > Windows (C:) > Users | > CTaylor > AppDa  | ata > Roaming | > ON1 > 0 | ON1 Photo RAW 2025 → PhotoSetti | ngsCache > | Search PhotoSettingsCache | ٩         |
| ⊕ New ~ 🔏 🗗 🛅                |                                  | w ~                |               |           |                                 |            |                           | 🔲 Details |
| ON1 Layers 2025              | Name                             | Date modified      | Туре          | Size      |                                 |            |                           |           |
| > 🔚 ON1 Photo RAW 2024       | 📁 Database.db                    | 2025-01-05 1:07 PM | File folder   |           |                                 |            |                           |           |
| > 📃 ON1 Photo RAW 2025       | 🧮 Files                          | 2025-01-05 1:17 PM | File folder   |           |                                 |            |                           |           |
| > 📩 ON1 Resize Al 2024       |                                  |                    |               |           |                                 |            |                           |           |
| > 📜 ON1 Resize Al 2025       |                                  |                    |               |           |                                 |            |                           |           |
| 💴 ON1 Sandbox 2024           |                                  |                    |               |           |                                 |            |                           |           |
| CN1 Sandbox 2025             |                                  |                    |               |           |                                 |            |                           |           |
| 2 items 1 item selected      |                                  |                    |               |           |                                 |            |                           |           |

This is where ON1 Photo RAW stores its catalogue

- with the edits for **all** my photos
  - ...sort of
    - ...more on this later

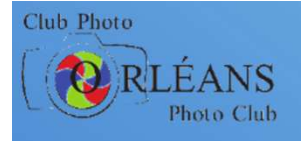

# **Automated data backup**

- Configure a program to do backups for you
  - computer remembers to do it
- Additional (potential) benefits to automating backups
  - realtime backup
    - files are backed up as they are created or modified
  - file versioning
    - when a data file is modified, previous version is saved & can be recovered

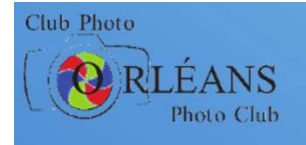

Save

# **Realtime backup**

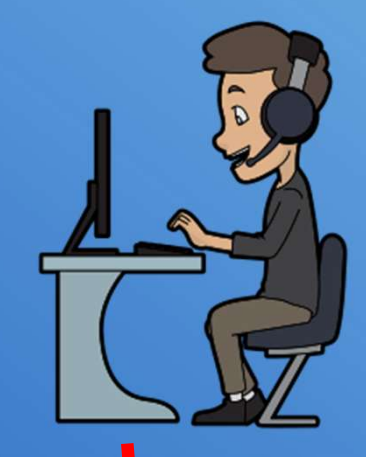

# Program monitors for new/changed files

Computer

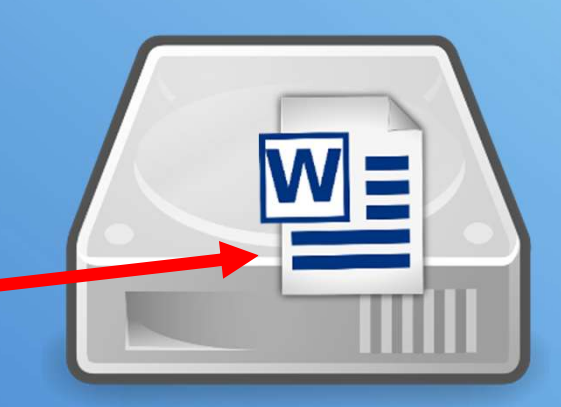

# Automatically copied

**Backup drive** 

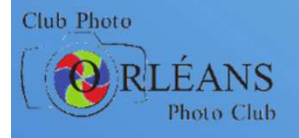

# **File versioning**

### Every time a file is saved

- unique copy save
- can recover any old version

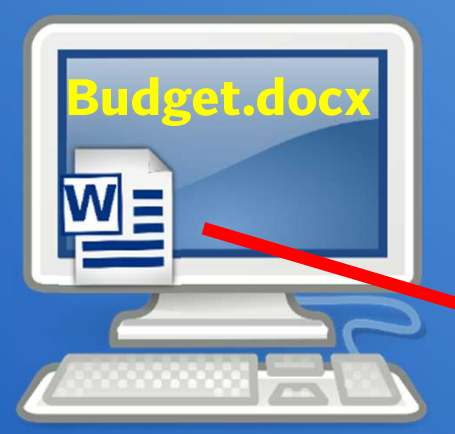

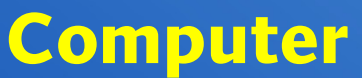

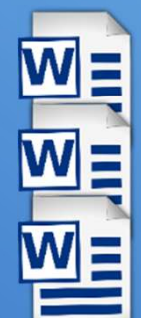

Budget.docx 2024-01-05 13:01 Budget.docx 2024-03-23 09:15 Budget.docx 2024-05-29 18:33

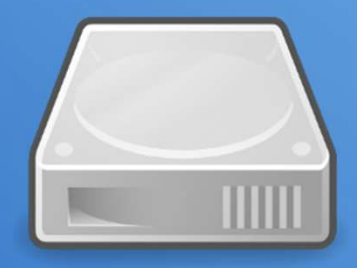

### **Backup drive**

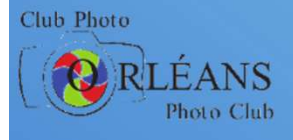

## **Realtime backup and file versioning with** *File History* **in Windows**

Inclusion here should not be taken as any sort of endorsement by Chris Taylor or the Orleans Photo Club

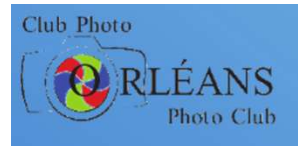

# **File History**

### Built into Windows 10 & 11

- somewhat lobotomized in Windows 11
  - more about that later...
- Supports
  - almost realtime backup
    - as frequent as every 10 minutes
  - file versioning
- Folder-based
  - you specify folders to be backed up
  - all files within those folders are backed up

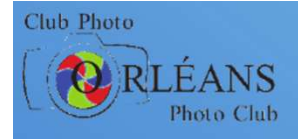

# File History: initial setup

### Plug in an external disk drive for storing backups

### Run

- Settings
- Update & Security
- Backup
- Add a drive

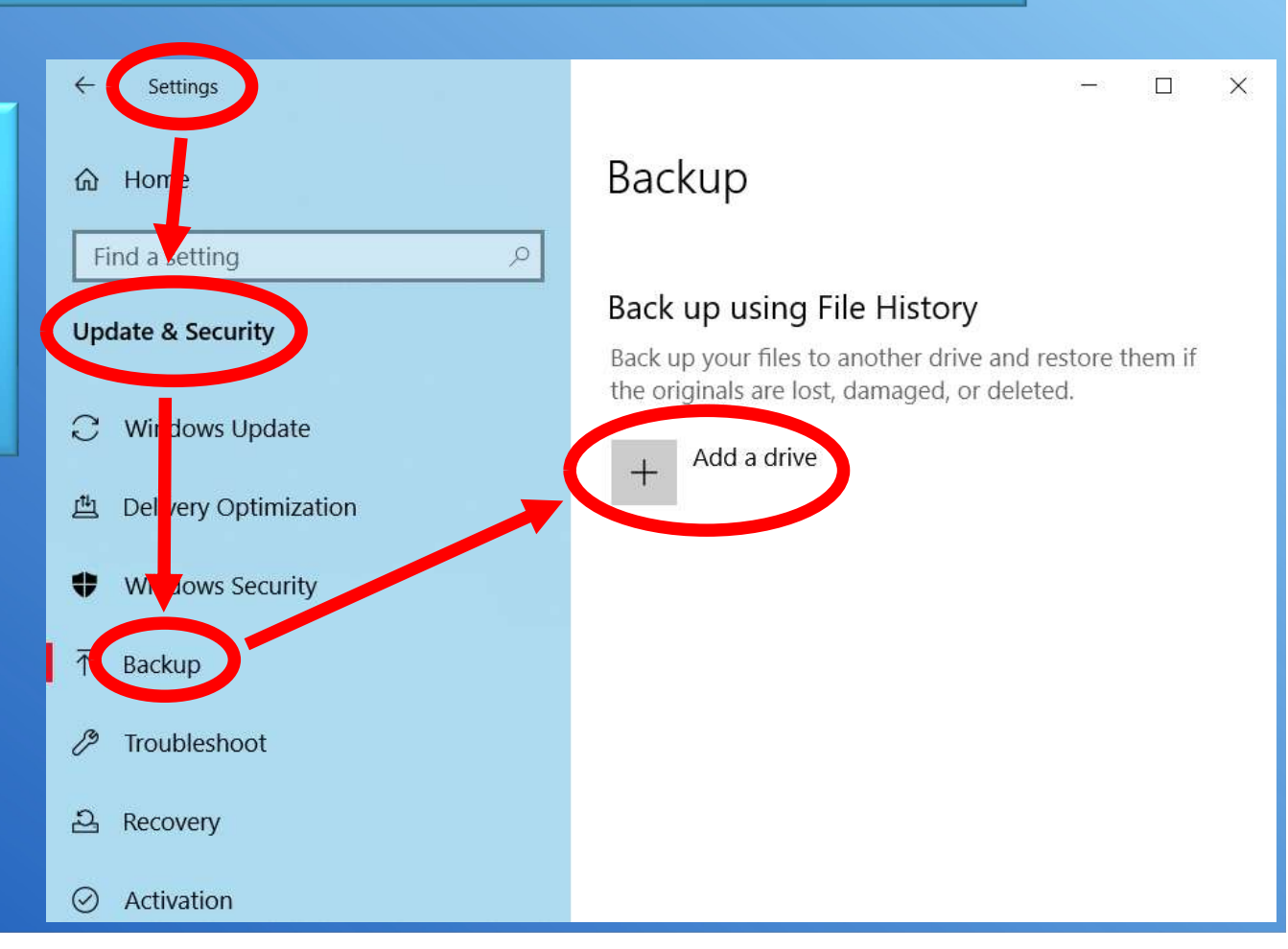

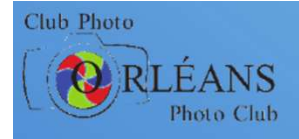

# File History: initial setup

### Plug in an external disk drive for storing backups

### Run

- Settings
- Update & Security
- Backup
- Add a drive

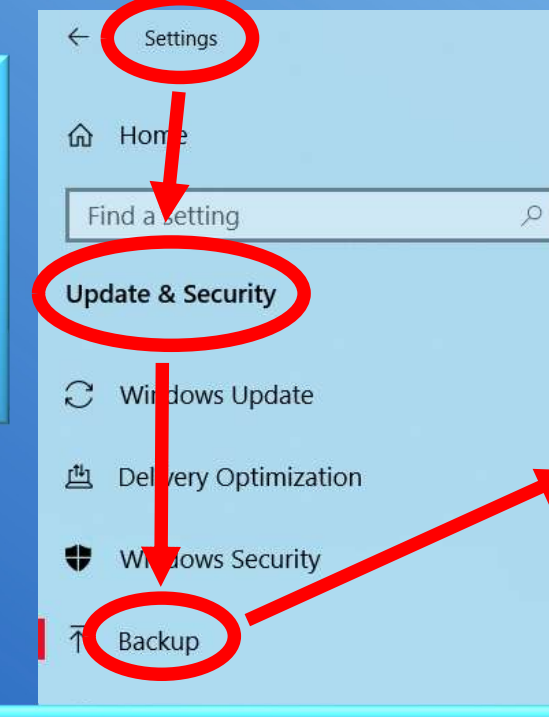

#### Back up using File History Back up your files to another drive and restore them if the originals are lost, damaged, or deleted. Add a drive More o Select a drive Looki My Book (S:) If you ( tup and 629 GB free of 4.54 TB Restor Go to I Data (D:) 1.20 TB free of 1.81 TB Local Disk (Z:) 931 GB free of 931 GB Have

Backup

X

Choose the external disk drive you want to use for backups

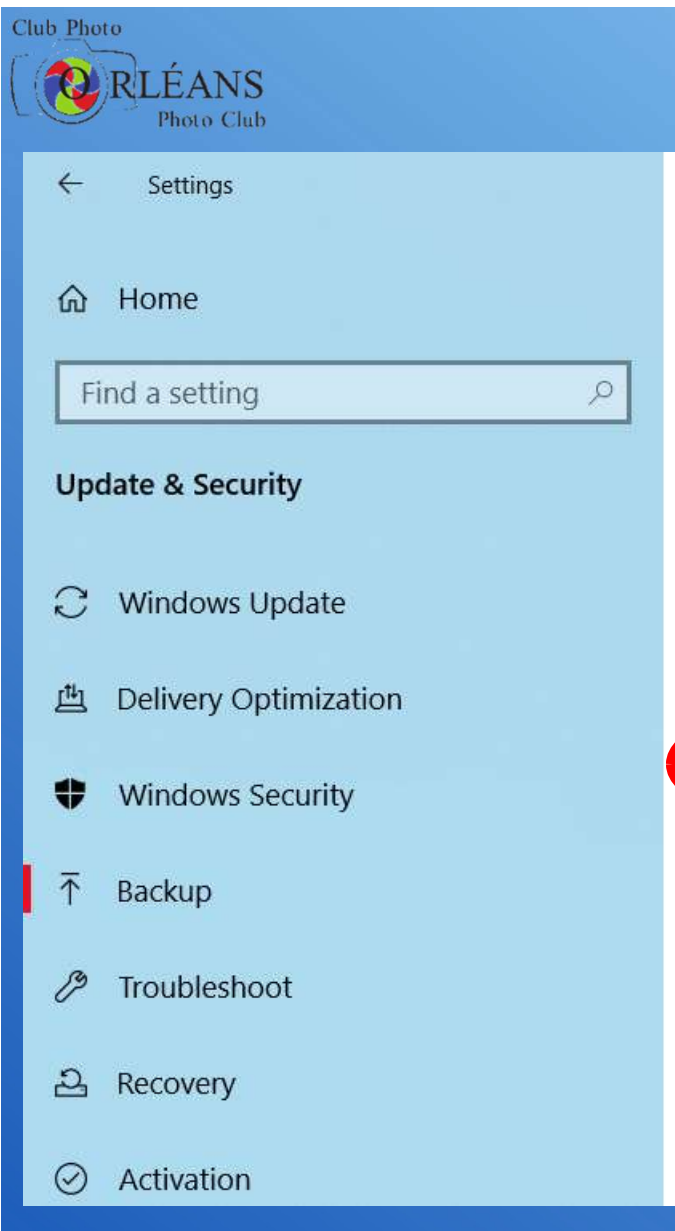

### Backup

#### Back up using File History

Back up your files to another drive and restore them if the originals are lost, damaged, or deleted.

#### Automatically back up my files

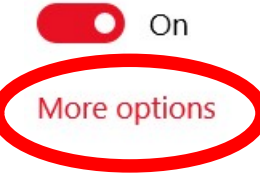

### Choose More options to configure

X

- frequency of backup
- how long to keep backups
- add/remove folders from being backed up

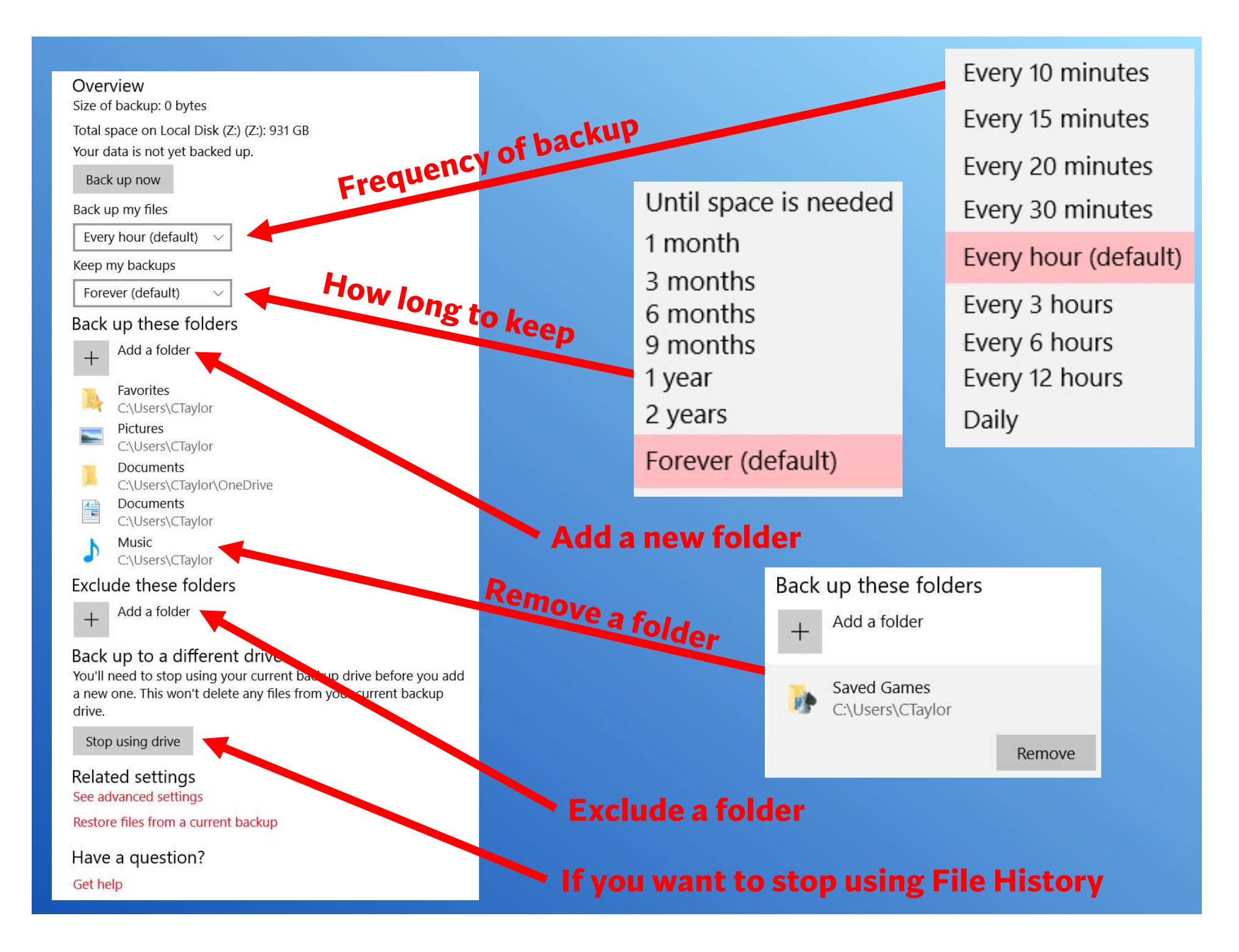

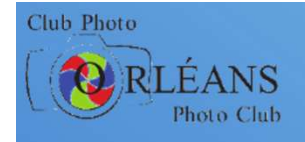

# **Recover old versions of files**

# Right-click file choose Properties

### On *Previous Versions* tab • find version you want

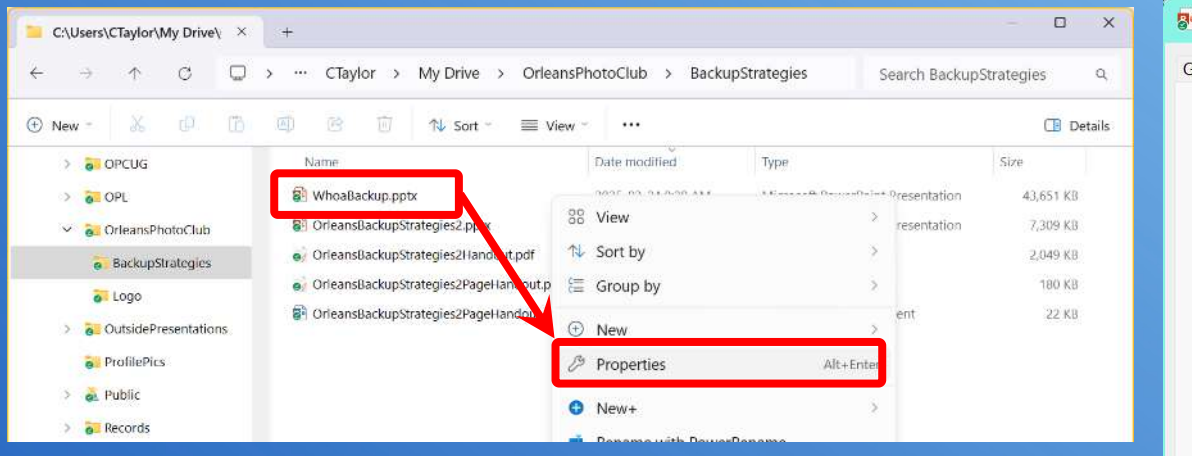

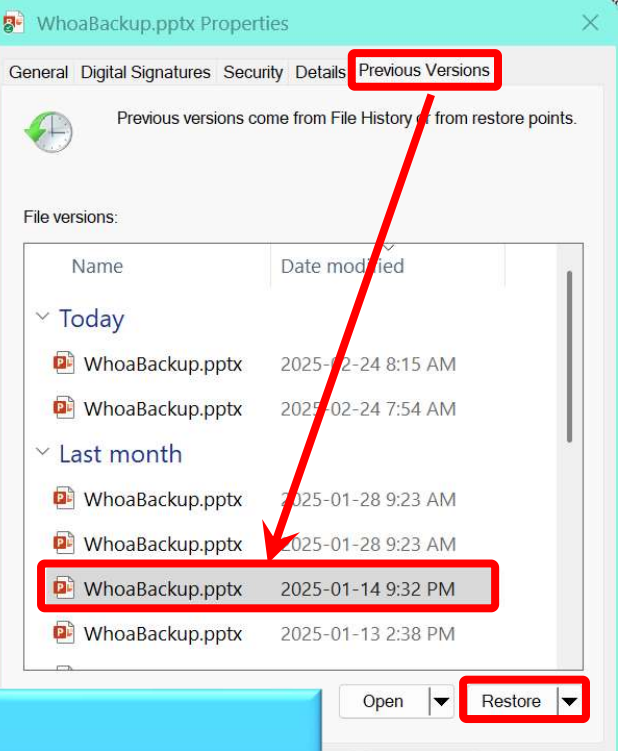

Cancel

Apply

### **Restore file**

 can *Restore To* if you want to preserve current copy as well

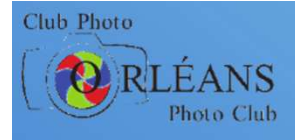

# **Additions in PDF of presentation**

### File History

- how to recover deleted files
- how to clean up old versions

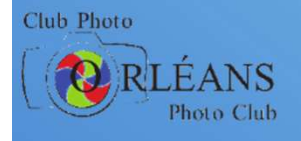

# File History in Windows 11

- Microsoft removed File History from Settings
- Only way to configure now is through Control Panel
- There are some additional problems (with work-arounds)
  - less flexible in terms of what gets backed up
  - more laborious to recover deleted files
  - File History may be deprecated in the future
- See the PDF of the presentation for details

# Cloud backup

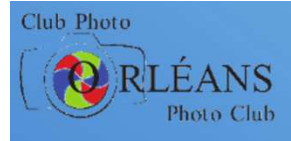

# **Definition of The Cloud**

Someone else's computer

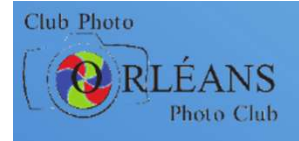

# **Cloud backup**

### Cloud can be a backup solution

- after all, it's your data is critical
- if you have enough cloud storage for all important files
- But doesn't backup
  - operating system and programs
- Benefits of cloud backup
  - off-site (protection against fire, theft, etc.)
  - access backups from anywhere
  - synching between computers \*
    - can be a problem with corrupted files / file encrypting malware
  - realtime backup \*
  - sharing files with others \*

\* with some cloud backup solutions such as Google Drive, Dropbox, OneDrive

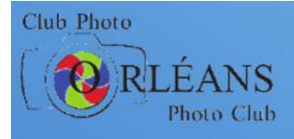

# **Cloud backup works, but...**

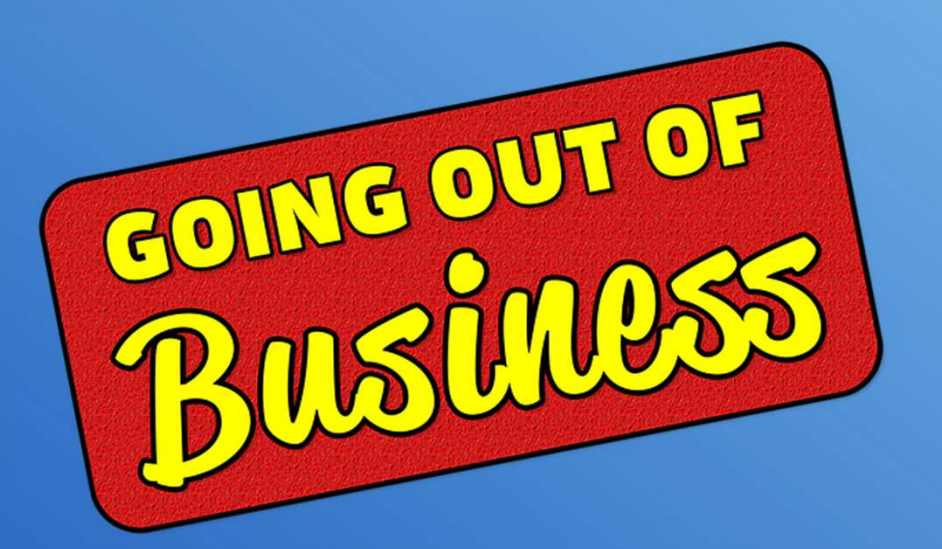

Mitigation: Nothing unique stored in cloud

# **Cloud backup works, but...**

### Google

February 2020

#### Hello,

e are writing to inform you of a technical issue that affected the Google wnload your data' service for Google Photos between November 21, 2019 and ember 25, 2019, when it was fixed:

Between November 21, 2019 and November 25, 2019, our records show you requested a Google 'Download your data' export, which included Google Photos content.

- Unfortunately, during this time, some videos in Google Photos were incorrectly exported to unrelated users' archives. One or more videos in your Google Photos account was affected by this issue.
- If you downloaded your data, it may be incomplete, and it may contain videos that are not yours.
- The underlying issue has been identified and resolved. We recommend you
  perform another export of your content and delete your prior export at this
  time.

We apologize for any inconvenience this may have caused. For further assistance, contact Google Support. Please ensure you are signed in to the correct account when contacting support.

### Mitigation: Encrypt sensitive data

Club Photo

RLÉANS Photo Club

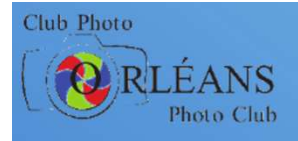

# **Cloud backup works, but...**

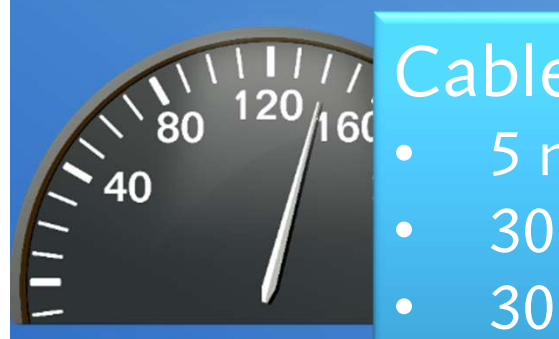

### 7 Cable modem

- 5 mbps upload
- 30 mbps download
  - 300 GB/month cap

### Mitigation:

- don't back up everything
- but what about the other files?

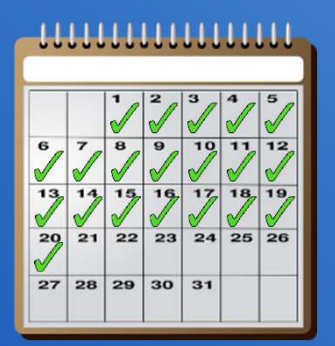

Backup 1 TB • 20 days

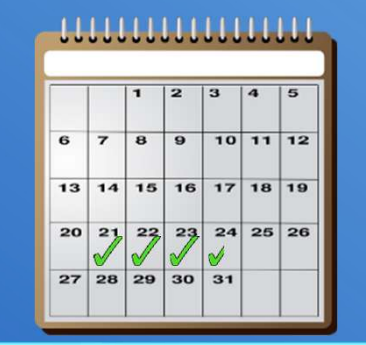

Restore 1 TB
3<sup>1</sup>/<sub>2</sub> days

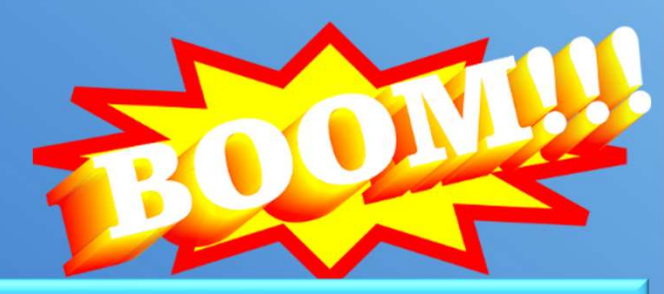

Monthly cap 300 GB • \$\$\$\$

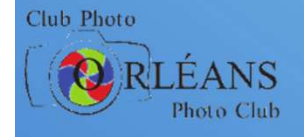

# **Free Cloud backup**

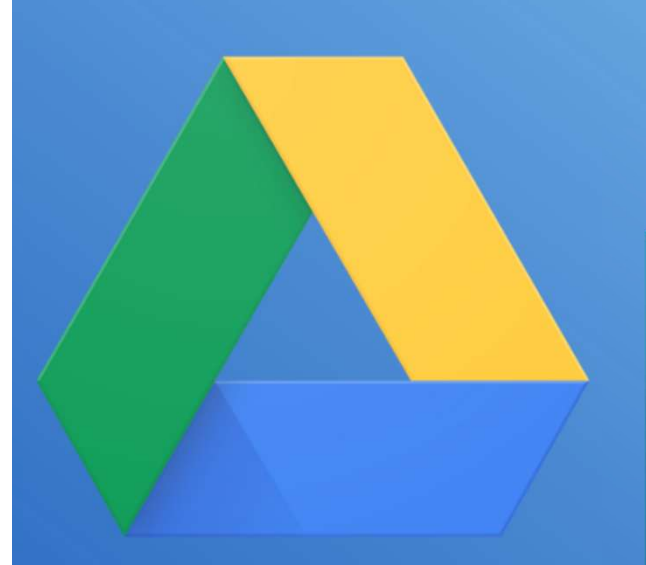

## **Google Drive:**

- 15 GB free
- I use 8 GB
- 200 GB CAN\$48/yr for additional space

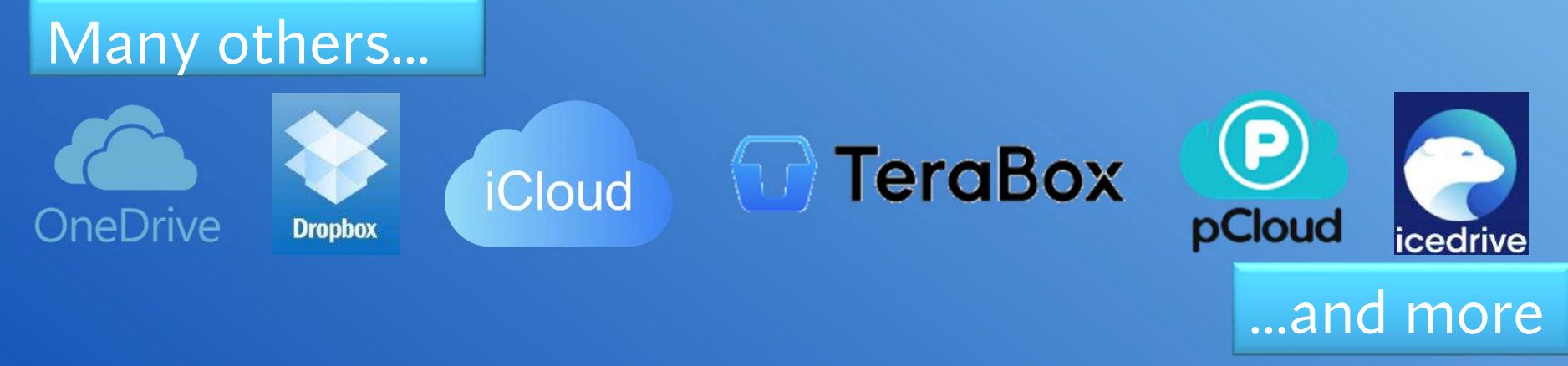

Inclusion here should not be taken as any sort of endorsement by Chris Taylor or the Orleans Photo Club

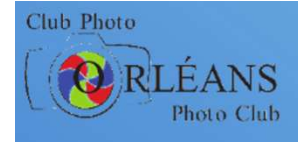

# **Cloud backup**

Files can be automatically synchronized between multiple computers

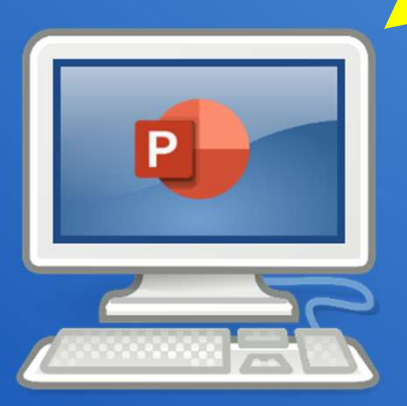

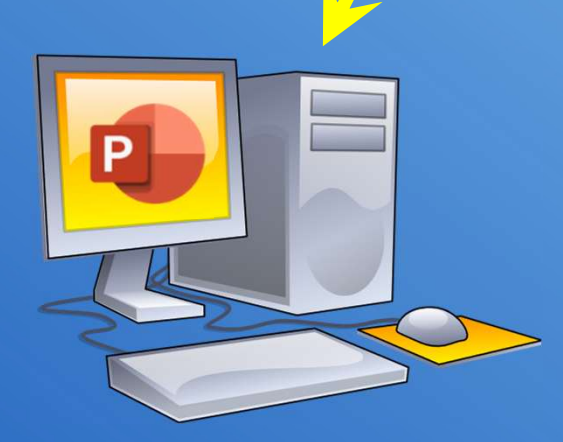

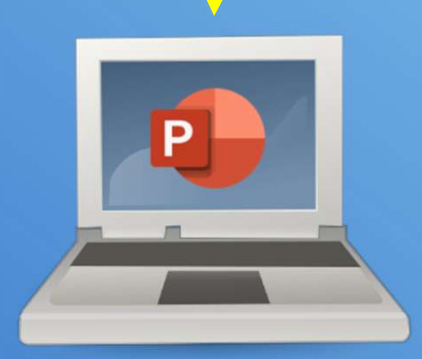

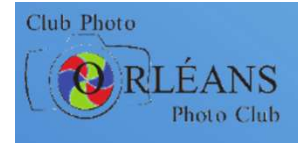

# **Cloud backup**

Can have important files available through a web browser on any Internetconnected computer

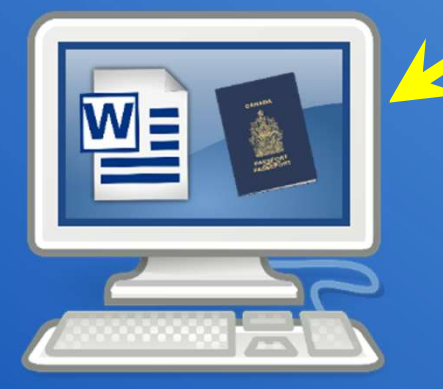

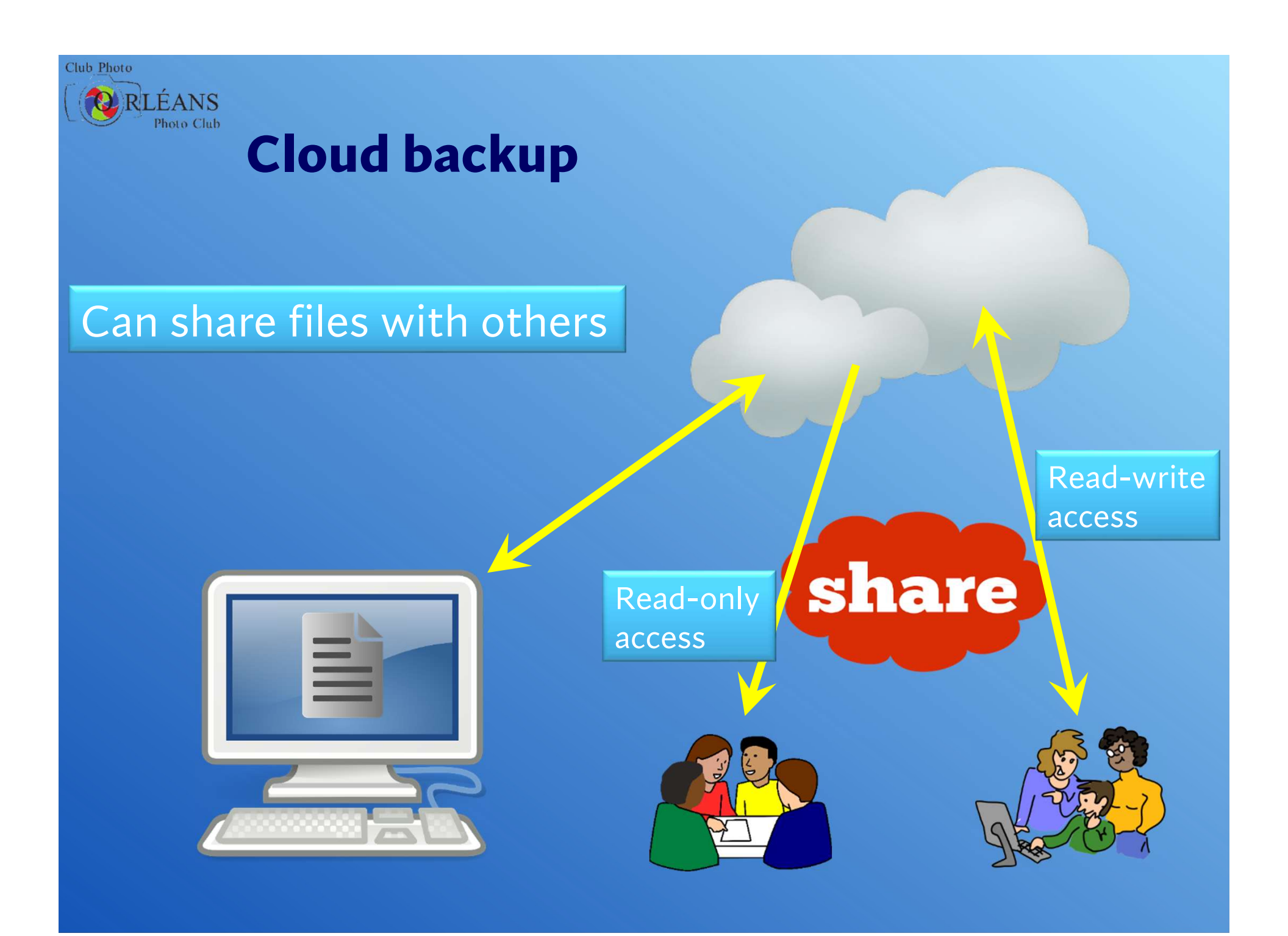

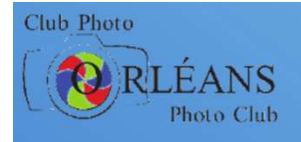

# **Commercial cloud backup**

### Many different providers

- Backblaze
- Carbonite
- Idrive
- ...
- More than just raw storage
  - automatic backup
  - backup using a shipped drive
  - synchronize files across multiple devices
  - ...

### Expensive?

• ~US\$70 / year

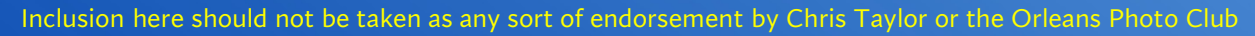

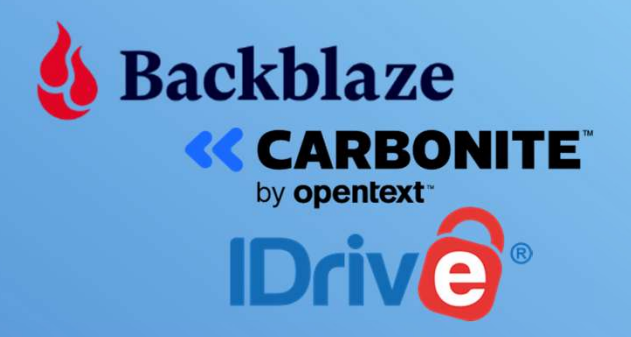

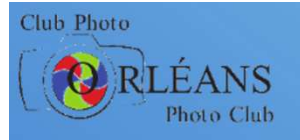

### Why not just back up data to

- internal/externals hard drives
- flash drives
- cloud

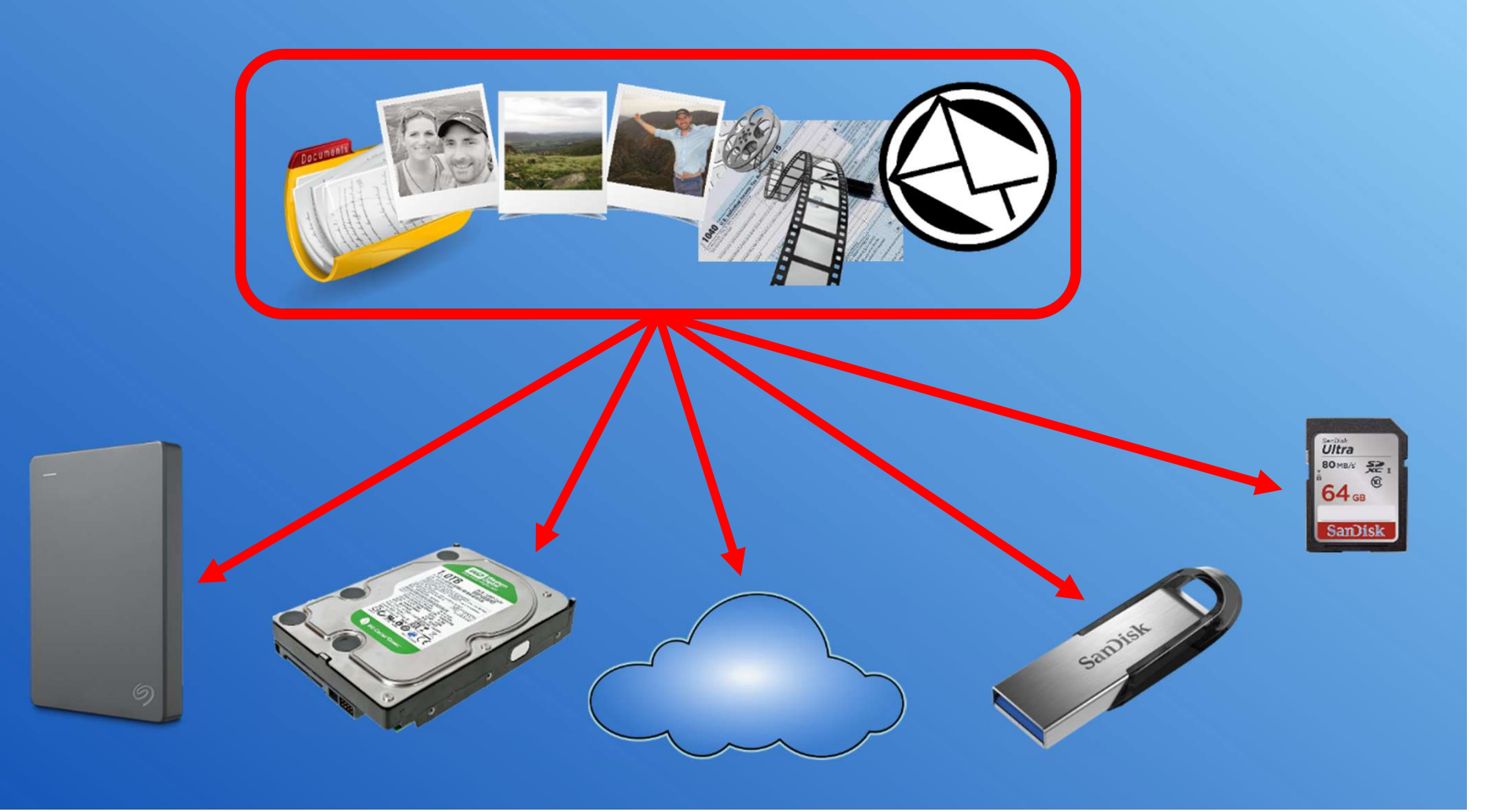

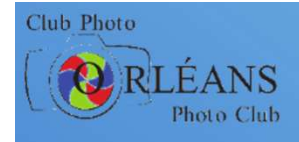

# If you just backup data

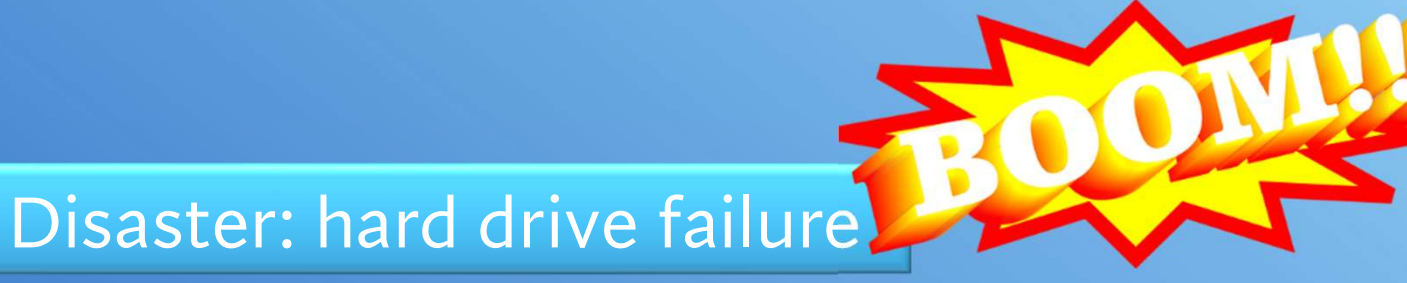

### replace hard drive

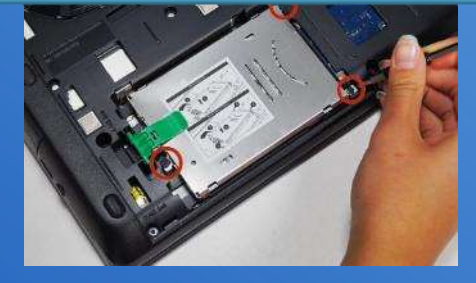

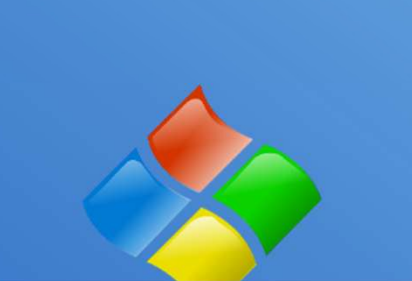

### reinstall Windows

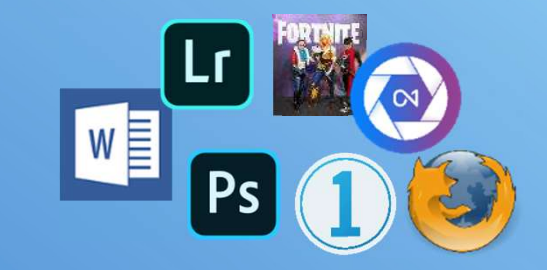

### reinstall all programs

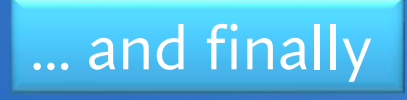

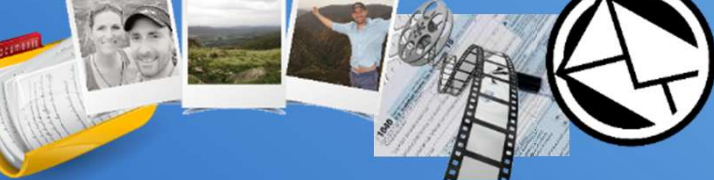

recover data files from backup
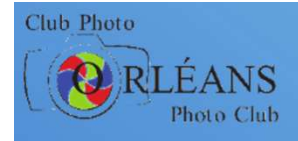

# And don't forget...

#### Did you back up *all* your data?

| C:\Users\CTaylor\AppData\I × | +                                |                    |               |         |                      |                      | -                         | o x       |
|------------------------------|----------------------------------|--------------------|---------------|---------|----------------------|----------------------|---------------------------|-----------|
| ← → ↑ ♂ □                    | > This PC > Windows (C:) > Users | > CTaylor > AppD   | ata > Roaming | > ON1 > | ON1 Photo RAW 2025 > | PhotoSettingsCache > | Search PhotoSettingsCache | ٩         |
| ⊕ New - 🐰 🗗 🛅                | 🖄 🖄 🛍 🛝 Sort - 🗮 View            | ~                  |               |         |                      |                      |                           | 🚺 Details |
| CN1 Layers 2025              | Name                             | Date modified      | Туре          | Size    |                      |                      |                           |           |
| > 📒 ON1 Photo RAW 2024       | 📜 Database.db                    | 2025-01-05 1:07 PM | File folder   |         |                      |                      |                           |           |
| > 🤁 ON1 Photo RAW 2025       | 🧮 Files                          | 2025-01-05 1:17 PM | File folder   |         |                      |                      |                           |           |
| > 📁 ON1 Resize Al 2024       |                                  |                    |               |         |                      |                      |                           |           |
| > 📜 ON1 Resize Al 2025       |                                  |                    |               |         |                      |                      |                           |           |
| 📜 ON1 Sandbox 2024           |                                  |                    |               |         |                      |                      |                           |           |
| 📜 ON1 Sandbox 2025           |                                  |                    |               |         |                      |                      |                           |           |
| 2 items 1 item selected      |                                  |                    |               |         |                      |                      |                           |           |
|                              |                                  |                    |               |         |                      |                      |                           |           |

# This is where ON1 Photo RAW stores its catalogue *with the edits for all my photos*

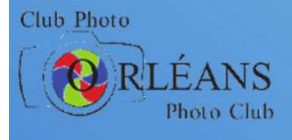

#### **Backing up everything with imaging**

see also additional slides at the end for instructions on locking down external storage devices to a specific drive letter

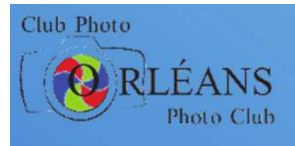

# **Disk image**

#### Snapshot of everything on computer

- operating system (Windows)
- programs
- data
- All copied to an external hard drive

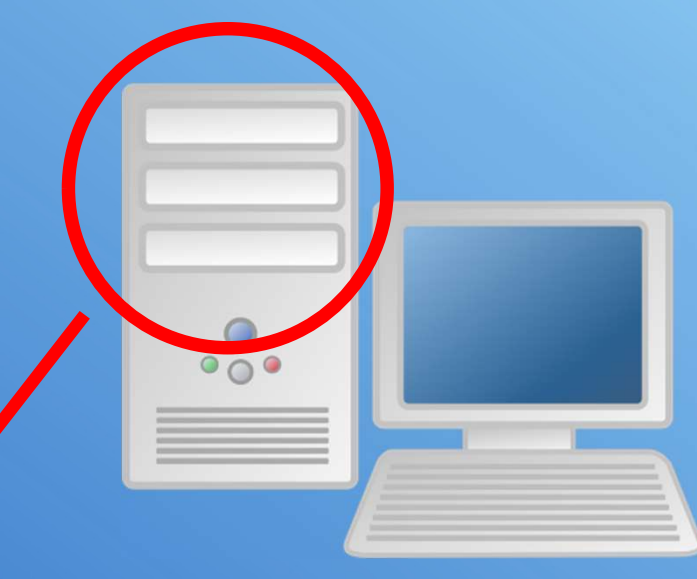

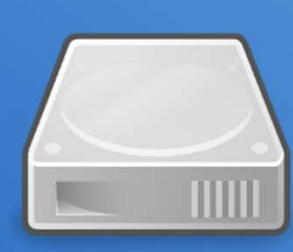

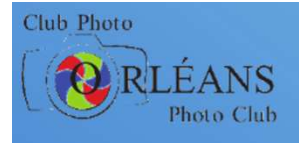

# **Disaster recovery with imaging**

# Disaster: hard drive failure

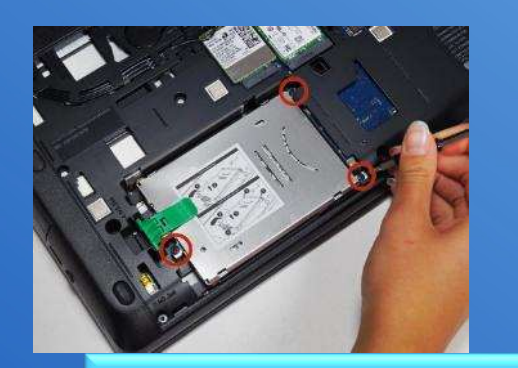

#### Replace hard drive

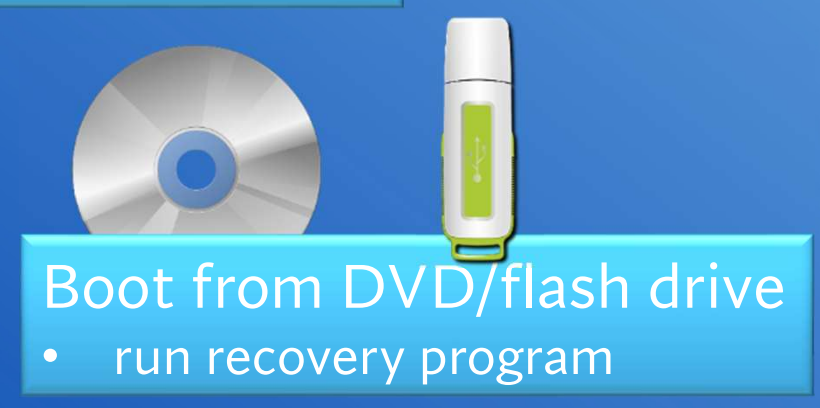

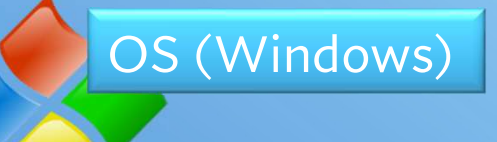

Ps

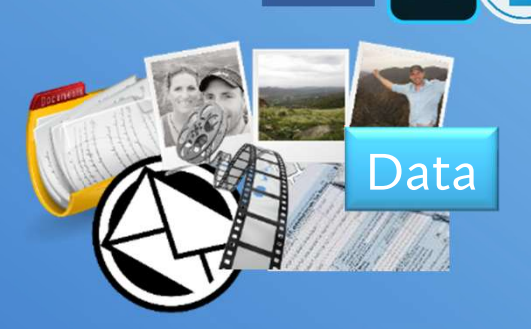

Programs W

Couple of hours latereverything restored

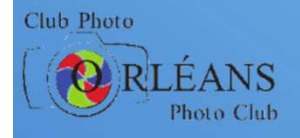

# **Free options for imaging**

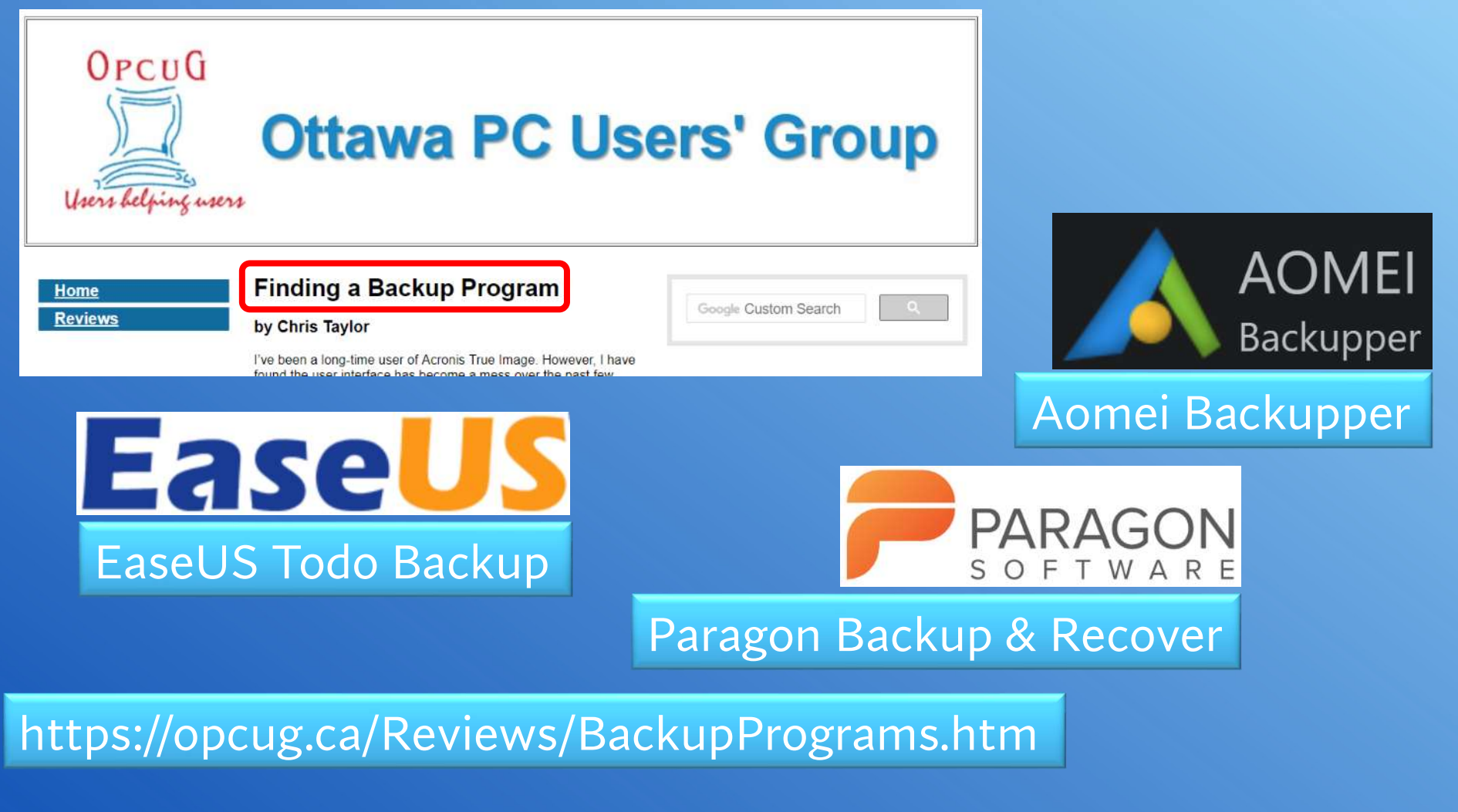

Inclusion here should not be taken as any sort of endorsement by Chris Taylor or the Orleans Photo Club

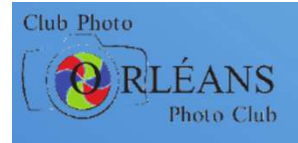

# **Imaging software**

- Image entire computer
- Full & incremental backups
  - full everything
  - incremental changes since last backup
- Scheduling
- Disaster recovery (entire computer) with
  - bootable flash drive
  - DVD
- File / folder recovery

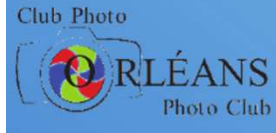

# Examples showing <a>EaseUS</a> Todo Backup

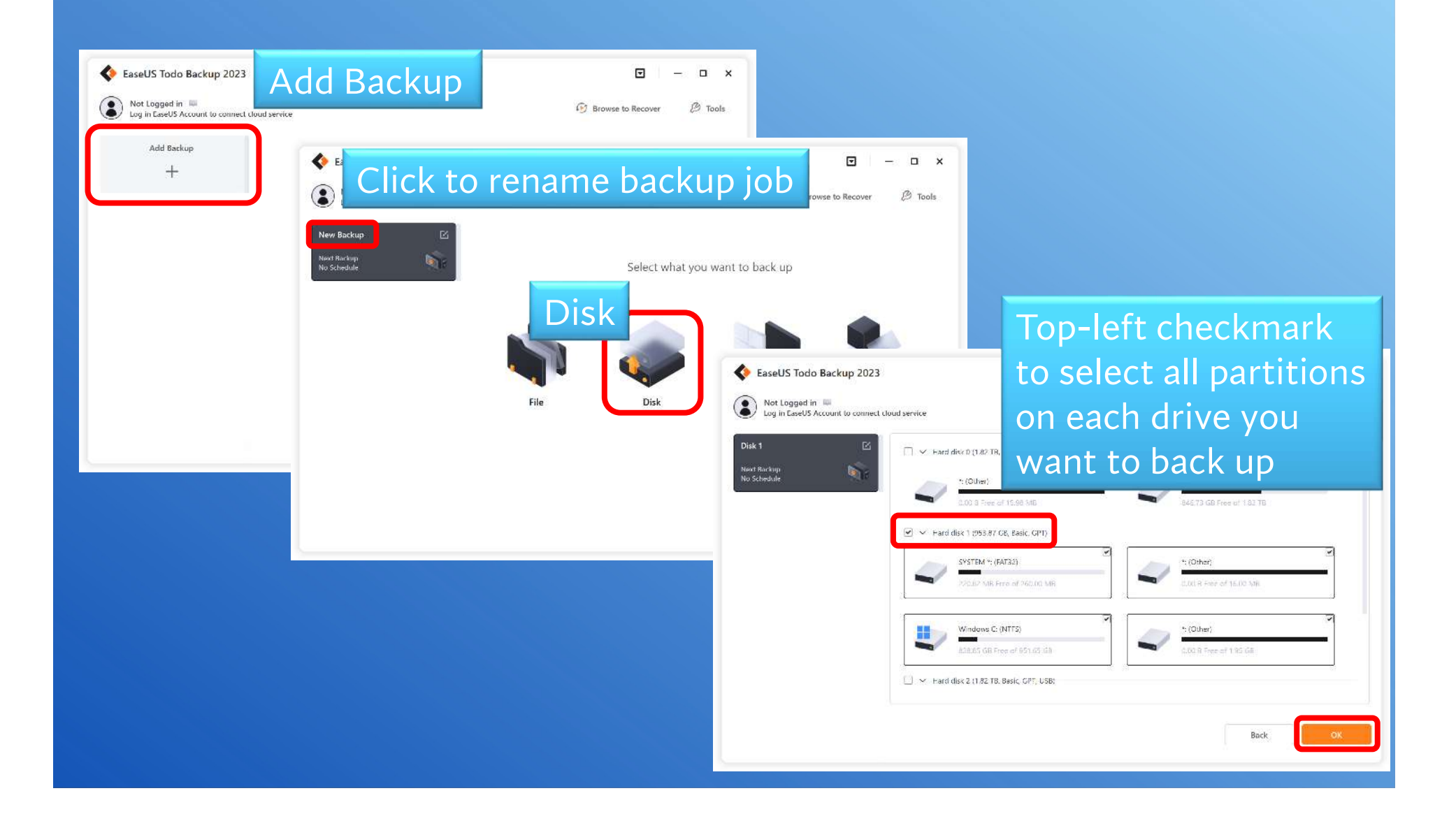

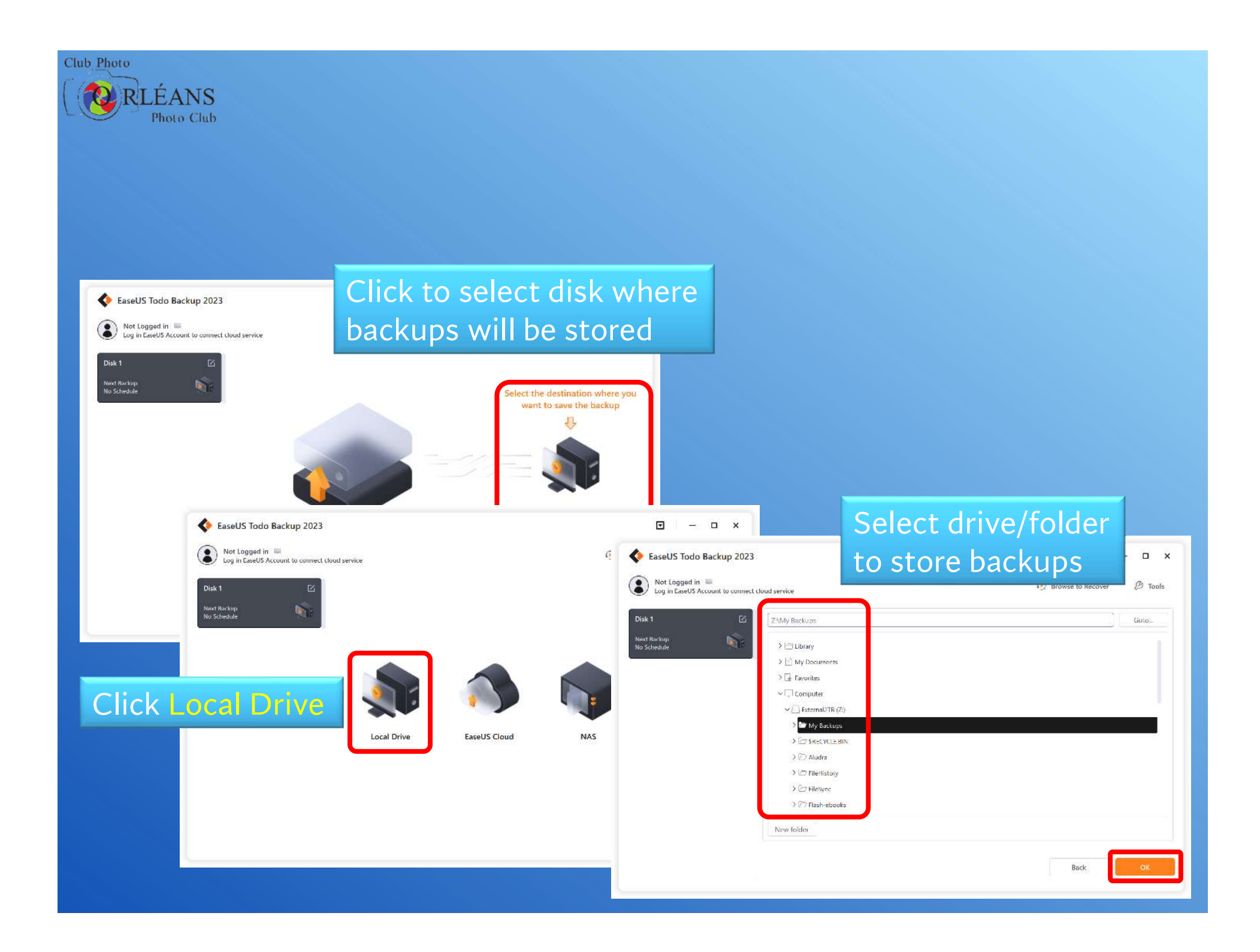

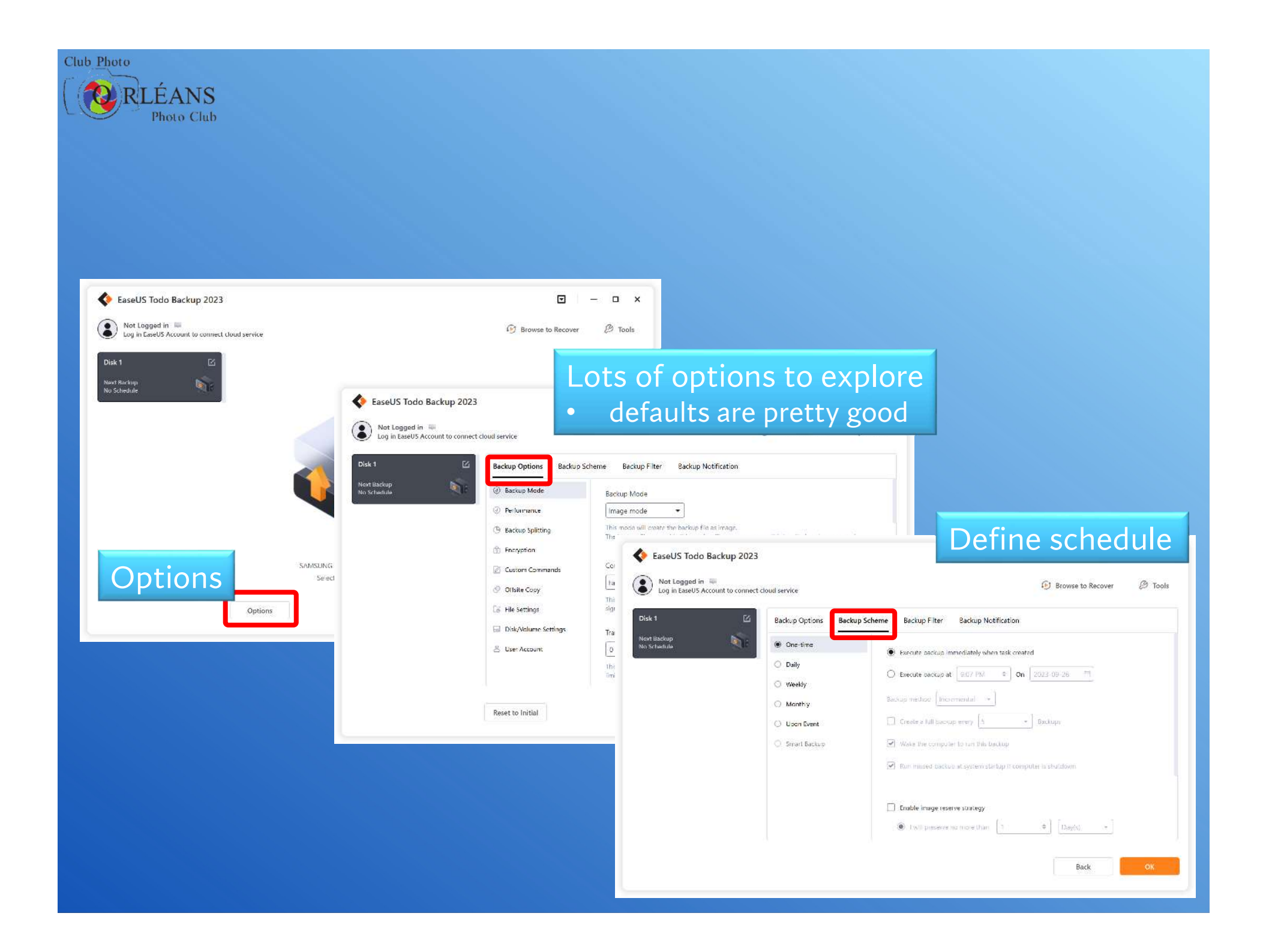

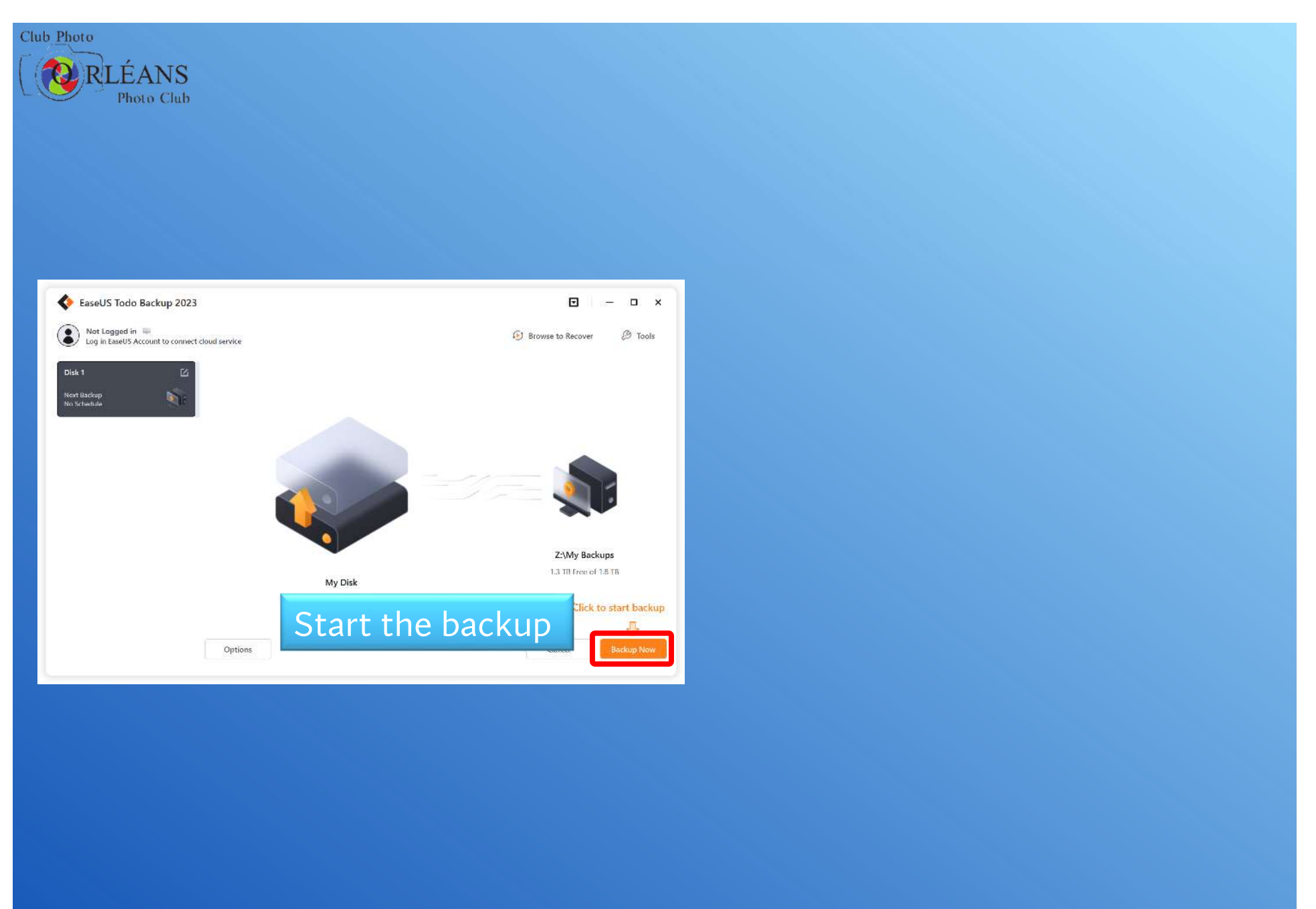

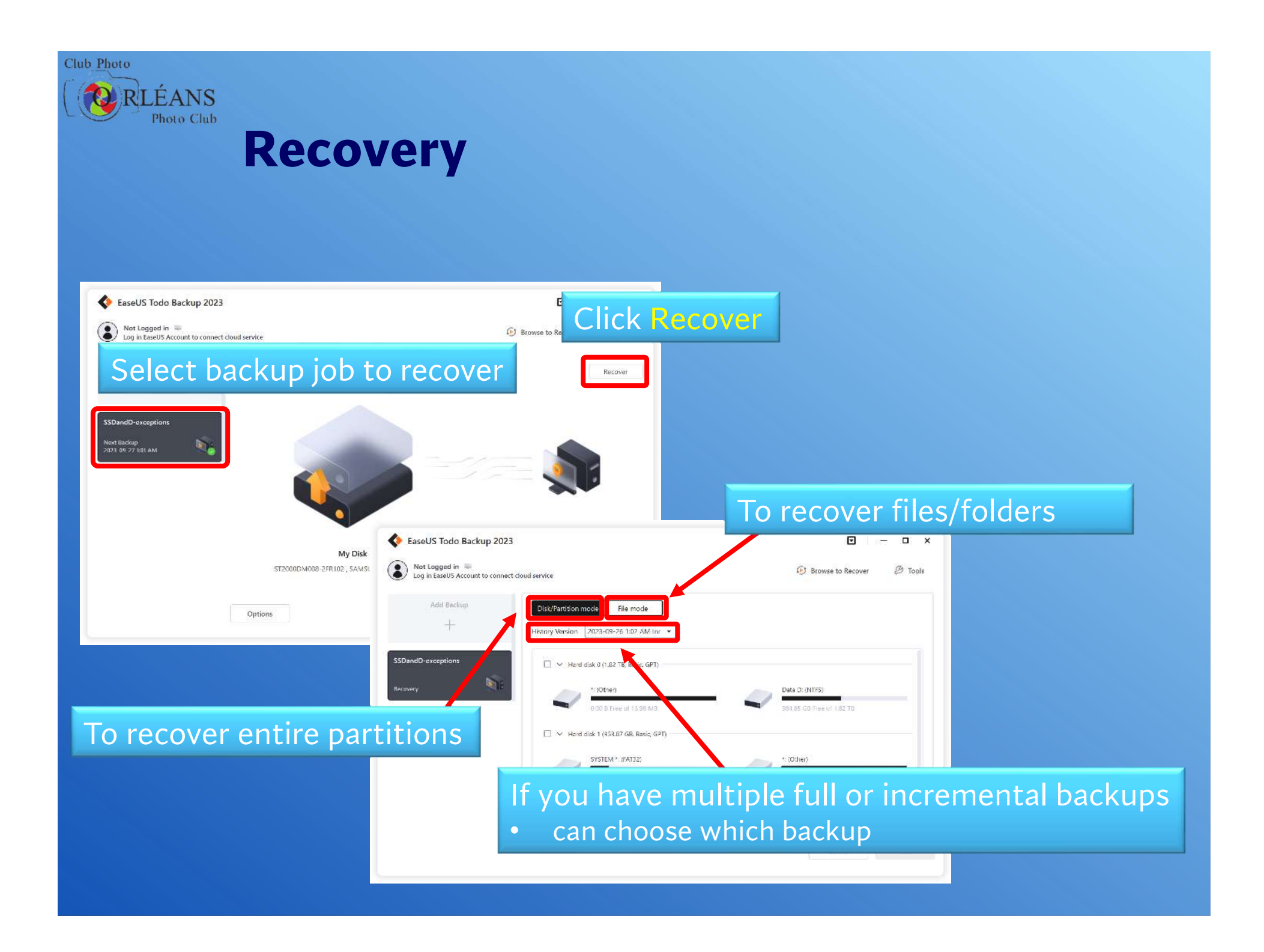

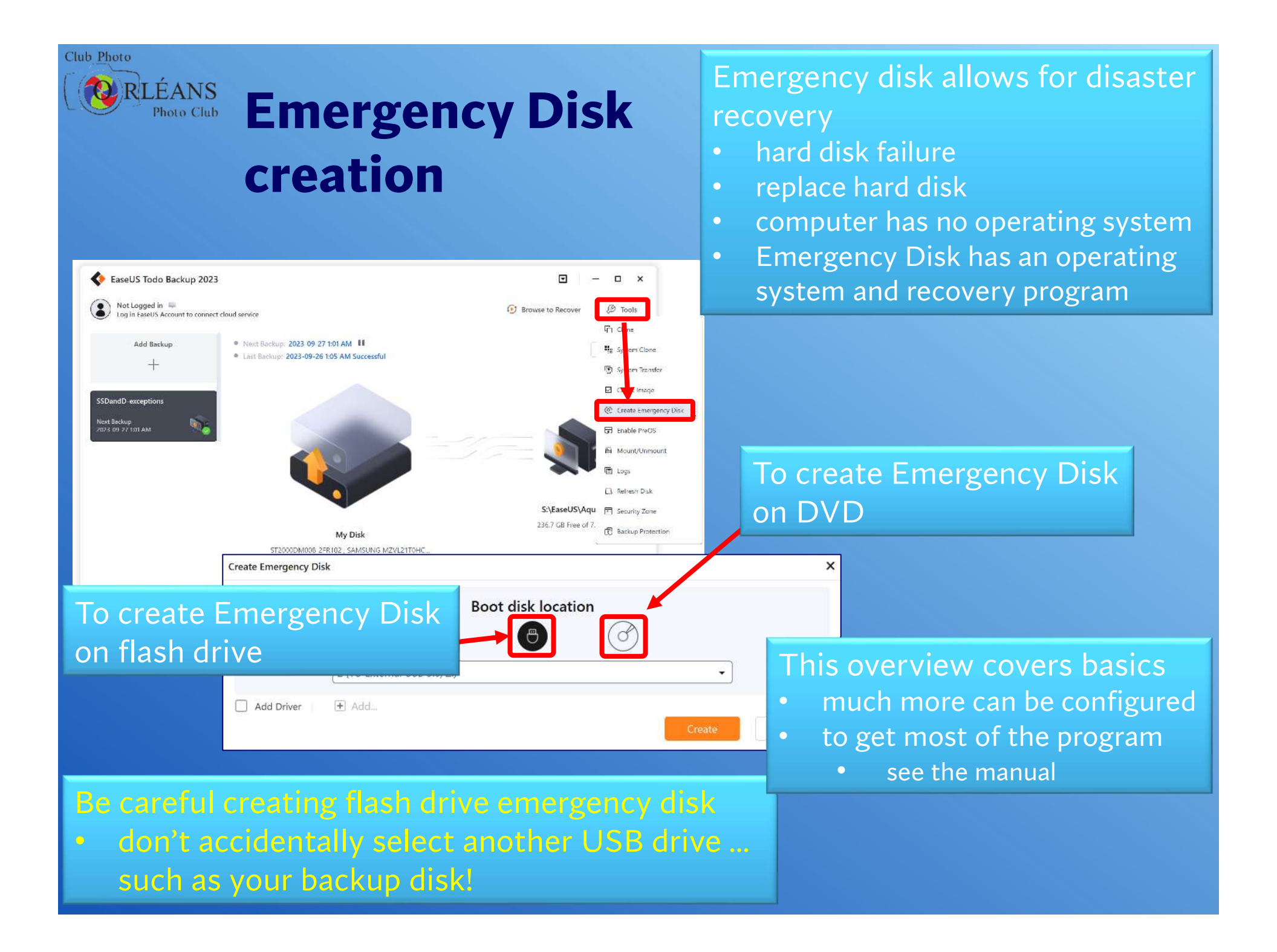

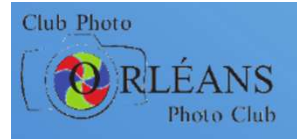

# **Problems with imaging**

#### Month of my backups in GB

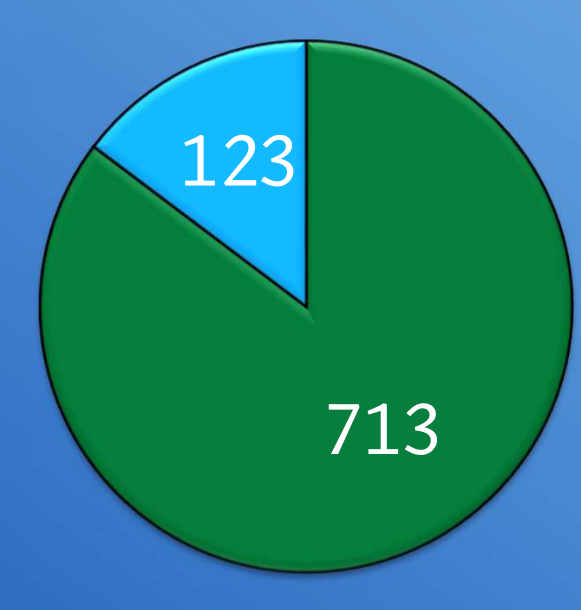

#### Mitigations:

- external hard drives inexpensive 4TB=\$115
- incremental backups relatively small

#### Full backup 30 days of incrementals

836 GB of space on backup drive required for a month of backups

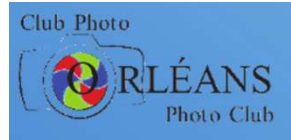

# **Problems with imaging**

#### Full image backups can take hours

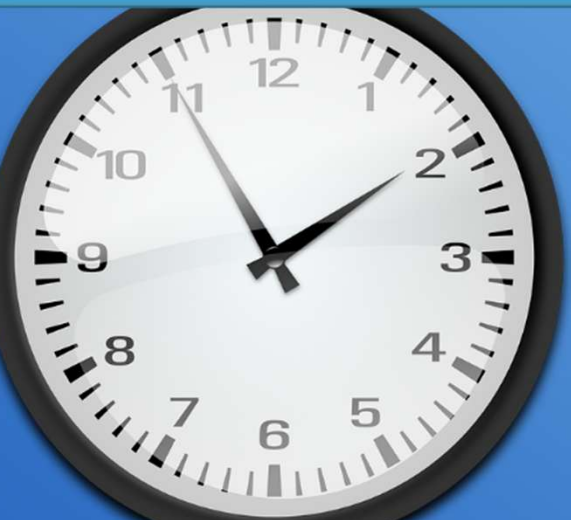

#### Vitigations

- incremental backups quickly
  - my daily incrementals run in under 5 minutes
- schedule backups to run unattended

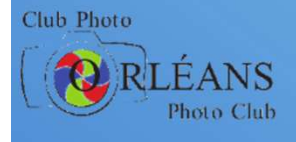

#### Special considerations for photographers

# CHRIS TAYLOR PHOTOGRAPHER

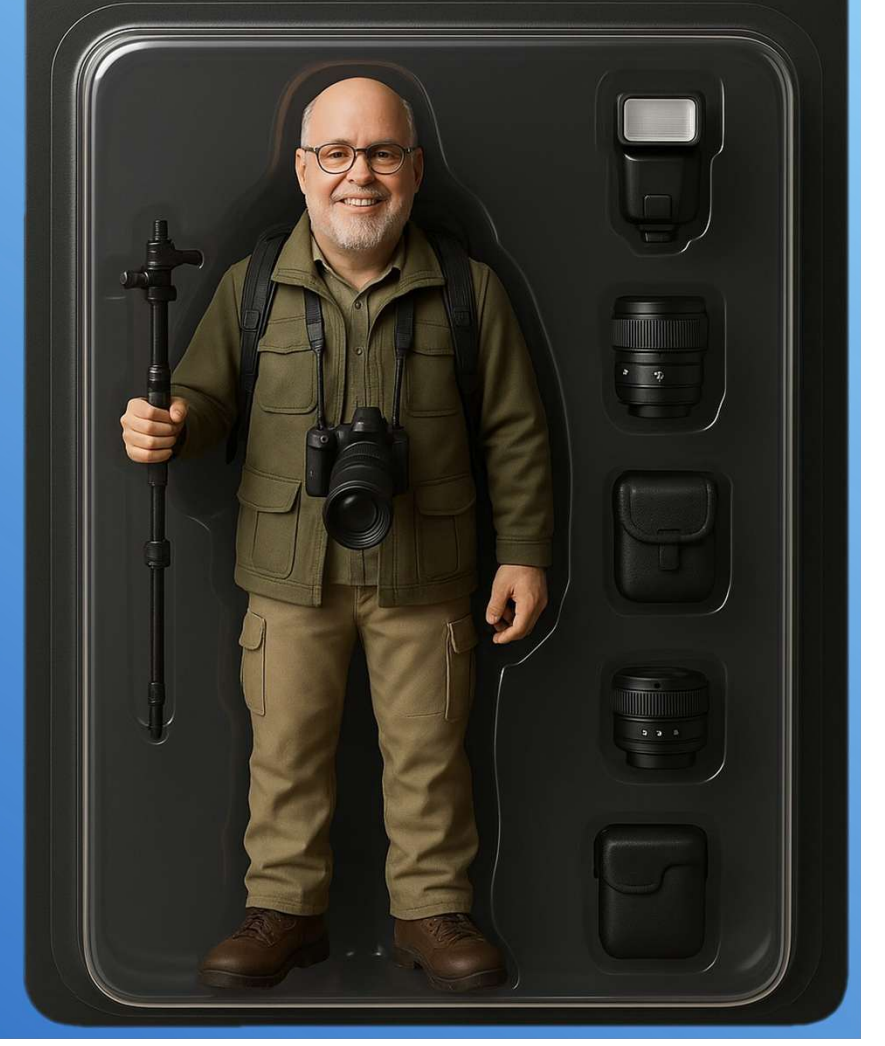

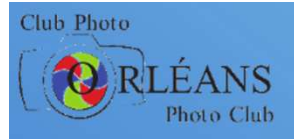

# **Two types of photo editors**

Destructive photo editorsNon-destructive photo editors

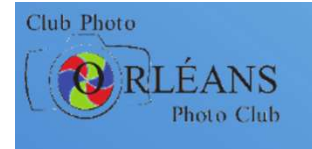

# **Destructive photo editors**

- Pixels in the image are modified directly
  - lightened, darkened, colour-shifted, cropped, etc.
- During editing
  - can undo to revert changes—but only in continuous, linear fashion
  - can't freely jump back and forth through multiple changes
- For example, you:
  - crop, then change contrast, then clone part of image, and then adjust colour temperature
  - you can't undo your crop without undoing the other changes
- Once you save the file
  - all changes are *baked-in* and can't be undone without starting over from original
- Backup considerations the same as any other data file on computer

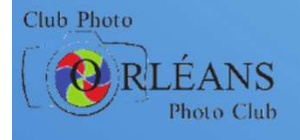

### **Non-destructive photo editors**

- Edits are not applied directly to the pixels in image
- Kept as *instructions* on how to modify the image
- Can freely go back & adjust previous manipulations eg:
  - crop, then change contrast, then clone part of image, and then adjust colour temperature
  - decide the crop was too tight
  - adjust the crop so more of the image retained
  - does not affect edits to contrast, cloning, colour temperature
- Can exit editing program, come back the next day, and pick up where you left off
  - and still undo parts of the work done previous day

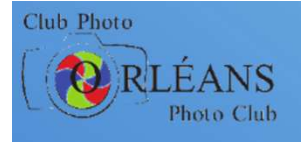

# Where are changes saved?

- When you exit the editing program, changes must be saved somewhere!
- Two choices
  - photo editor may choose one, the other, or allow both
- Catalogue or library
  - all instructions on how all your images were manipulated are stored in a single file (or collection of files) maintained by the photo editing software
- Sidecar file
  - each edited image has an associated file that contains the instructions for how that single image was modified

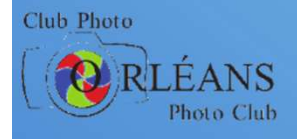

# **Backup considerations**

#### When using sidecar files

- no change to backup processes required
  - sidecar file is stored alongside original image
  - when you backup your images, you backup sidecar files
- When using catalogue or library
  - up to you to ensure it is backed up
- But how?
- Check with your editing software
  - may (probably) provide a function within the program to back up the catalogue/library
  - may let you know where the files are stored and expect you to back them up

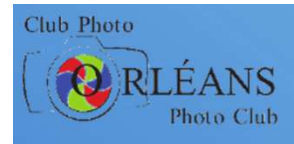

#### **ON1 Photo RAW**

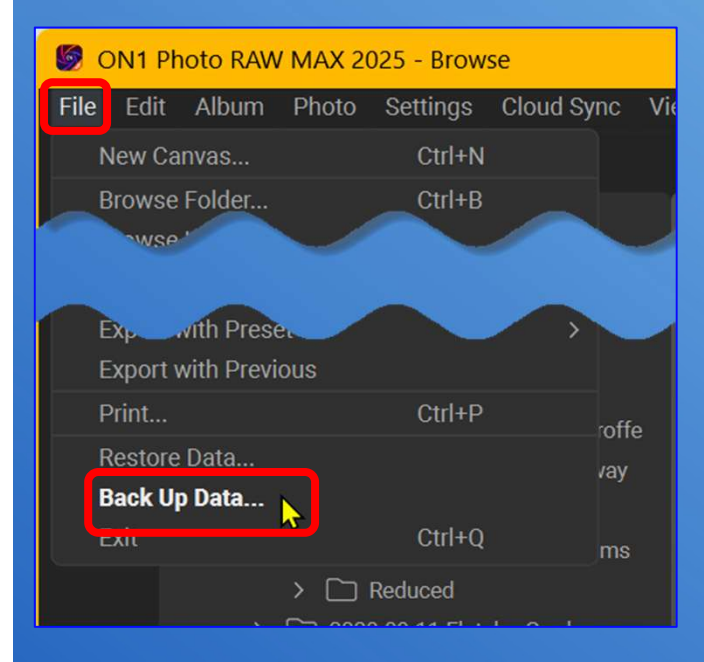

# Where it's backed up to

• ideally a different drive

Reminder when exiting program

• daily, weekly, monthly, never

# What is being backed up everything *except* your photos

🗑 Back Up Data

Note: This backs up your edits, metadata, albums, presets, and extras. It does not include the photos.

Back Up Location: Z:\Temp...kup2025

Choose...

Remind Me Once a Week 🗸

Cancel

Back-Up

X

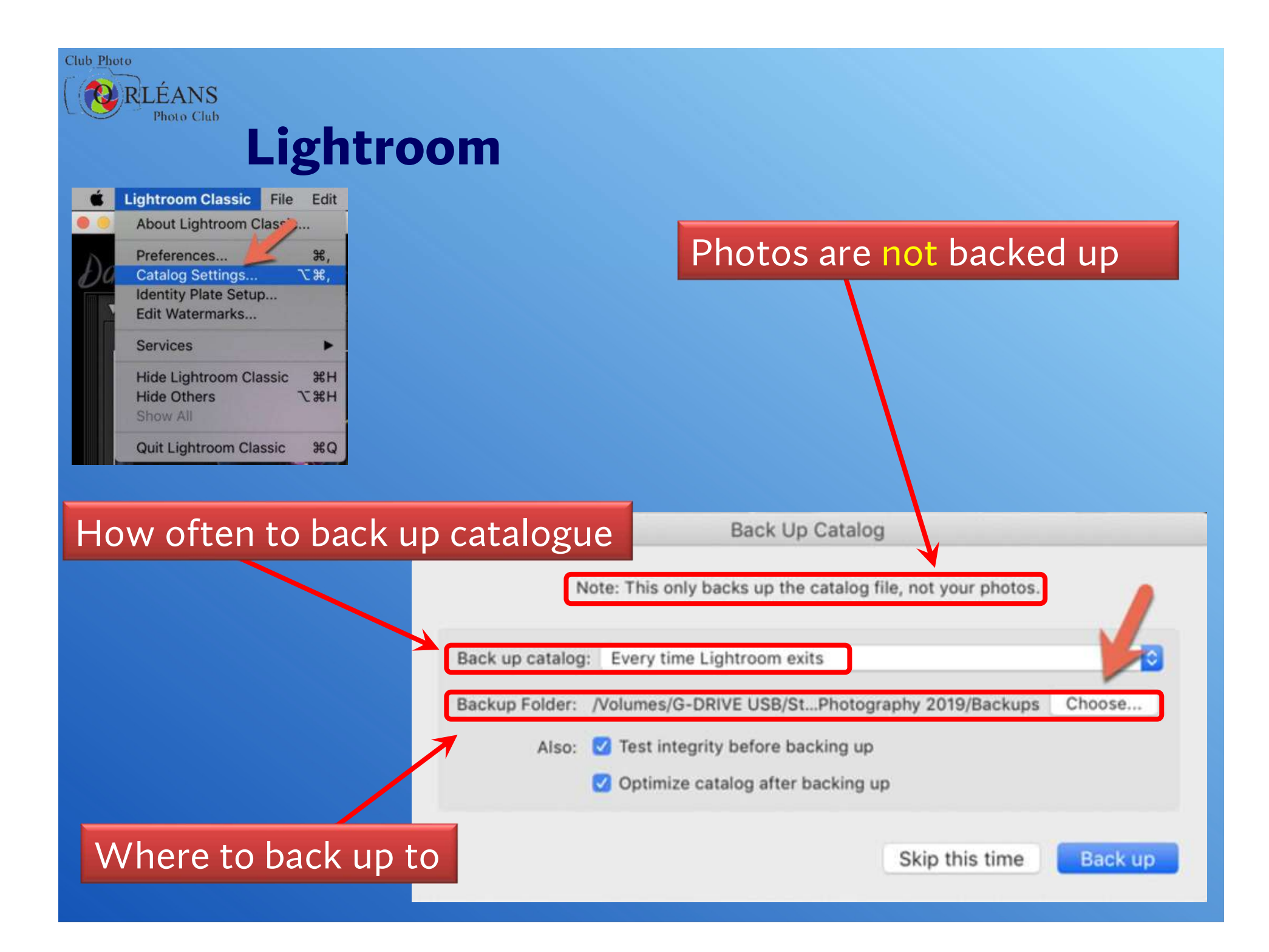

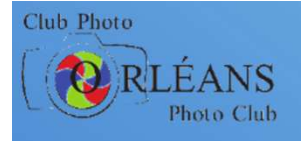

### **Another consideration**

- Every non-destructive photo editor has proprietary format catalog/library and sidecar files
- Moving between programs may require
  - exporting all your images to save images with your edits
  - may not be a big deal:
    - select all edited images > export
    - do something else for...minutes, hours, days?
- Some non-Adobe editors can import from Lightroom catalogue
  - allowing you to move all edits to a new program
    - may not be precise in how they interpret *instructions* for edits
  - but not (likely) the reverse (moving to Adobe Lightroom)

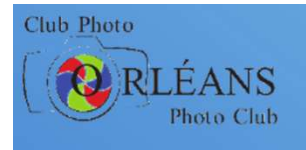

## **Some non-destructive photo editors**

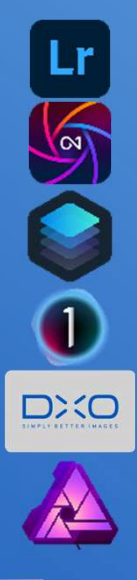

- Adobe Lightroom
- ON1 Photo RAW
- Skylum Luminar
- Capture One
- DxO PhotoLab
- Affinity Photo
- Exposure X7

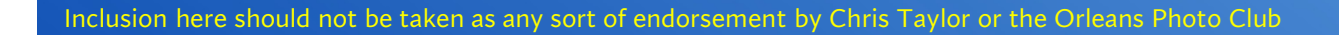

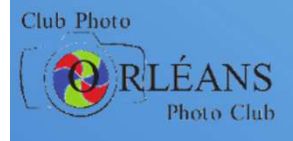

#### **Back to your regularly scheduled program...**

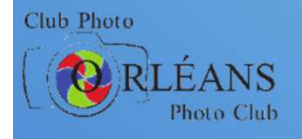

## More than one solution for Backup

#### Backing up just data

- File History (or FreeFileSync)
  - near realtime backup as you make changes
  - versioning can give really long recovery periods
- cloud backup
  - access from any computer
  - sharing files
  - synchronizing computers \*
  - realtime backup \*

#### Backing up everything

- image backup
  - disaster recovery of entire computer
  - recovery of individual files / folders

\* From some cloud providers - (Google Drive, Dropbox, OneDrive ...)

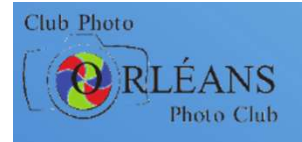

### **Apple MacOS users**

#### Time Machine

- hourly for last 24 hours
- daily for last month
- weekly for all previous months
- oldest deleted when space required
- can start computer from *Time Machine* disk & restore
- can rotate multiple external drives to provide off-site backup
- Cloud backup also a viable option for off-site
  - keeping in mind all previous caveats about cloud backup

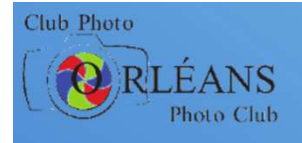

# **Offsite backup**

#### Mitigates rarer dangers

- fire, theft, file encrypting malware
- therefore can be less frequent
- Store backup disk
  - maybe desk drawer at work or friend's house
- Encrypt
  - more at risk for theft when stored elsewhere
  - some external drives include optional full-disk encryption
  - most imaging software includes optional encryption
- Note: File History does not easily allow off-site backup

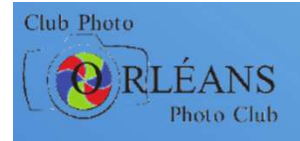

### How many backups?

#### Important data: at least three places

- your computer
  - working files
- local backup (*File History* & Image backups)
  - frequent backups
  - protection from deletion, disk failure, etc.
- offsite (cloud & image backups)
  - protection from fire, theft, electrical surge, file encrypting malware, etc.

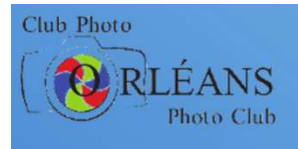

#### Prepare

- Think about your needs
- Choose solution right for you
- Test backup processes
  - verify files can be recovered
- Image backup solutions
  - create emergency recovery disc / flash drive
  - test boot from recovery media
  - test accessing backups while booted from recovery media

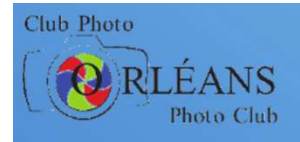

# **Three Important Strategies**

Backup
 Backup!
 Backup!
 Backup!

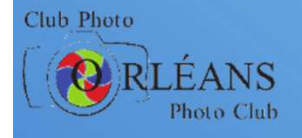

# **Ottawa PC Users' Group**

Users helping users

- Zoom meetings open to members & non-members
  - club meetings held 2<sup>nd</sup> Wednesday of the month, 7:30-9:30
  - weekly Q&A sessions (except 2<sup>nd</sup> Wed of month)
  - check out what's coming! https://opcug.ca/#upcoming
- Join the OPCUG https://opcug.ca/join-or-renew/
  - why join? https://opcug.ca/why-join/
- Ottawa Public Library presentations schedule
  - https://opcug.ca/opl-presentations/
  - register at the OPL website
    - https://biblioottawalibrary.ca/en/program

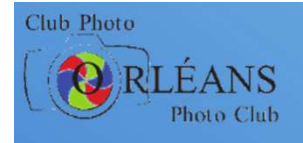

### **OPCUG** online

- Web Site
  - http://opcug.ca

#### Member only services

- discussion forum
- one-on-one remote assistance
- Monthly newsletter
  - articles, reviews, notices, & more
- Archives
  - past presentations & Q&A
- Fraud Watch
  - stay safe online
- Digital photography "how-to"s

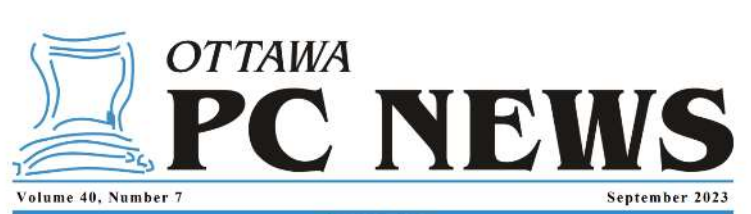

#### ARTICLE

#### Really, really, deleting files by Chris Taylor

When you delete a file in Windows, the actual on-disk data is not removed. The file is usually moved to the Recycle Bin where it can be easily recovered. Even if you empty the Recycle Bin or hypass the Recycle Bin by holding down the Shift key while deleting files, the data remains on disk. All that happens is the pointers to the file are removed, making the space available for new files.

#### **Recovering deleted files**

Utilities to recover deleted files date back to Unernse in the first version of the Norton Utilities in 1982. They continue to this day with dozens of free and commercial programs available for Windows, macOS, Linux, Android, and iOS.

If you are in a high-security situation, please ignore this article. It is intended for the average home or business user whose adversaries are not about to use magnetic frace microscope techniques to recover data. If you are likely to have CSIS looking for your deleted data, you need to go well beyond what I recommend here.

#### Making data unrecoverable

When you want to dispose of a storage device, you should ensure all sensitive data is deleted and unrecoverable. This can be achieved by physical destruction of the storage device: hard disk drive (HDD), solid state drive (SSD), flash drive, etc. or—if you want the storage device to be reuable—by over-writing the data areas of the disk with random data, obliterating the original data.

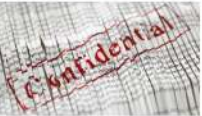

Some secure deletion programs boast of capabilities such as the Gutmann algorithm, which overwrites all data with 35 passes. For the average computer user, I wouldn't worry beyond a

single pass. There are many programs available, both free and commercial, for secure data removal. The programs I list are not necessarily the best—they are simply programs that have been around quite a while (have slood the test of time), are free, and have been used successfully either by me or other members of OPCUG.

Be careful using secure deletion programs. By their very nature, there is no "undo" button! There are several levels of overwriting data: individual files.

#### free space on the drive, and the entire disk.

#### Individual files

d ensure all sensitive a mercoverable, there are programs that increate the drive defined there are programs that increating the drivelal files or folders of files. One example is the free and open the drive (SSD), flash you want the storage bloc—by over-writing he disk with random the original data.

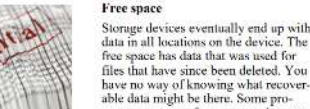

files that have since been deleted. You have no way of knowing what recoverable data might be there. Some programs can target free space and securely overwrile data there. File Shredder is one program that can wipe free space.

Entire disks

If you want to securely delete all data on an entire storage device. [DShredder (https://www.minay-software.com/ products/applications/histheredder.html) is available in free and commercial versions. The free version should be sufficient for the vast majority of users. The website dethinis the additional capabilities in the commercial versions.

Another popular program for securely erasing all data on storage devices is the free and open-source DBAN

#### (Continued on page 7)

#### Inside this issue:

| Next Meeting / Coming Up / Calendar |     |
|-------------------------------------|-----|
| teally, really, deleting files      |     |
| lune 2023 PizzaQ / Q&A celebration  |     |
| Basic Programming using ChatGPT     | 0.9 |
| OPCUG 2024 Board Nominations        | 1.  |
| Hit the Streets!                    |     |
| Contact Information                 |     |

Next Meeting: WEDNESDAY, September 13th, 2023

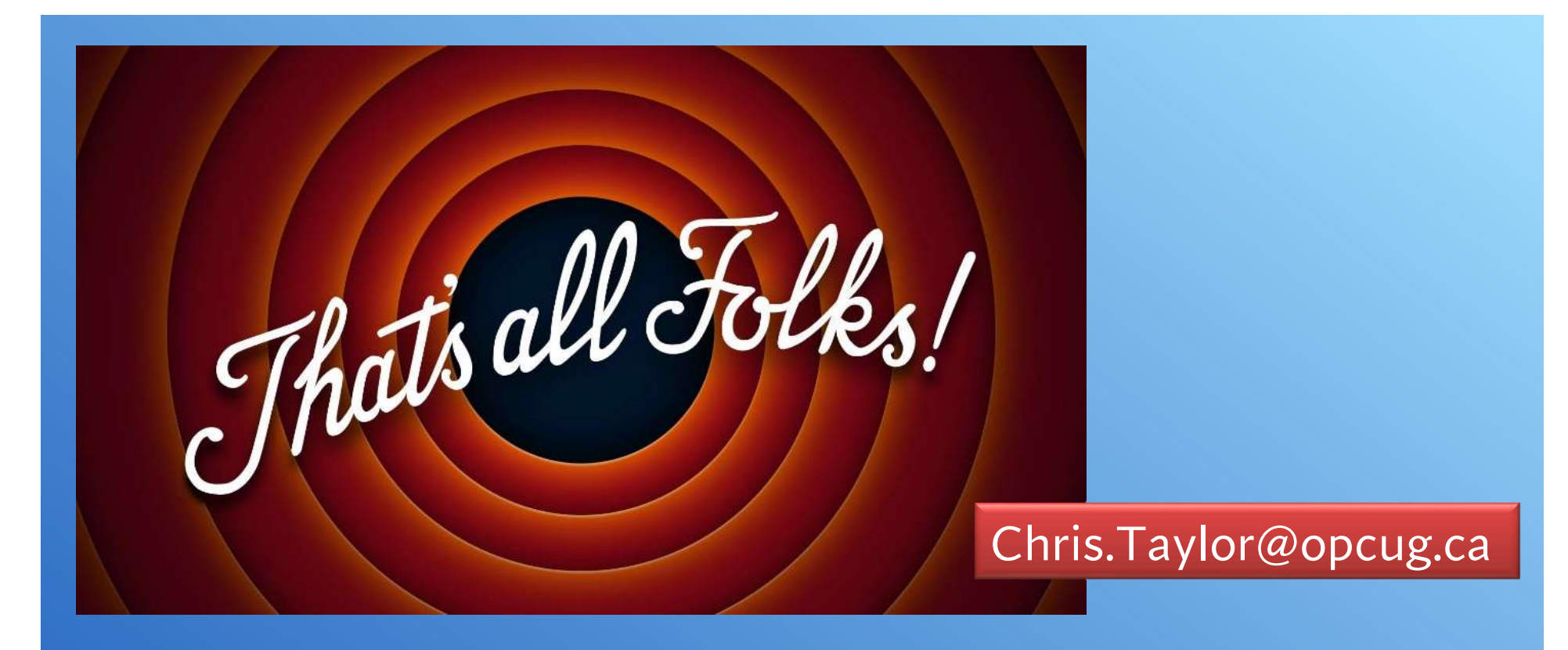

PDF version of this presentation will be available on the CPOPC website Additional material in download file:

- Locking an external drive to a single drive letter
- File History
  - recovering deleted files
  - cleaning up old versions
  - *File History* in Windows 11
    - workarounds for issues caused by Microsoft
- *FreeFileSync* as a replacement for *File History*

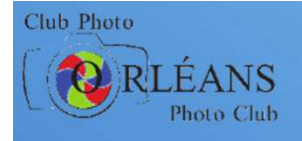

# Lock drive to a specific drive letter

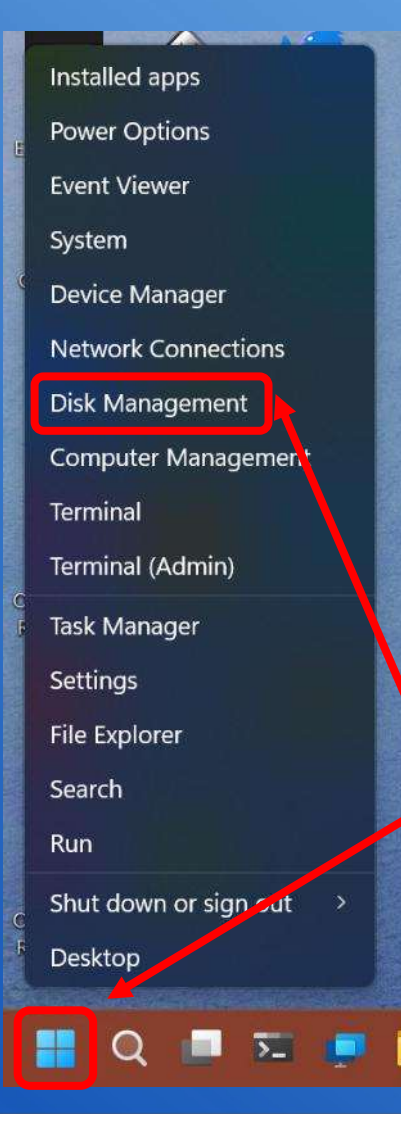

#### Problem:

- Windows automatically assigns drive letters from the top of the alphabet
- external drive can change drive letter when you plug it in—if drive letter in use by another device
- can cause operations such as backup processes to fail if they expect a different drive letter

#### Solution:

- lock drive to a specific letter
- choose a letter far down the alphabet so Windows won't try to use it automatically for another drive

#### 1. Right-click **Start** button

2. Click *Disk Management* 

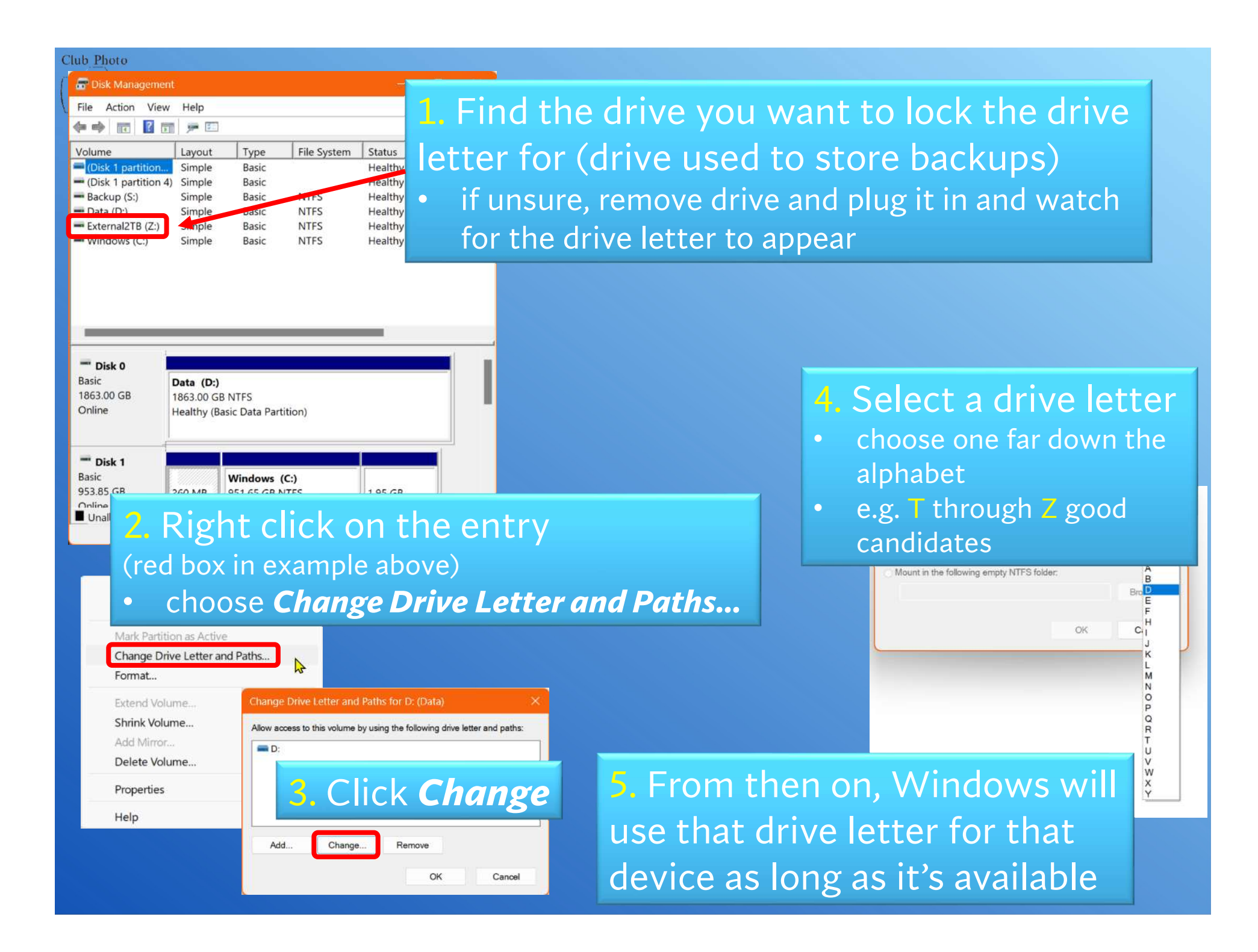
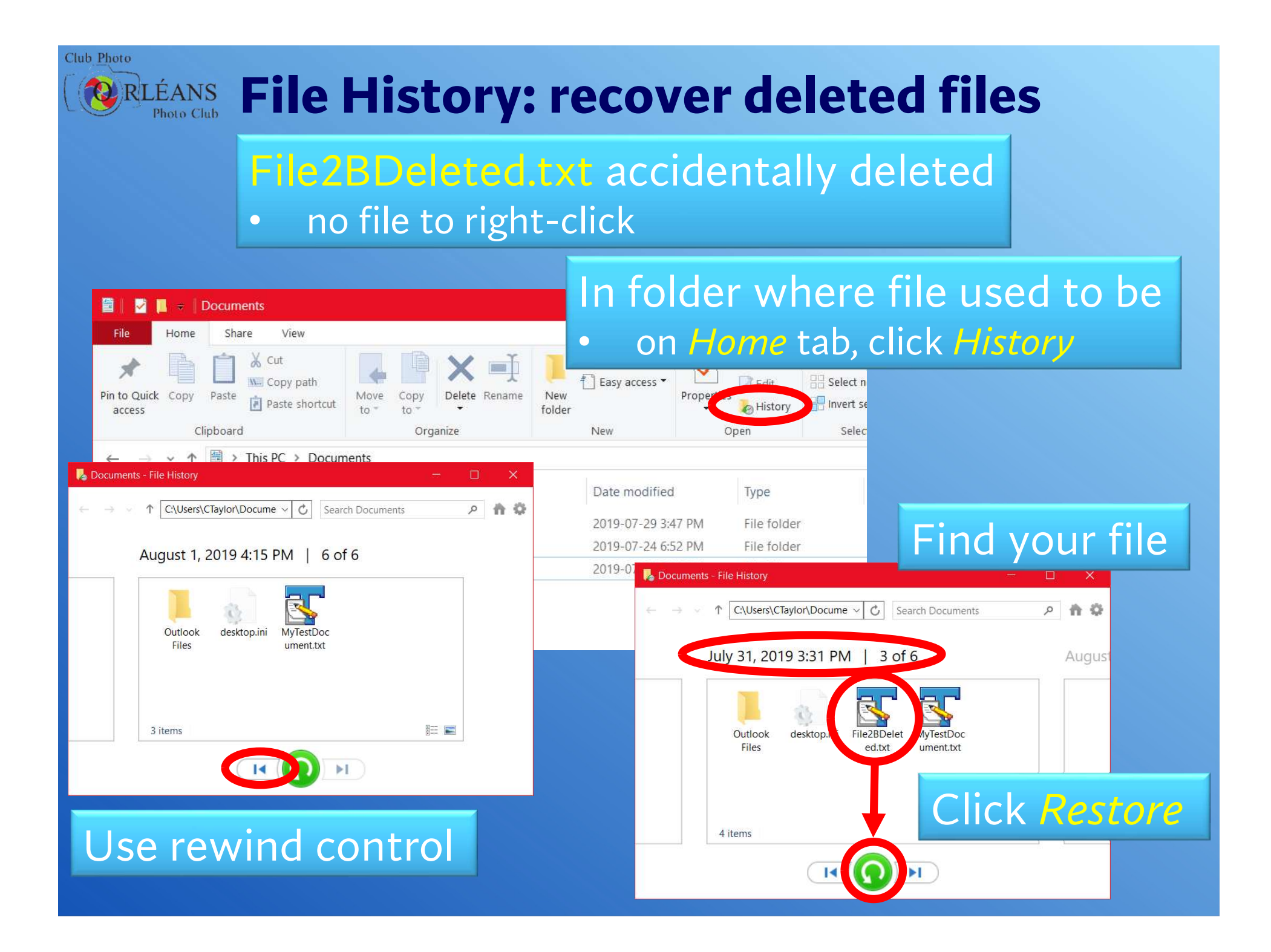

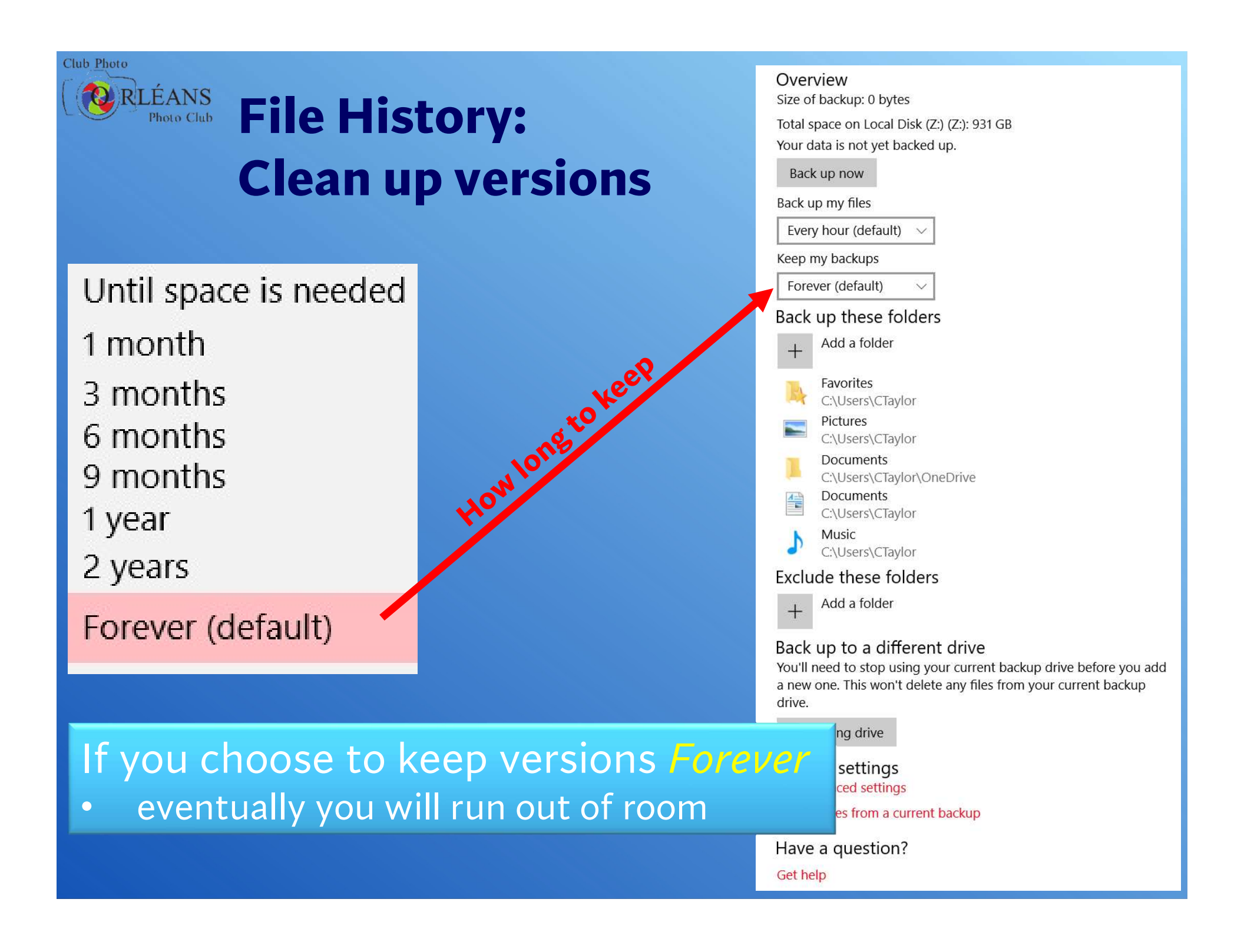

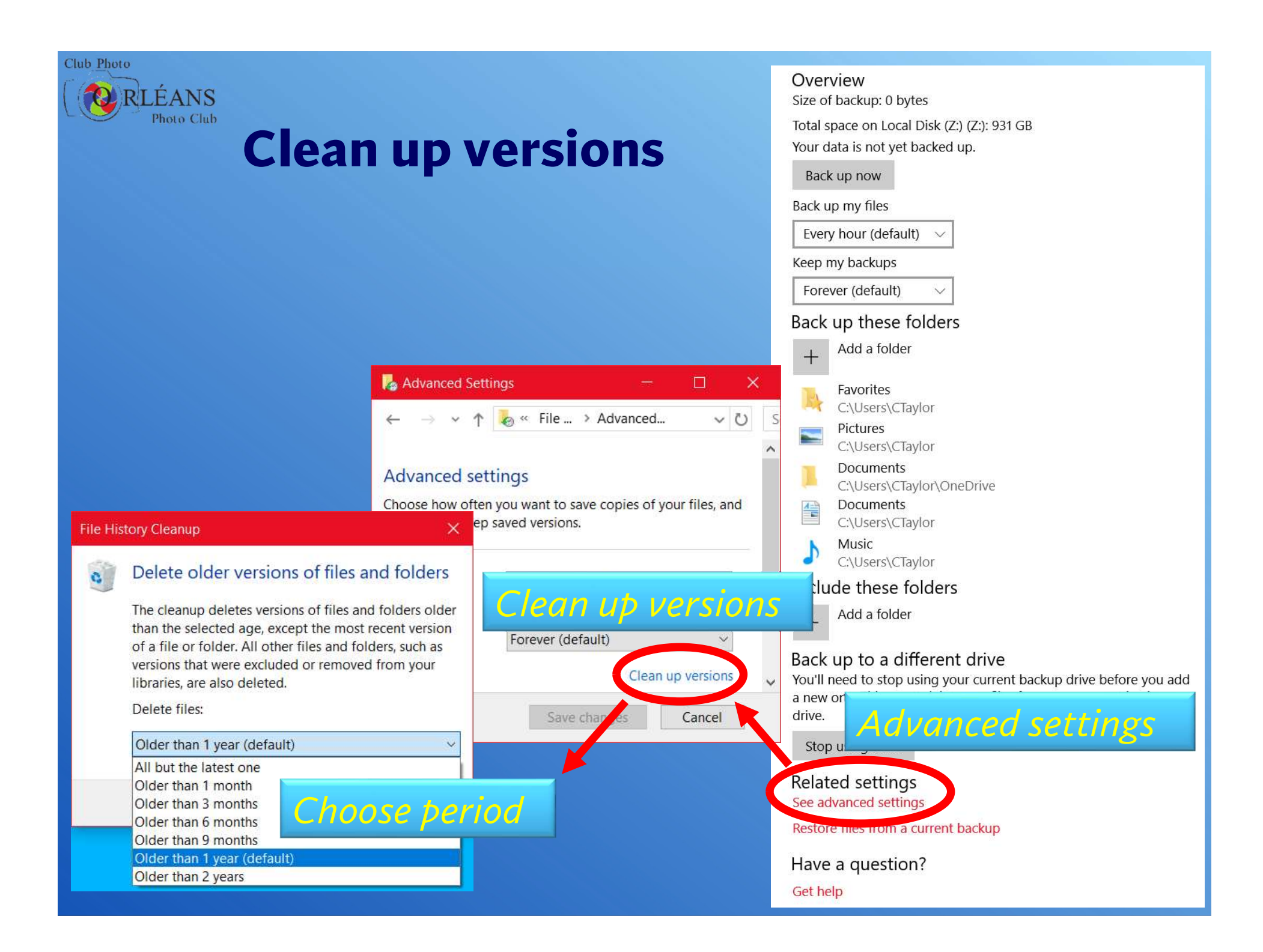

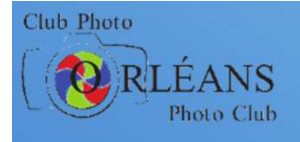

#### File History in Windows 11

- Microsoft removed File History from Settings
- Only way to configure now is through Control Panel
- There are some additional problems (with work-arounds)
  - less flexible in terms of what gets backed up
  - more laborious to recover deleted files
  - File History **may** be deprecated in the future

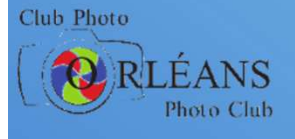

#### File History in Windows 11 Problem 1

- File History in Control Panel only backs up Desktop, Contacts, Favourites, and Libraries
  - default libraries are *Documents*, *Music*, *Pictures*, and *Videos*
- Can't add new folders
  - workaround: add folders to a library

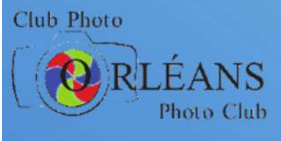

#### File History in Windows 11 Problem 2

- Ribbon removed from File Explorer
- Ribbon required to access File History icon to recover deleted files

Workaround: run Settings

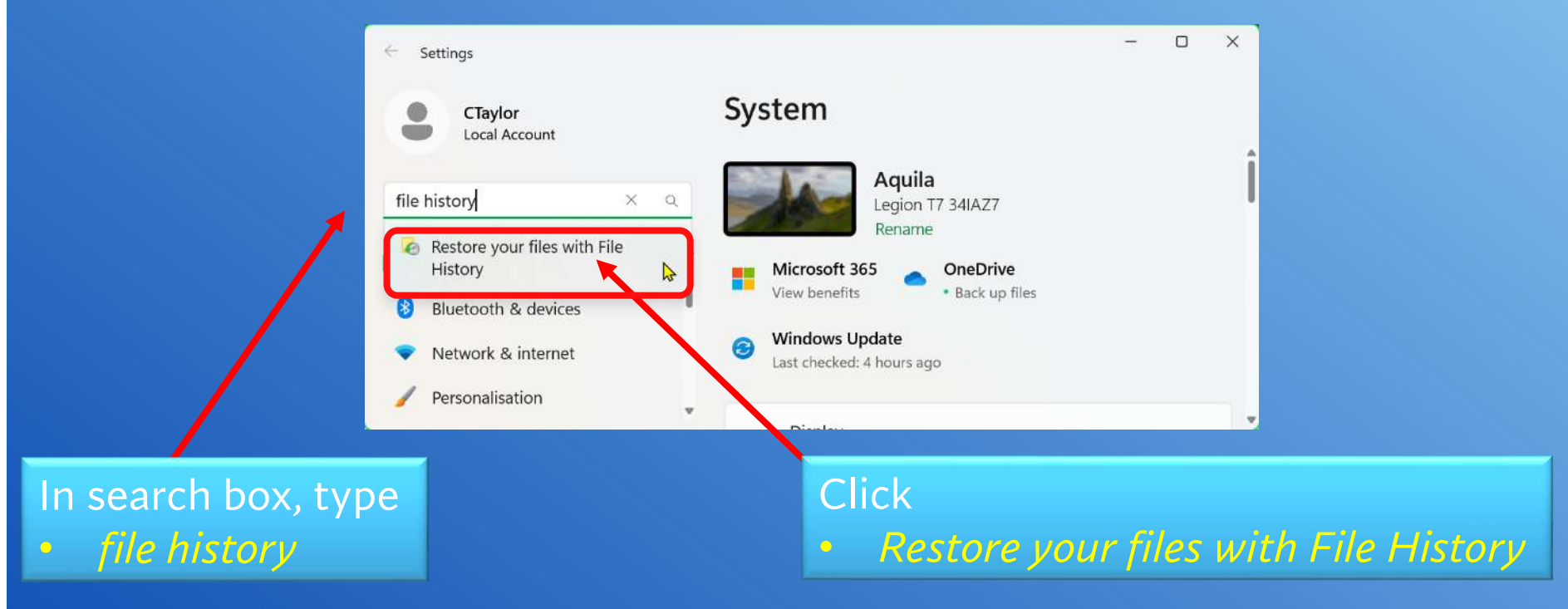

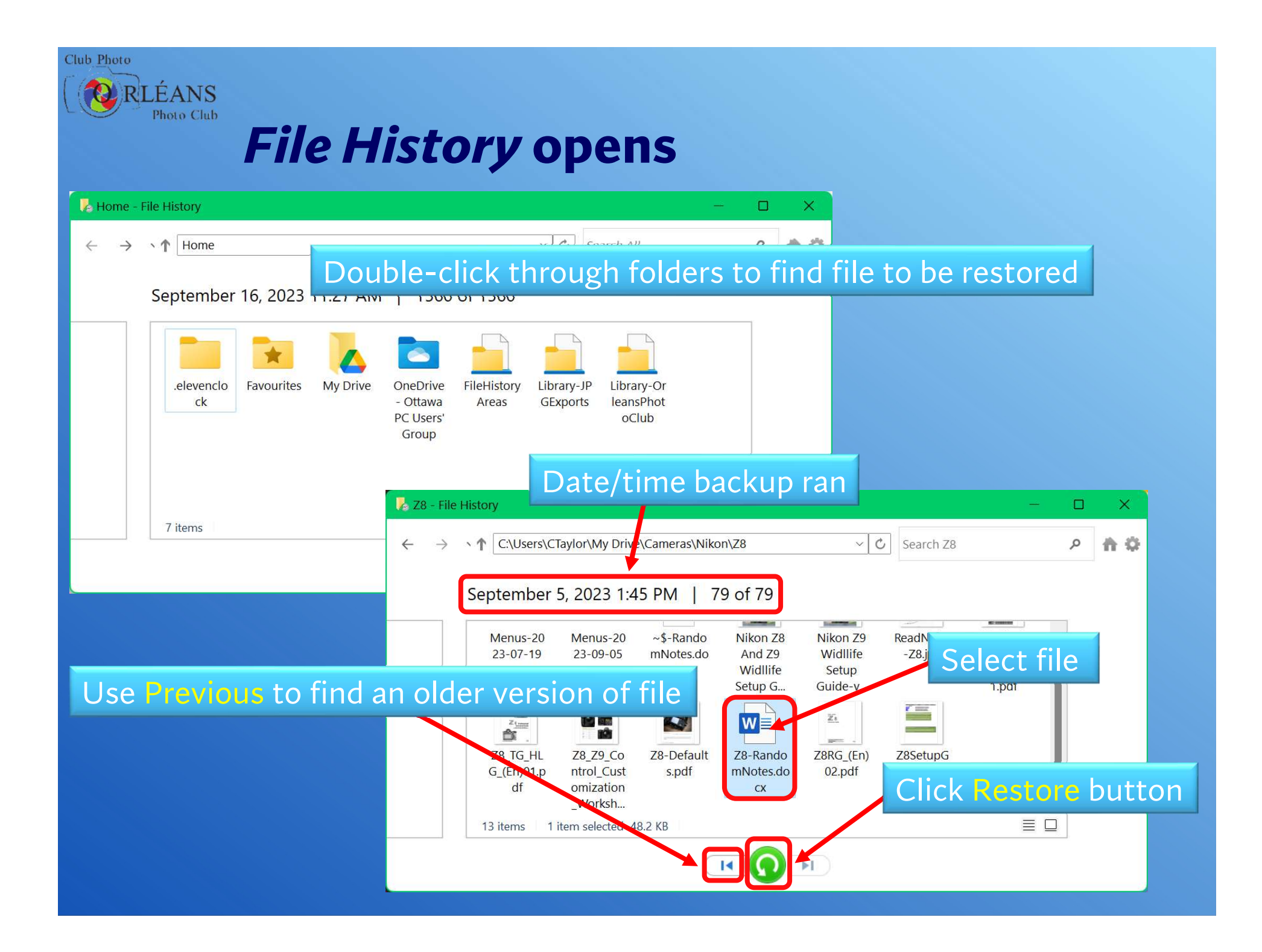

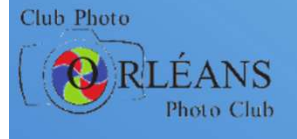

#### *File History* in Windows 11 Problem 3

- The only reason I think Microsoft removed File History from Settings
  - they are planning to remove *File History* completely in the future
- I think the time has come to look for a replacement for *File History* to do realtime backups and file versioning
- The free and open-source FreeFileSync looks good
  - the slides later in this PDF file (white backgrounds) detail using *FreeFileSync* as a replacement for *File History*
  - https://freefilesync.org/

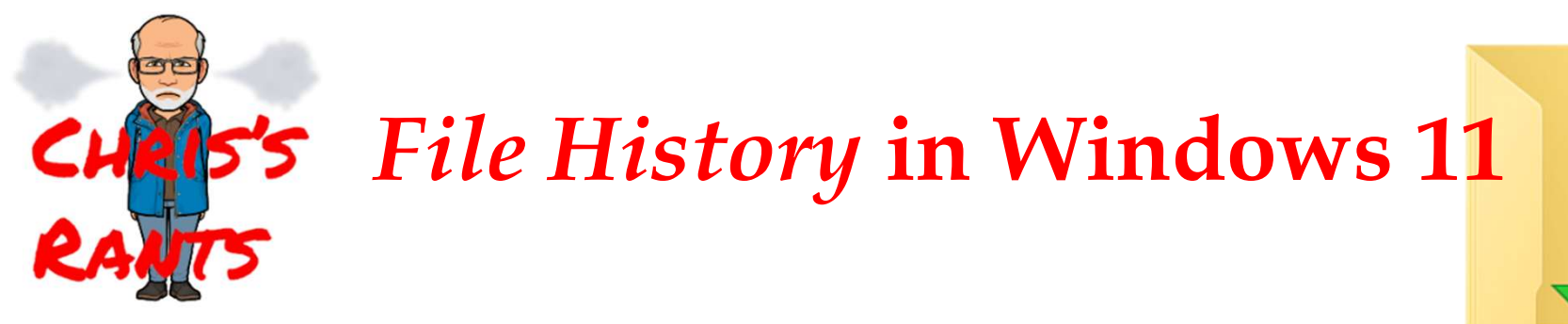

- Wonderful backup utility
  - built into Windows 8, 10, & 11
- Provides
  - near real-time backup of new/changed data files
  - version history
    - easily recover old versions of data files from months or years ago
- Covered many times in newsletter and Q&A
- If unfamiliar with *File History*, start with
  - 2020-03 newsletter File History
  - https://opcug.ca/Articles/2003NEWS.pdf

Microsoft is destroying File History in Windows 11

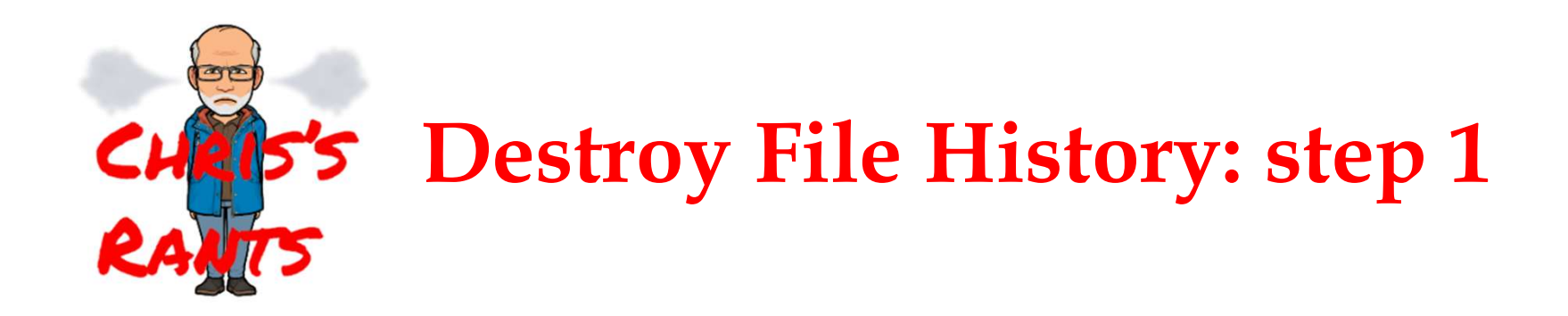

#### Remove File History from Settings

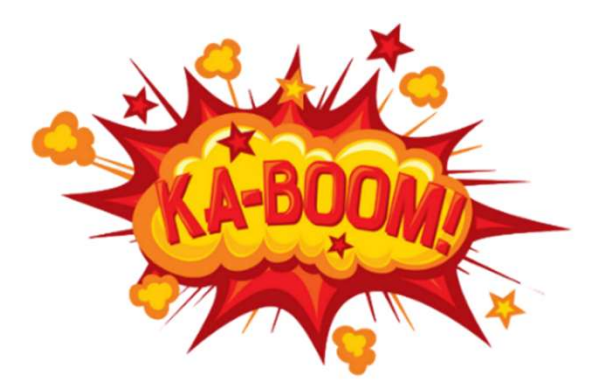

# CHARS'S Destroy File History: step 1

- *File History* is no longer in *Settings* in Windows 11
  - *Control Panel* only way to set up & configure *File History*
- Problem
  - File History in Control Panel can't add folders for monitoring for new/changed files
    - 2023-02-22 Q&A Chris's Rant Windows 11 and File History
    - https://opcug.ca/qa\_recordings/20230222\_PowerPoint.pdf
  - *Control Panel* is being buried more and more in Windows
    - Microsoft pushes *Settings* more & more (rightfully so)
    - *Control Panel* is required for less & less
      - users less & less likely to find *Control Panel*

#### Follow-up Libraries to the rescue

- File History backs up all libraries by default
- Libraries are simply pointers to one or more locations
  - default libraries: *Documents, Music, Pictures, & Videos*
  - a library can contain any number of folders located anywhere
- To back up additional folders using File History
  - add them to a library!
- Can add additional folders to existing libraries, *or*...
- Why not create a brand new library?
  - helps keep things organized
  - single library
    - only exists to allow File History to back up additional folders

#### **Working with Libraries**

Follow-up

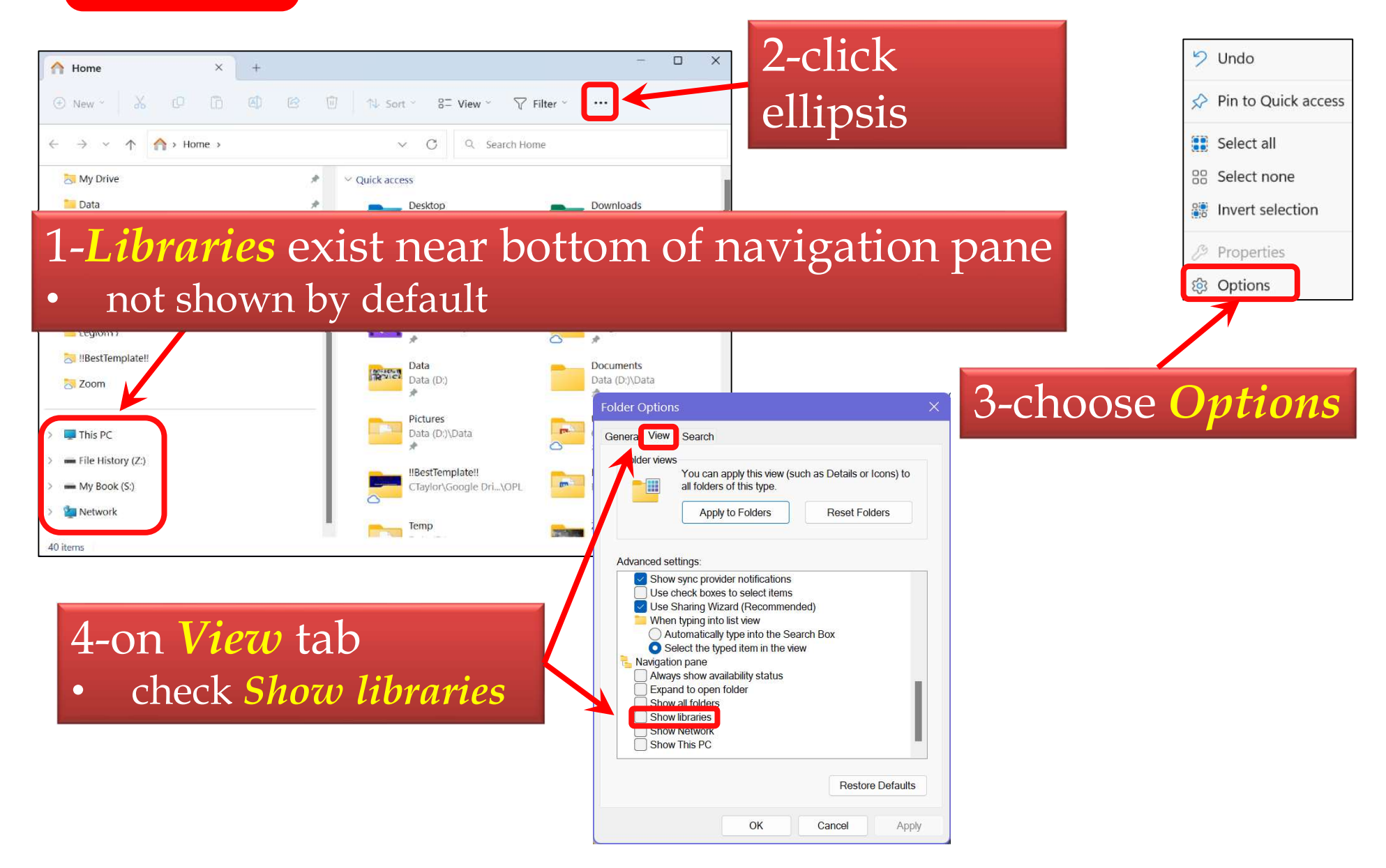

#### **Create a new library**

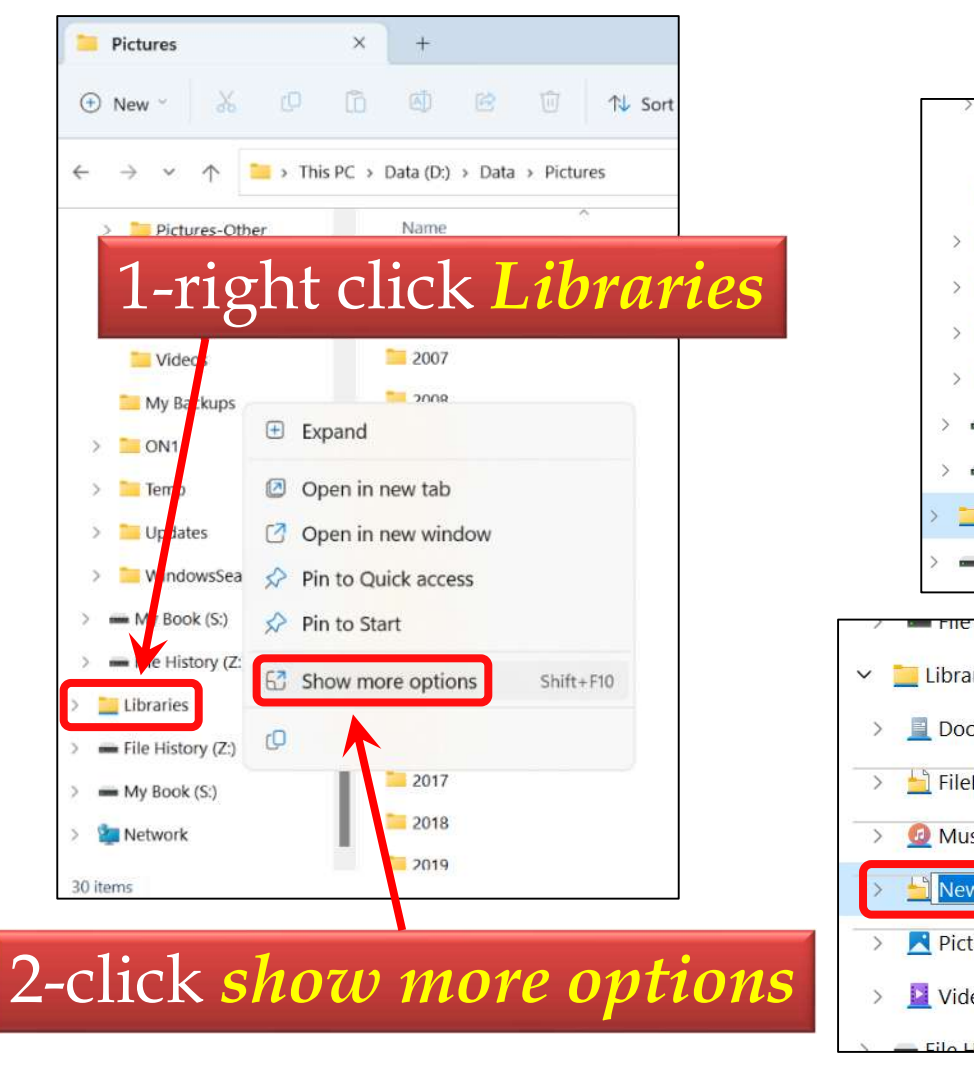

Follow-up

3-click *New* > *Library* 

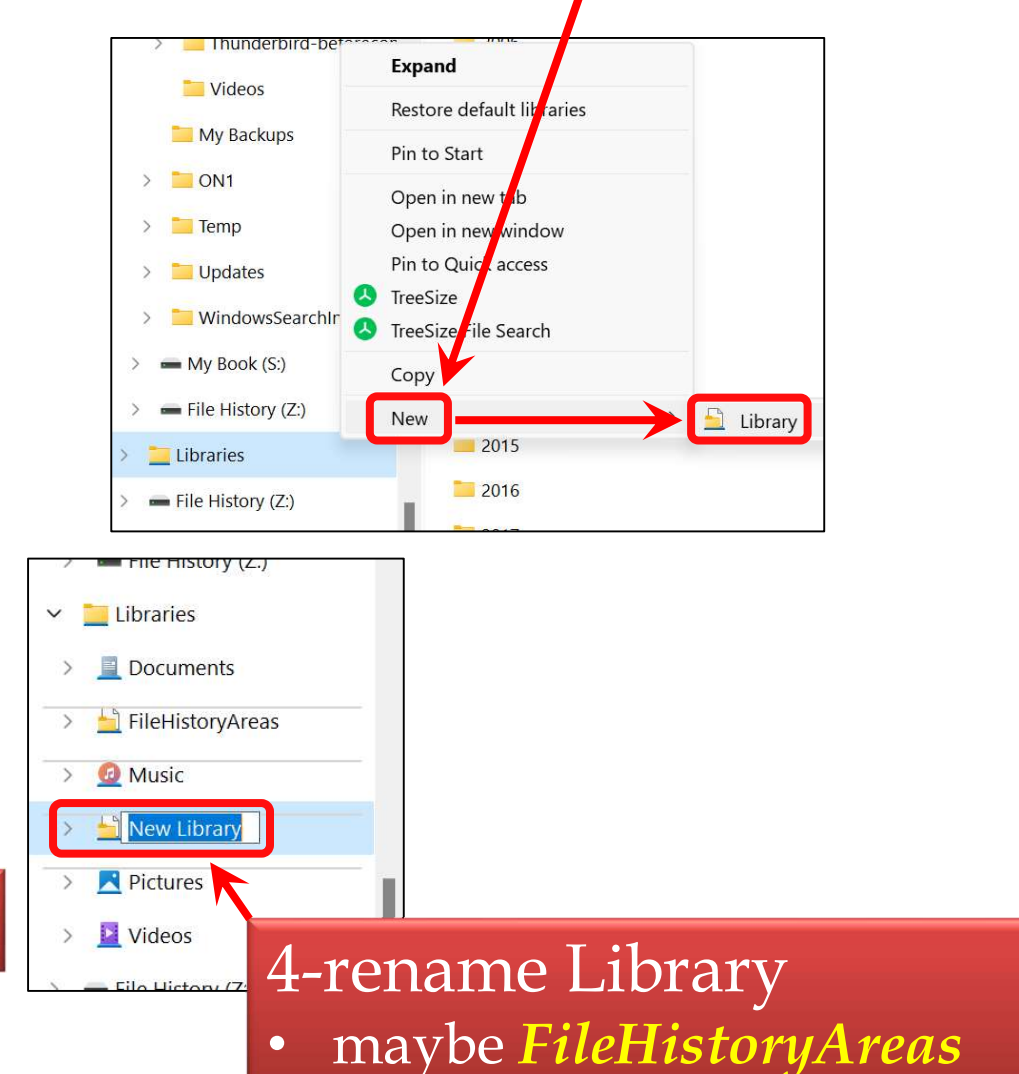

#### **Follow-up**

### Adding folders to libraries

#### 1-Navigate to folder you want File History to back up

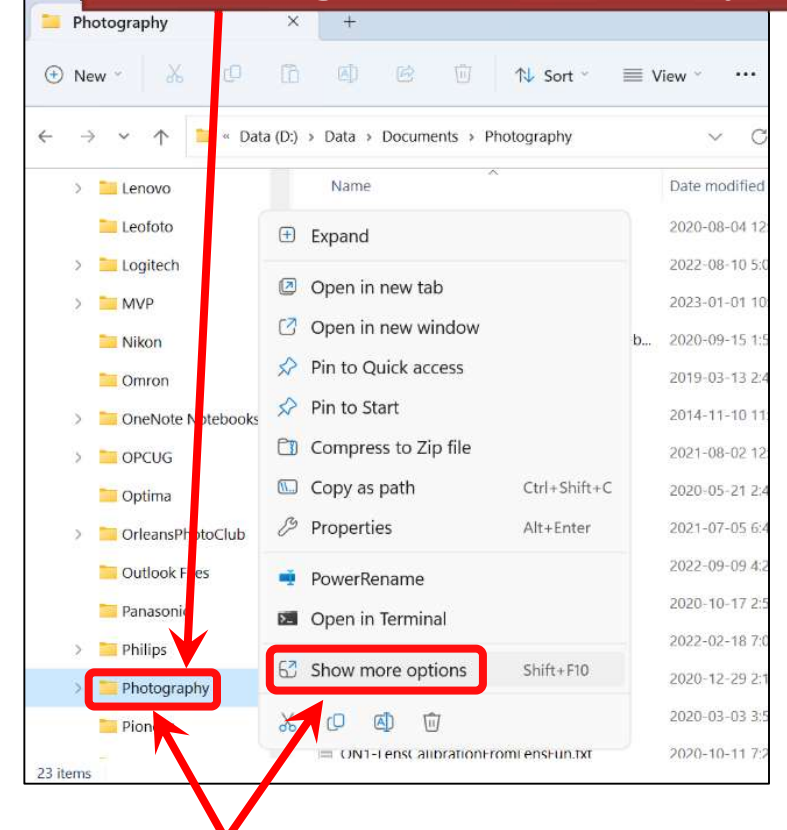

## 2-Right-click folder<u>choose</u> Show more options

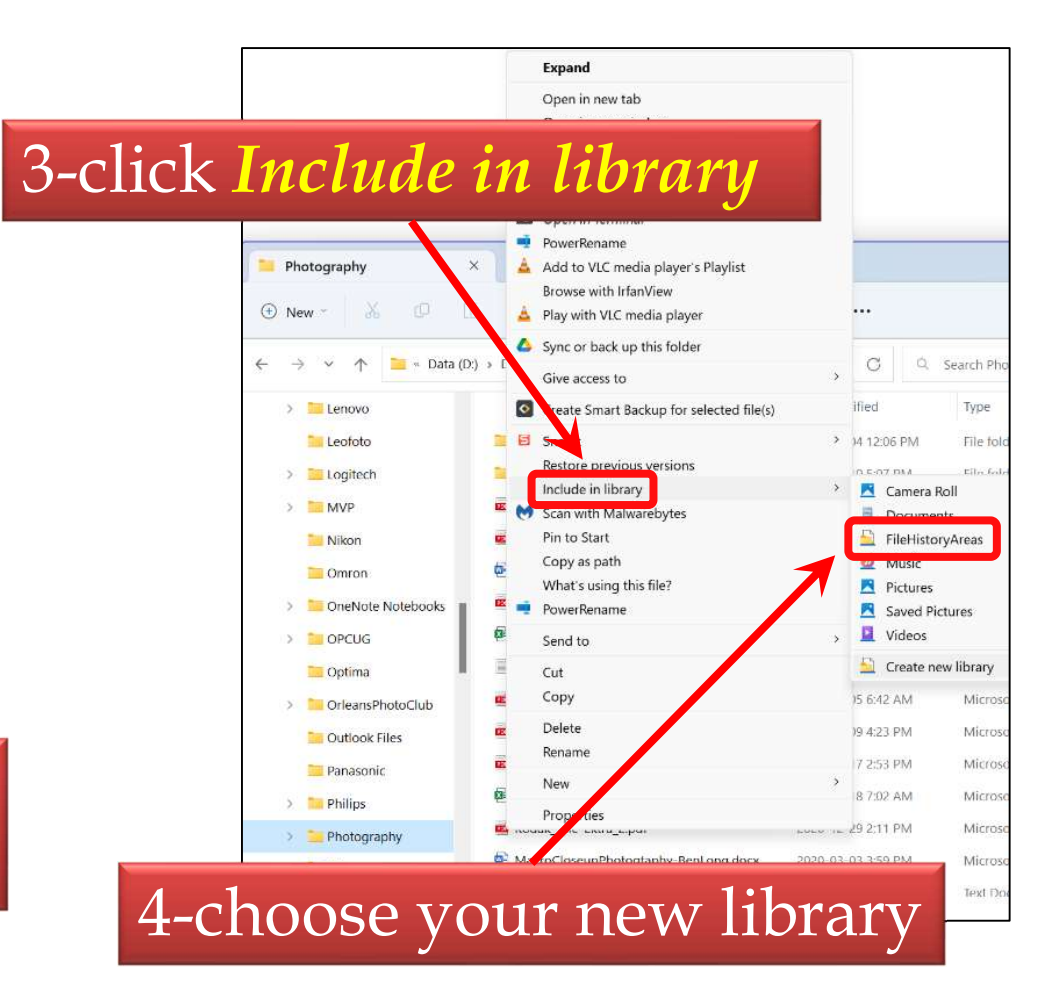

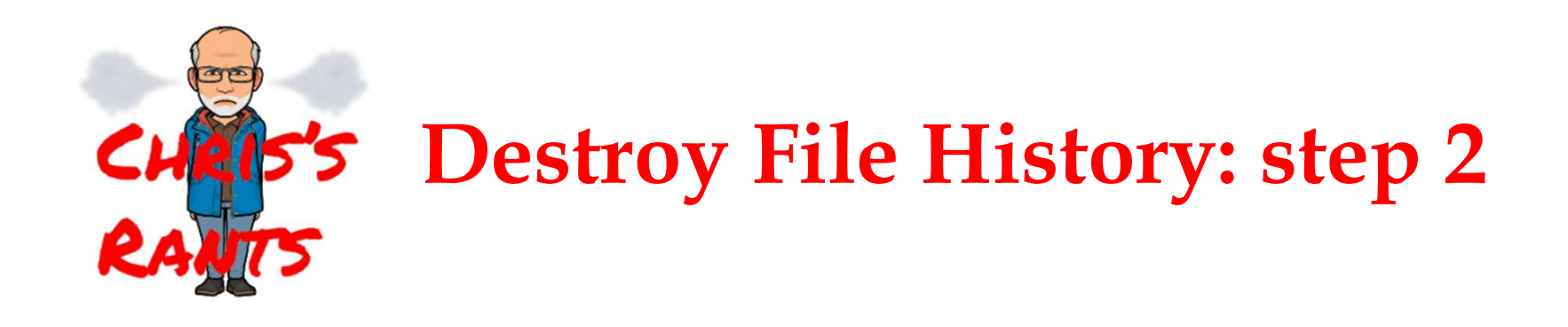

#### Remove ability to recover deleted files

Ŵ

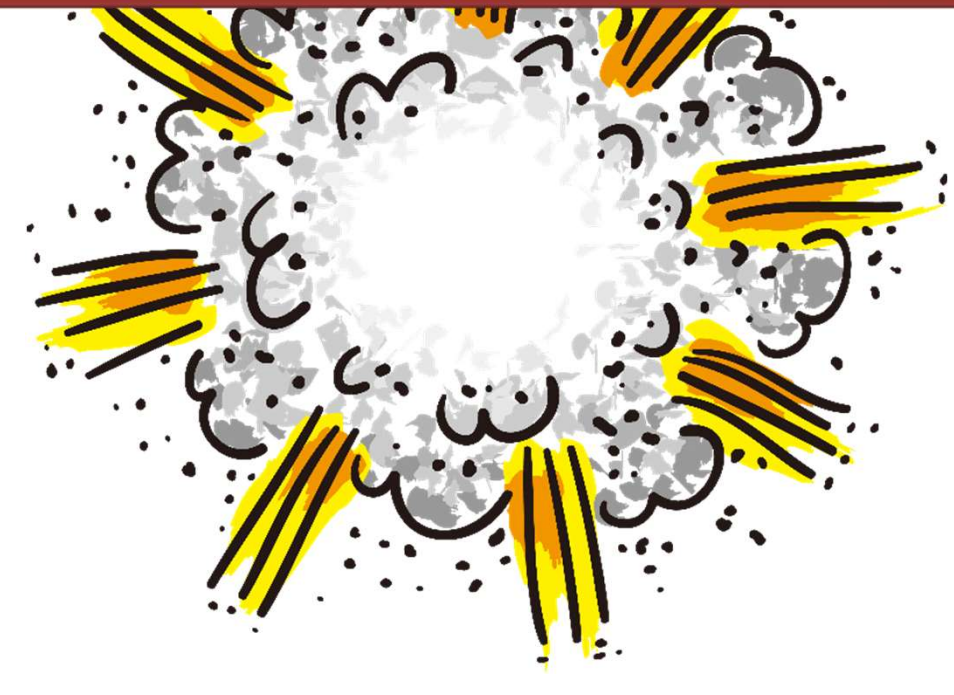

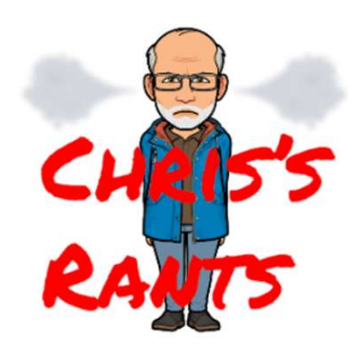

#### **Recovering a deleted file in** Windows 10

**Note:** you can't use normal recovery

- right-click file in File Explorer choose *Restore previous versions*
- file was deleted no file to right-click!

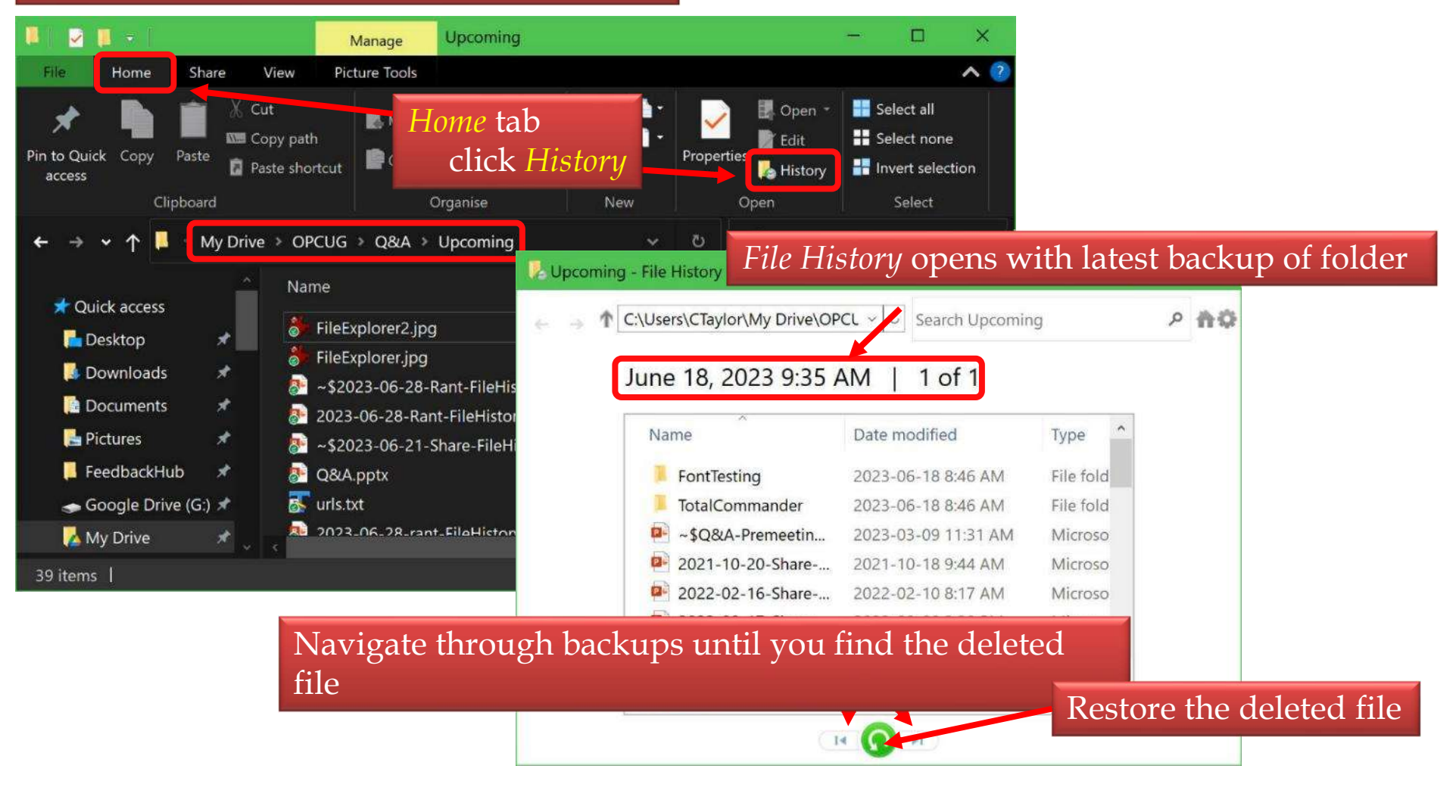

#### Navigate to folder where the file *used* to be

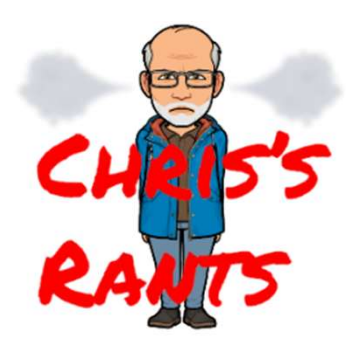

#### **Recovering a deleted file in** *Windows 11*

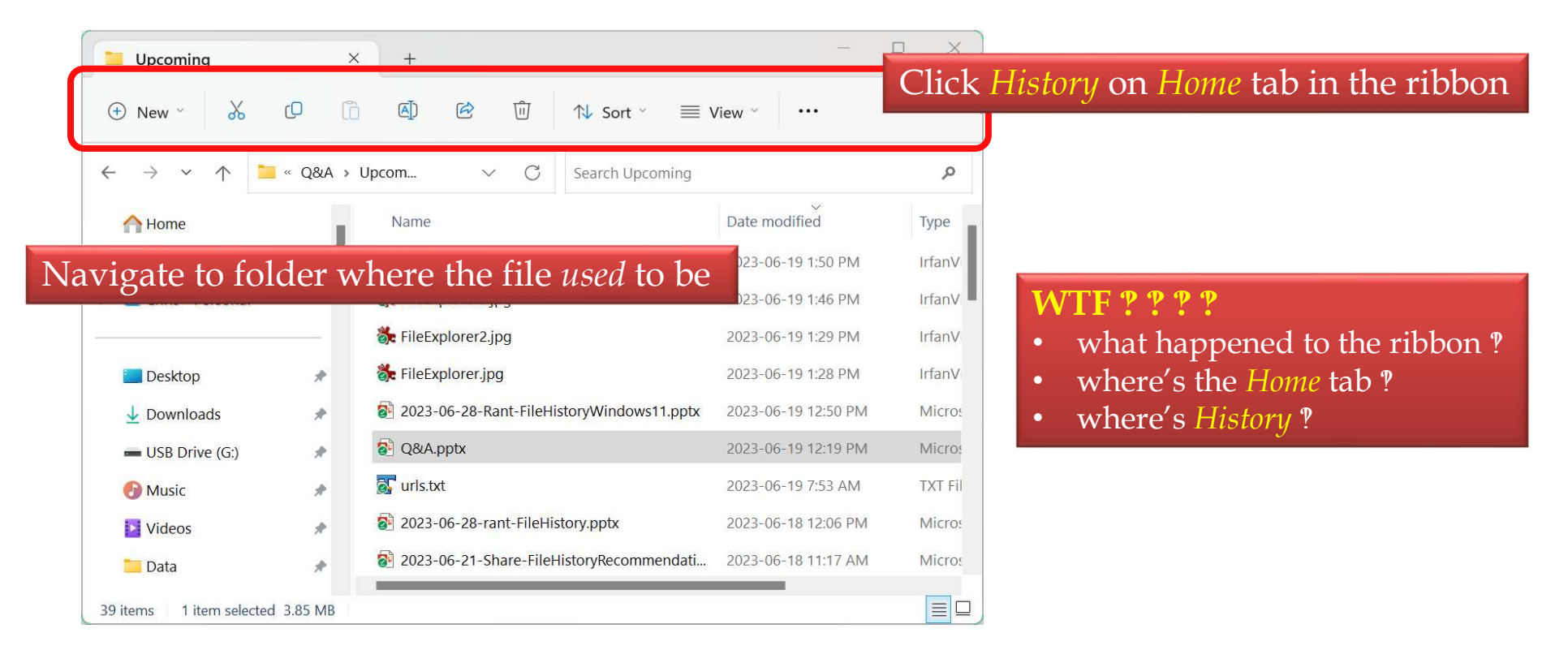

#### Beginning Windows 11 22H2

- classic *File Explorer* ribbon removed
- https://www.top-password.com/blog/fix-classic-file-explorer-ribbon-missing-in-windows-11/

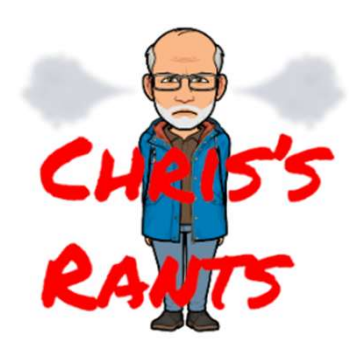

## **Another work-around required**

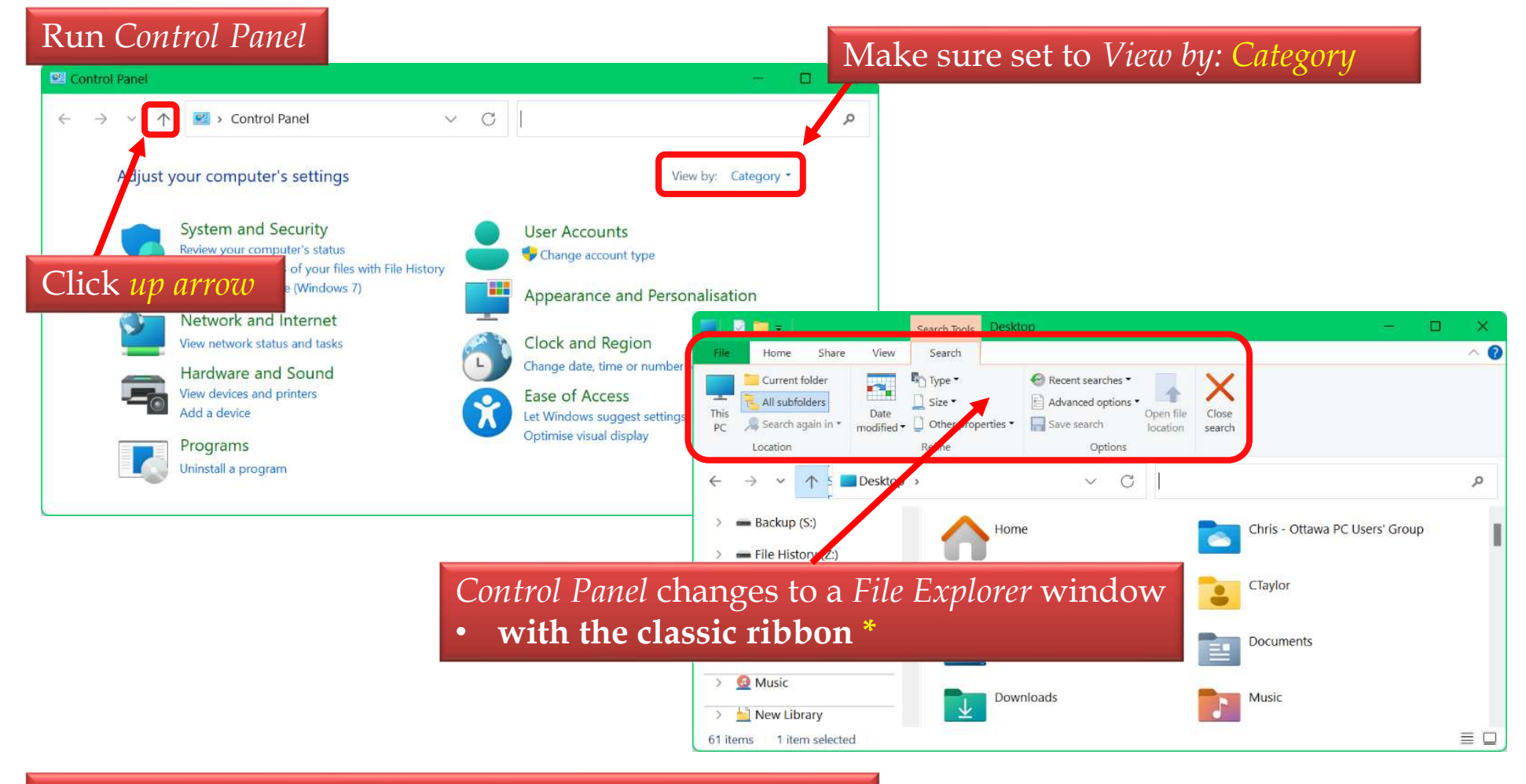

\* Until Microsoft realizes they forgot to break this too!

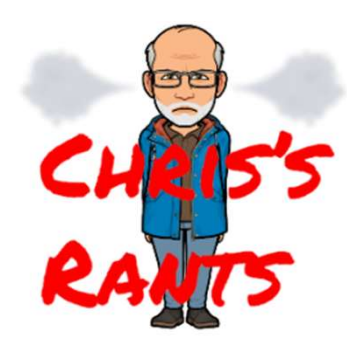

#### **Recover the deleted file**

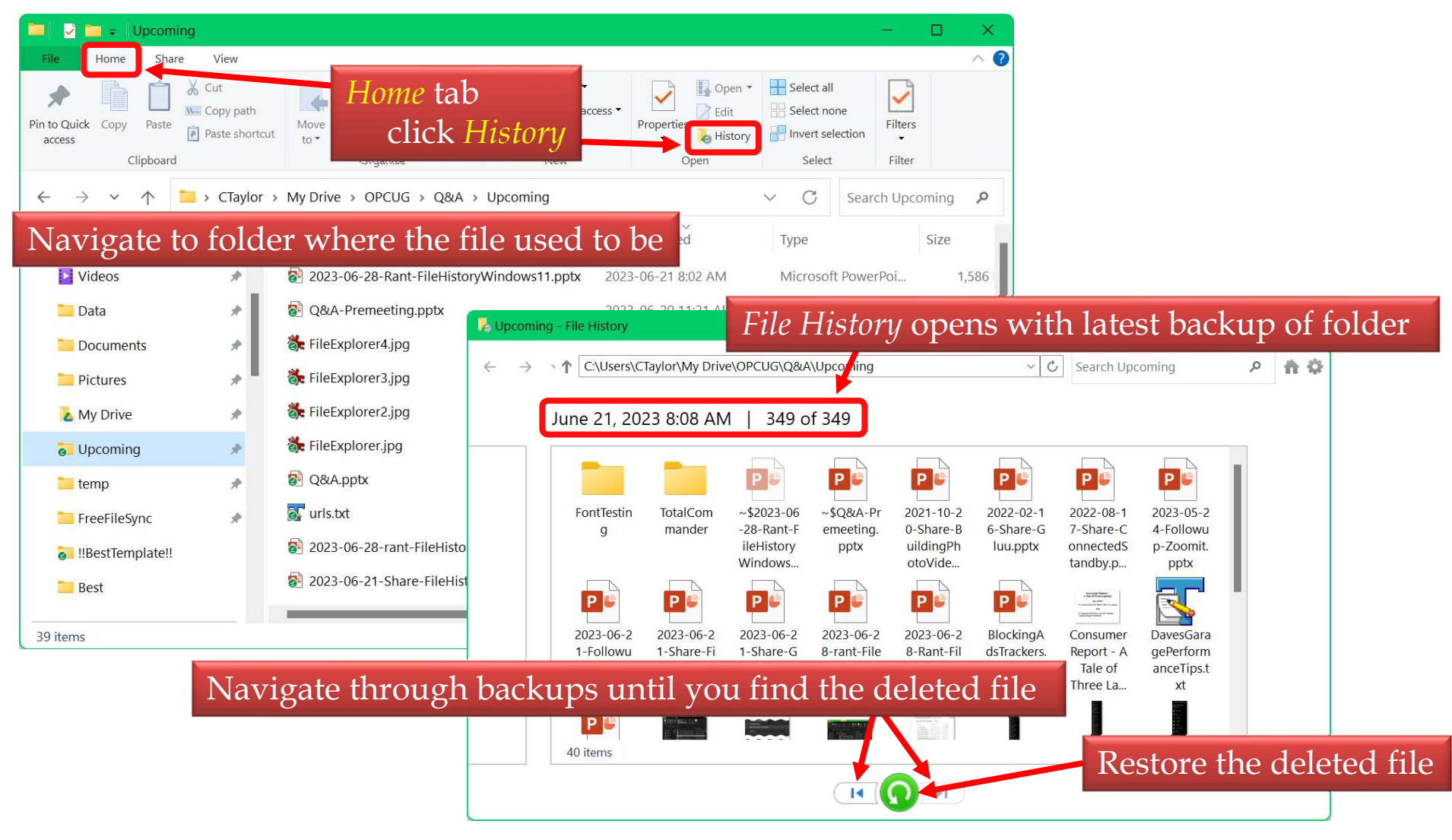

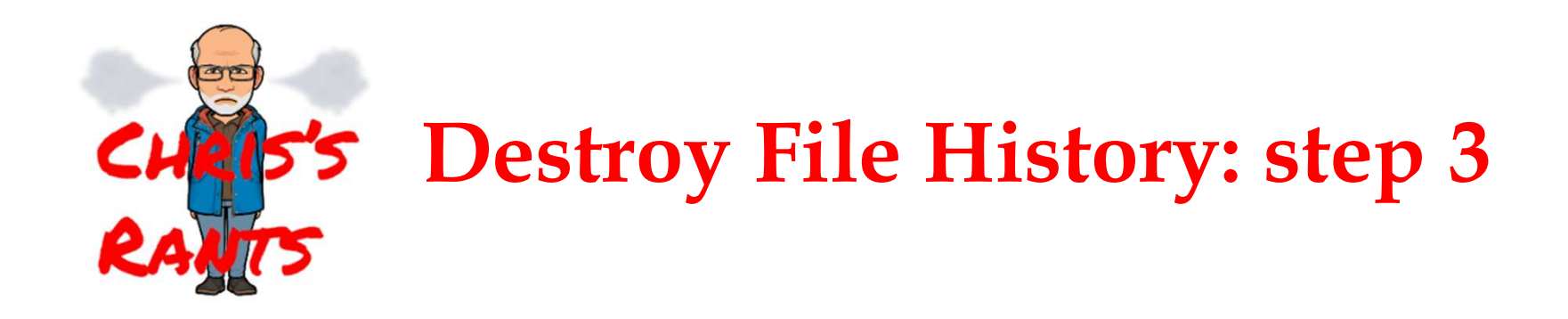

#### Completely disable File History

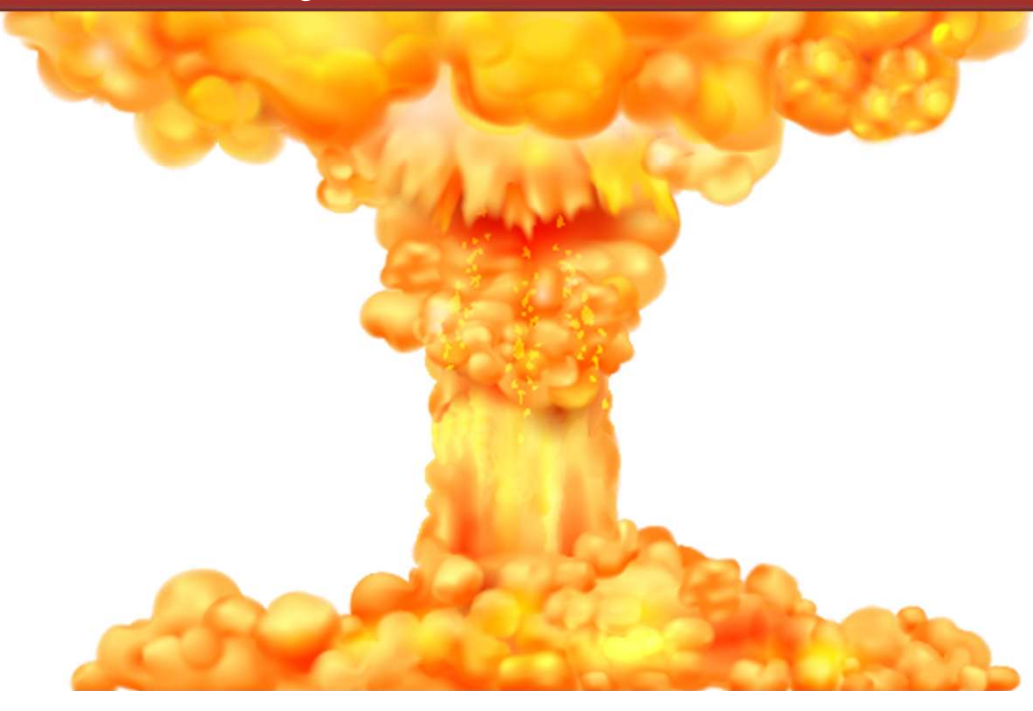

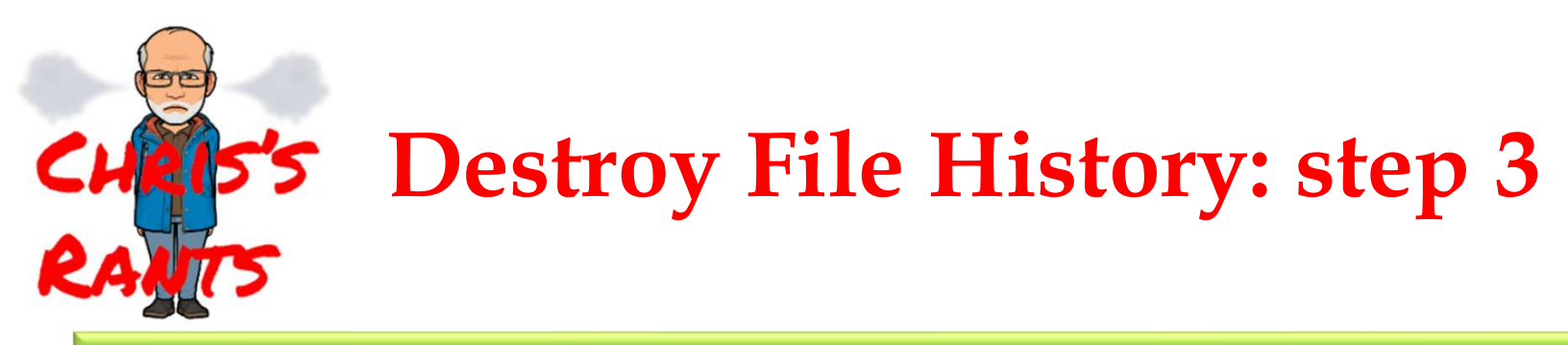

I can't find official word from Microsoft, but

• why remove a feature from *Settings* & leave it in *Control Panel* 

File History...will most likely be deprecated... even Microsoft indicate it would be best to use a 3rd party solution

• https://answers.microsoft.com/en-us/windows/forum/all/file-history-or-backup-and-restoreor-both-or-what/dc885e95-91c5-446e-8c8b-df44f7cae187

*It's been on life support for a while now. it's time to move on to a third party solution, and honestly, really easy to use and smart linux-based solutions exist for NAS's now* 

https://www.reddit.com/r/Windows11/comments/rvve0t/the\_state\_of\_file\_history\_in\_win11/

*Microsoft considers Windows File History to be a legacy component and is gradually phasing it out in favor of something else such as OneDrive sync* 

• https://www.itprotoday.com/disaster-recovery-and-business-continuity/what-you-need-knowabout-file-history-windows-11

### **Destroy File History: step 3**

- My WAG (wild-assed guess)
  - Microsoft wants to make *File History* difficult to use effectively
  - users will stop using it and nobody will complain when it is finally removed
  - Microsoft wants you to use OneDrive for documents
- I don't want to use OneDrive
  - limited space
    - unless you pay Microsoft more money
  - less flexible versioning
    - parameters keeps changing
    - deleted files gone for good after 30 days

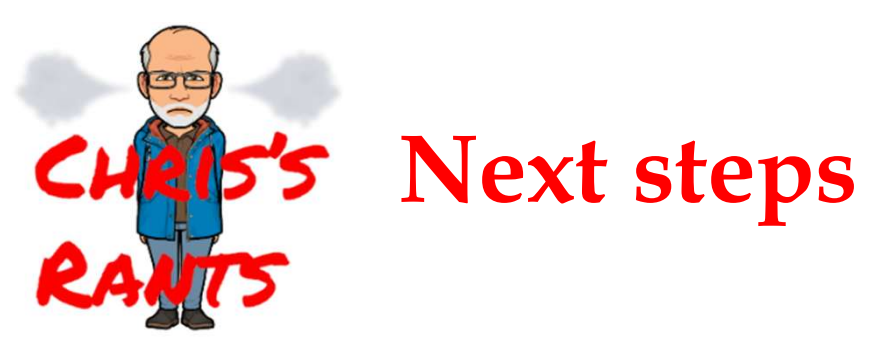

- Wait & see if Microsoft completely destroys *File History*
- In the meantime...

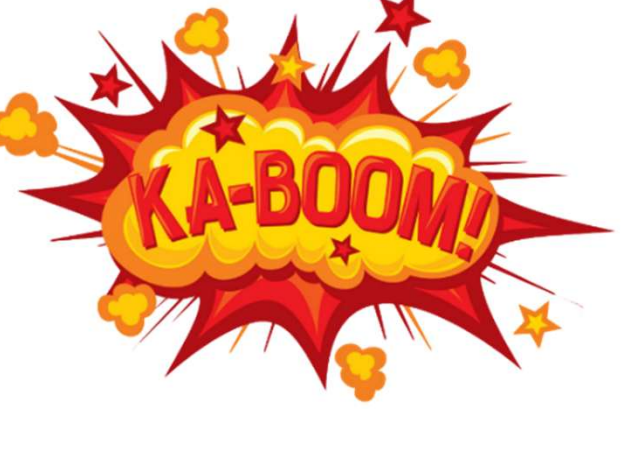

- Find replacement for *File History* 
  - most promising so far (thanks to Alan's research)
    - combo of *FreeFileSync* and *RealTimeSync* (both free)
      - FreeFileSync
        - backs up files/folders
        - very flexible in synchronization and version control
      - RealTimeSync
        - monitors folders for new/changed files & runs FreeFileSync to back up changes

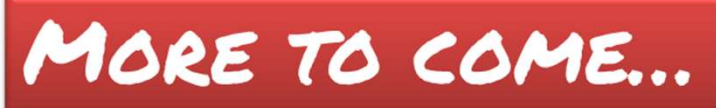

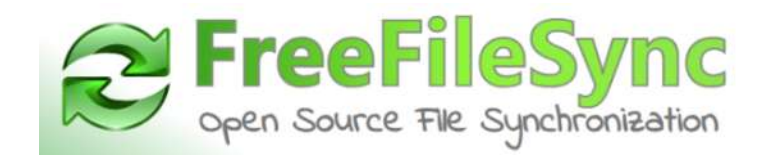

## FreeFileSync

- Very flexible program to back up files and folders
  - free & open source
  - 15-year long history
    - first released August 10, 2008
  - well maintained
    - updated 184 times
      - most recently June 20, 2023
  - available for Windows, Linux, and macOS
- Abilities that interested me *initially* 
  - this goes back a couple of years
    - back up OPCUG's website over FTP
    - back up OPCUG's Shared Drive (a Google Drive)
    - only copying new or changed files
  - which are difficult to automate (for free)

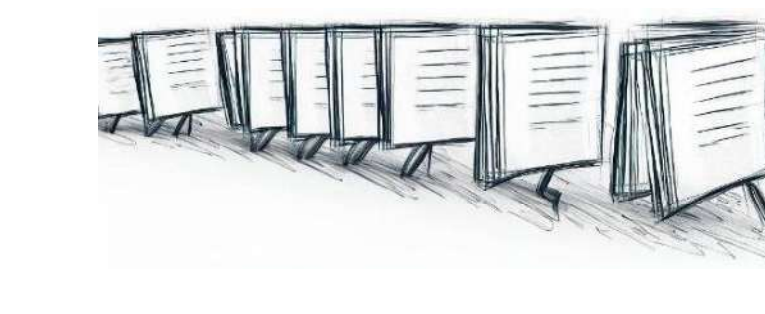

#### New interest in FreeFileSync

- My 3-pronged backup strategy
  - daily image backups *entire computer*
  - monthly off-site image backups *entire computer*
  - *File History* backups for important data files that change
- File History

Share

- maintain near real-time backup of new/changed data files
  - if I screw up on a file, image backup is up to a day old
- version history
  - easily recover old versions of data files from months or years ago
  - if I screw up on a file, my image backups only provide daily backups for about 4 months

Microsoft seems hell-bent on destroying *File History*https://opcug.ca/qa\_recordings/20230628\_PowerPoint.pdf

## Share FreeFileSync

- Can *FreeFileSync* replace *File History*?
- Yes!
- Over the next few Q&A sessions
  - start with simple example
  - build to more complex situations

Download from https://freefilesync.org

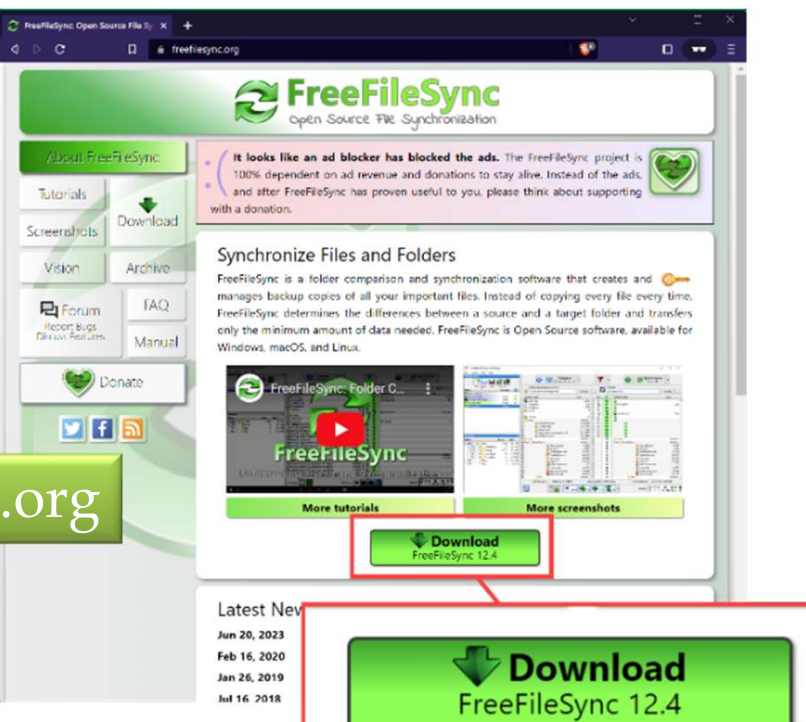

#### Share

## Back up single folder to external hard drive

- Scenario
  - folder contains documents
    - C:\Users\CTaylor\Documents
  - maintain copy on external hard drive
    - E:\DocumentBackup
  - make E:\DocumentBackup identical to
    C:\Users\CTaylor\Documents
    - if files get added/changed in C:\Users\CTaylor\Documents
      - add them to E:\DocumentBackup
    - if files get removed in C:\Users\CTaylor\Documents
      - delete the copy in E:\DocumentBackup
- In FreeFileSync parlance, this is a *Mirror*

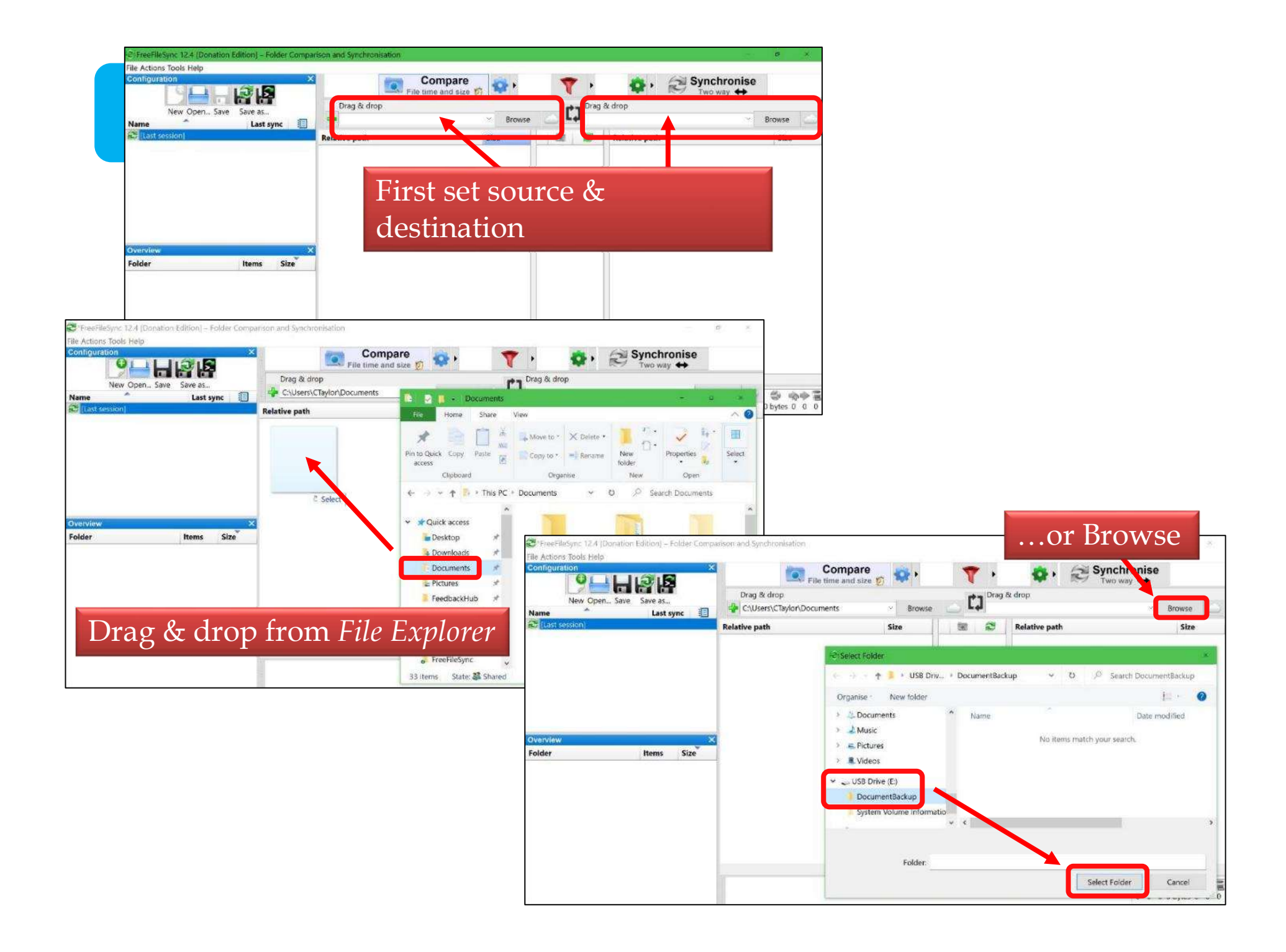

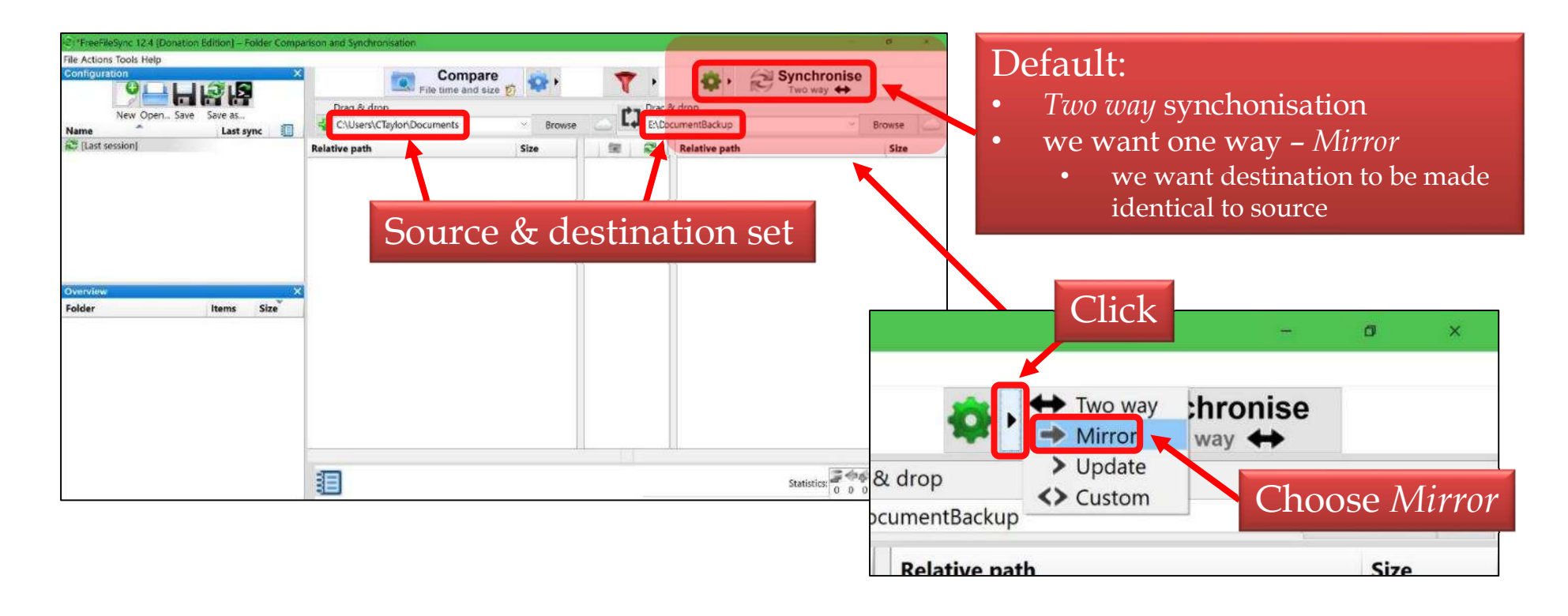

| C FreeFileSync 12.4 (Donatio | on Edition) - Folder Comp | arison and Synchronisation |             |          |                            | - <b>B</b> - X |
|------------------------------|---------------------------|----------------------------|-------------|----------|----------------------------|----------------|
| File Actions Tools Help      |                           |                            |             |          |                            |                |
| Configuration                | e Save as                 | Compa                      | size 🛱 🎡    | 7.       | 🔹 , 🔁 Sy                   | Mirror +       |
| New Open Save                |                           | Drag & drop                | × Browse    |          | j & drop<br>PocumentBackup | → Browse 🏠     |
| C [Last session]             | -                         | Relative path              | 5           | 1 SE 2   | Relative path              | Size           |
|                              |                           |                            | Cli         | ck Co    | mnare                      |                |
| Overview                     |                           |                            |             |          | прис                       |                |
| Folder                       | ltems Size                |                            |             |          |                            |                |
|                              |                           |                            |             |          |                            |                |
|                              |                           |                            |             |          |                            |                |
|                              |                           |                            |             |          |                            |                |
|                              |                           |                            |             |          |                            |                |
|                              |                           | 1.                         | Rinux and b | atomate! | s                          | tatistics:     |

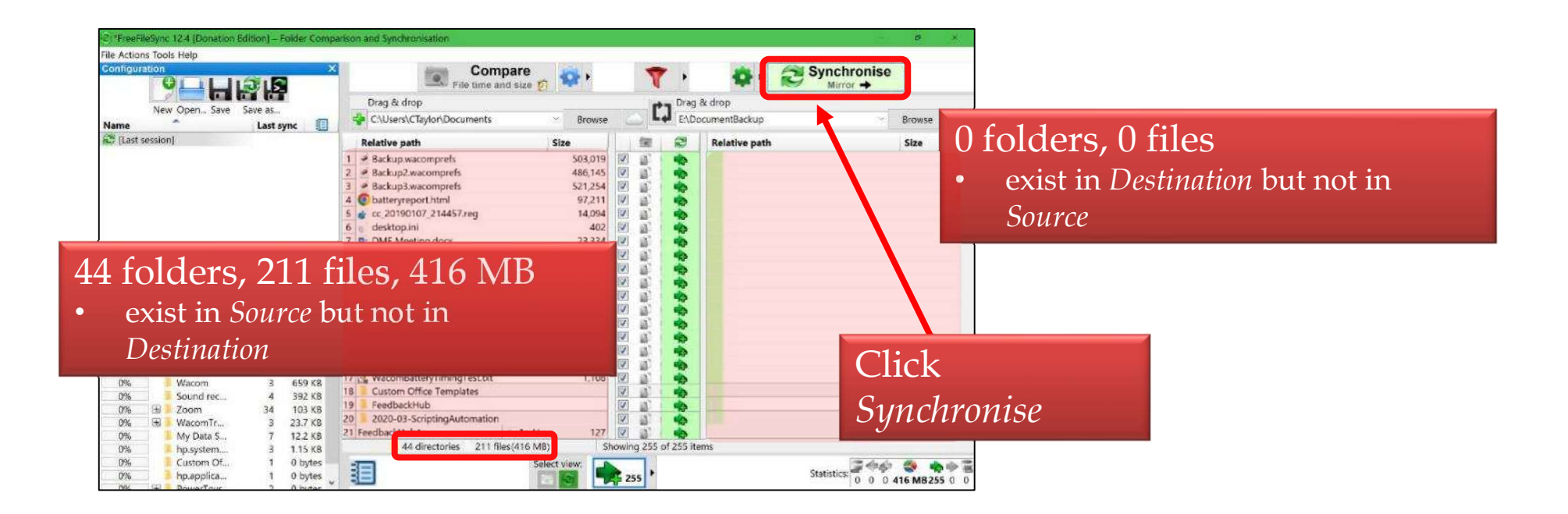

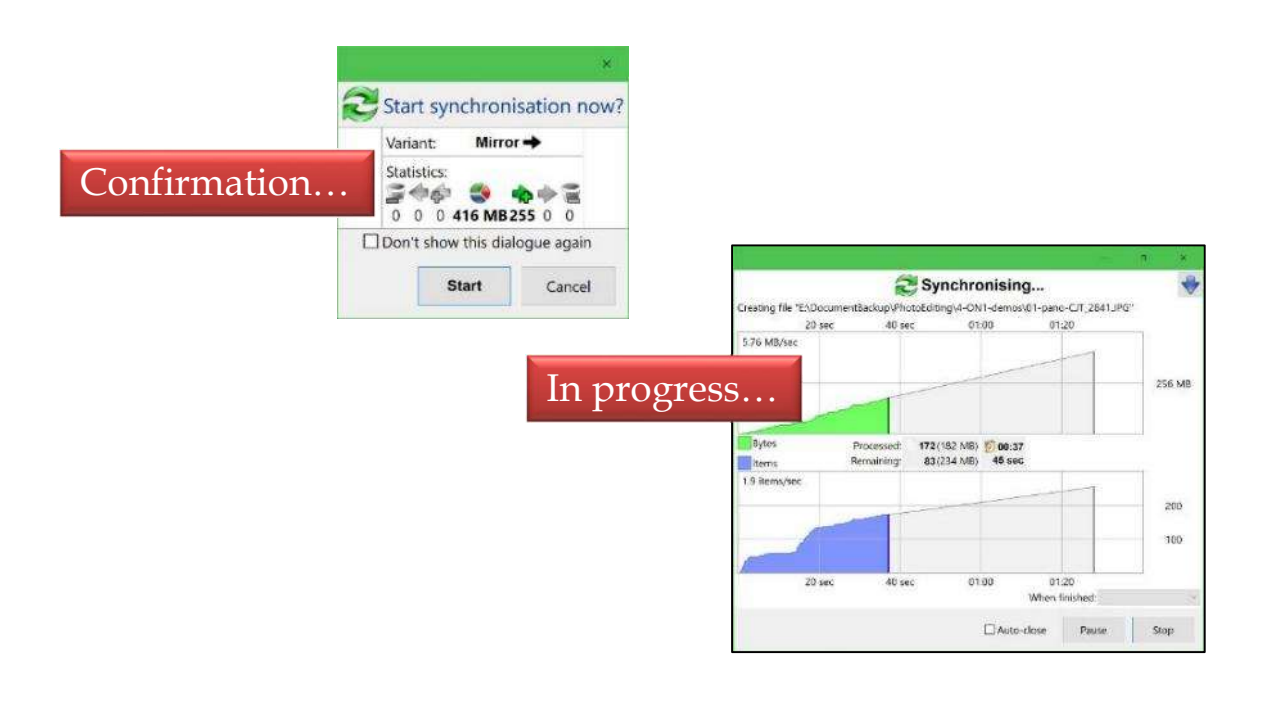

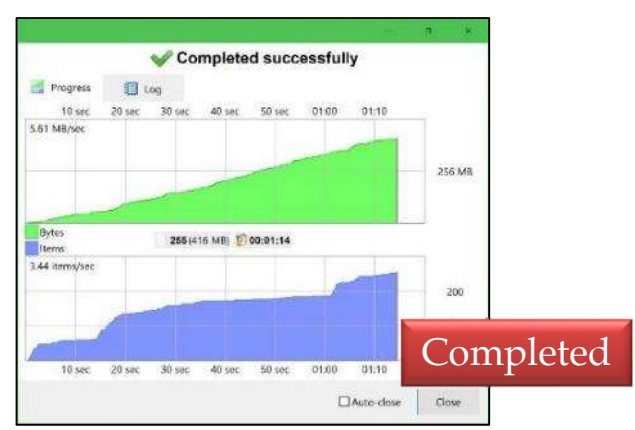

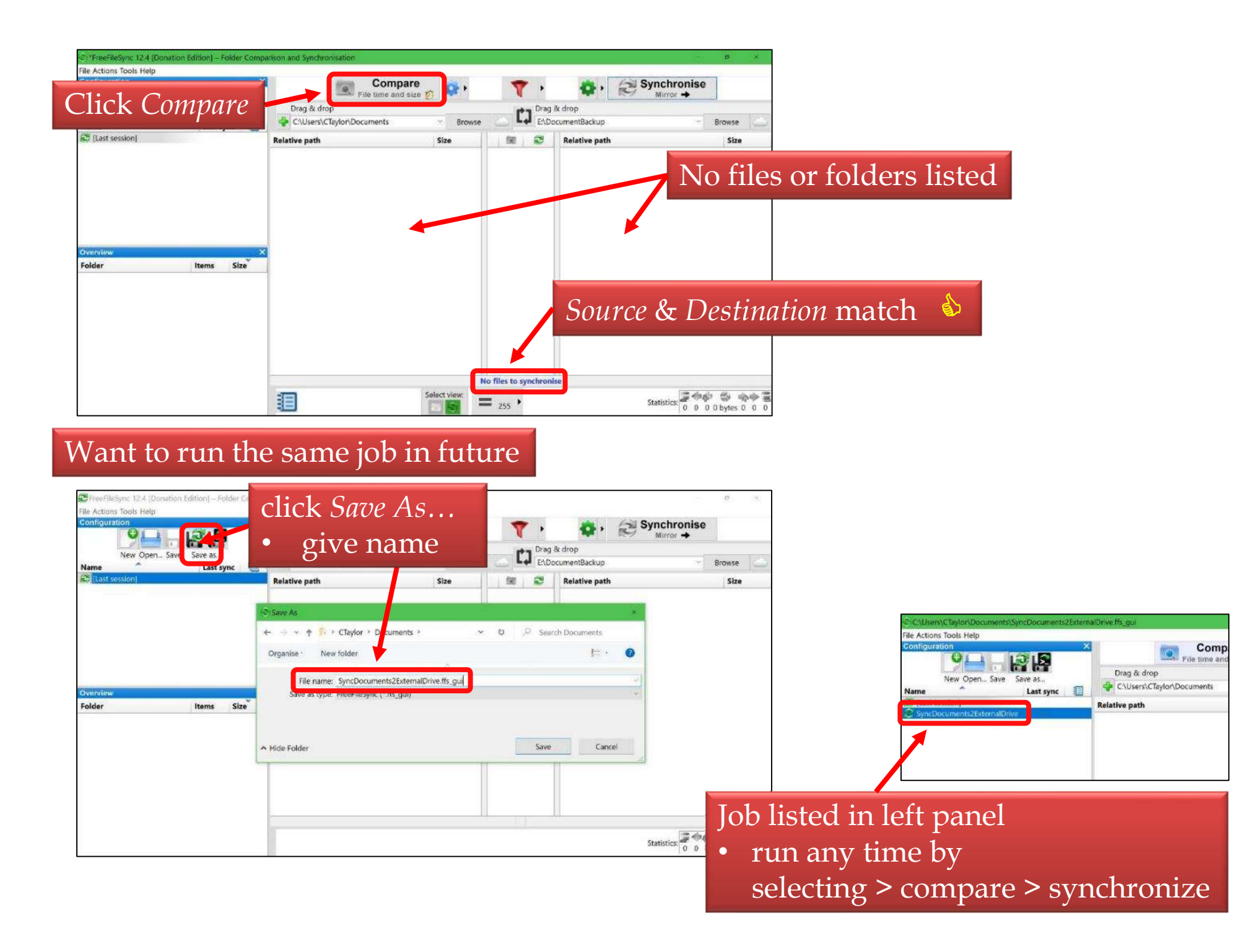

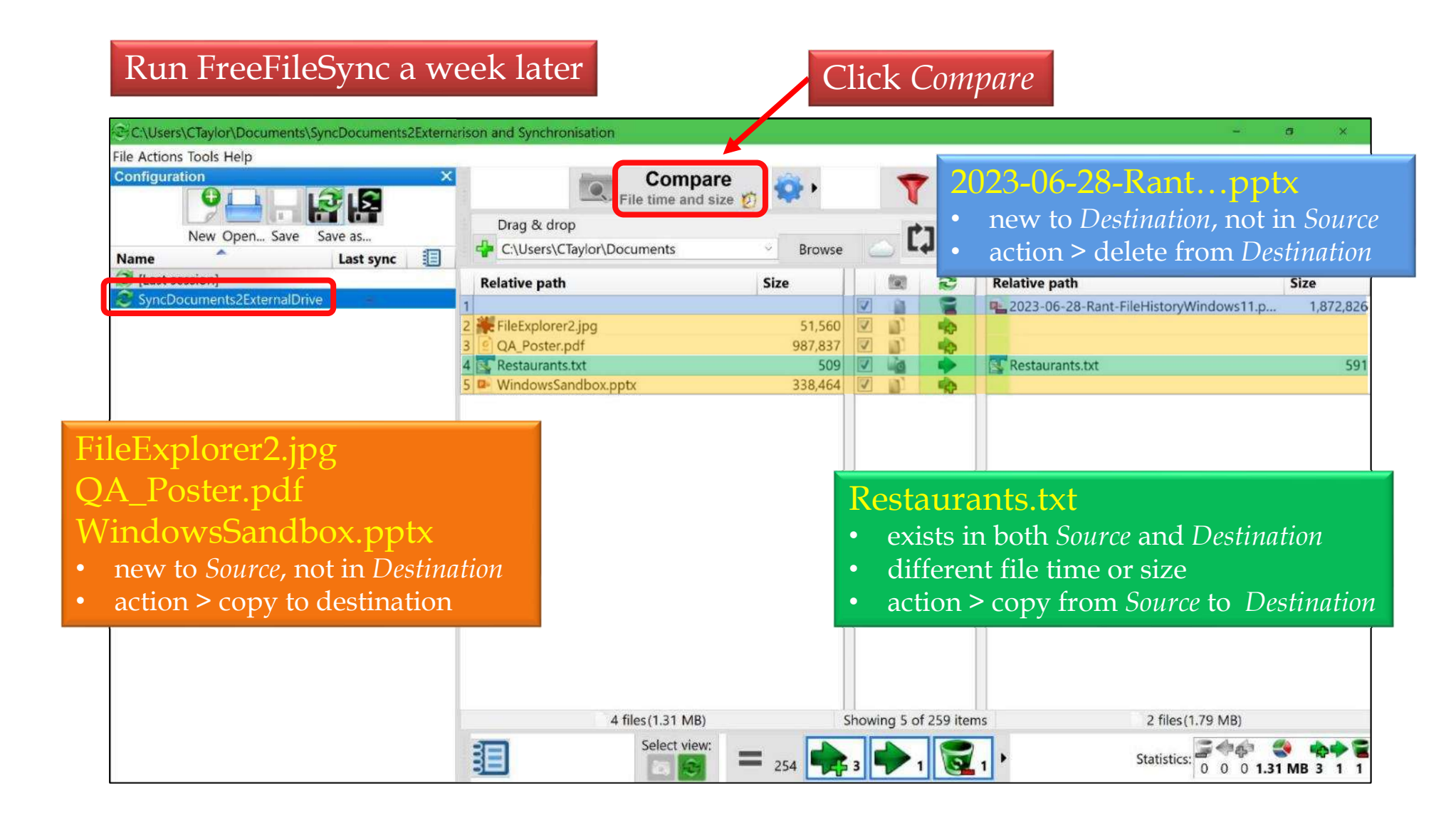

With Synchronisation mode set to *MirrorDestination* will always be made the same as *Source* 

## **Does it replace File History?**

- Not yet!
- So far

Share

- manual process
  - run FreeFilesync, compare, synchronize
- what about *history* part of *File History* 
  - removes old versions of documents from external hard drive
- To truly replace *File History*, we need to
  - automate the process to run frequently
    - at least every 10 minutes
  - preserve old versions of documents

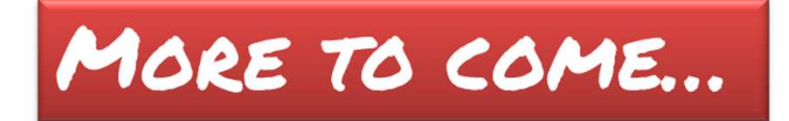

## Share FreeFileSync – Part 2

## Replacing Windows File History with FreeFileSync

Part 2 - automation

#### Share

#### Our FreeFileSync journey

Want to replace *File History* with *FreeFileSync* 

 Why? Microsoft is destroying *File History* in Windows 11 https://opcug.ca/qa\_recordings/20230628\_PowerPoint.pdf

#### Q&A 2023-07-05

https://opcug.ca/qa\_recordings/20230705\_PowerPoint.pdf

- use FreeFileSync to mirror
  - *C*:\*Users*\*CTaylor*\*Documents* to *E*:\*Backup*\*Documents* 
    - *manual* process to synchronize
    - old versions of files *not saved*
    - only Documents folder backed up

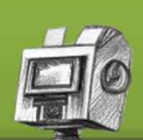

#### This week

*automate* the process

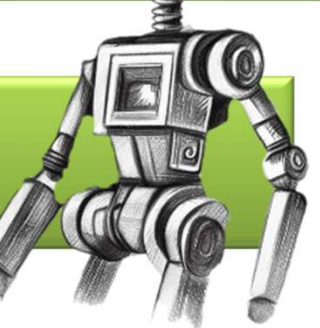
### FreeFileSync batch job

Share

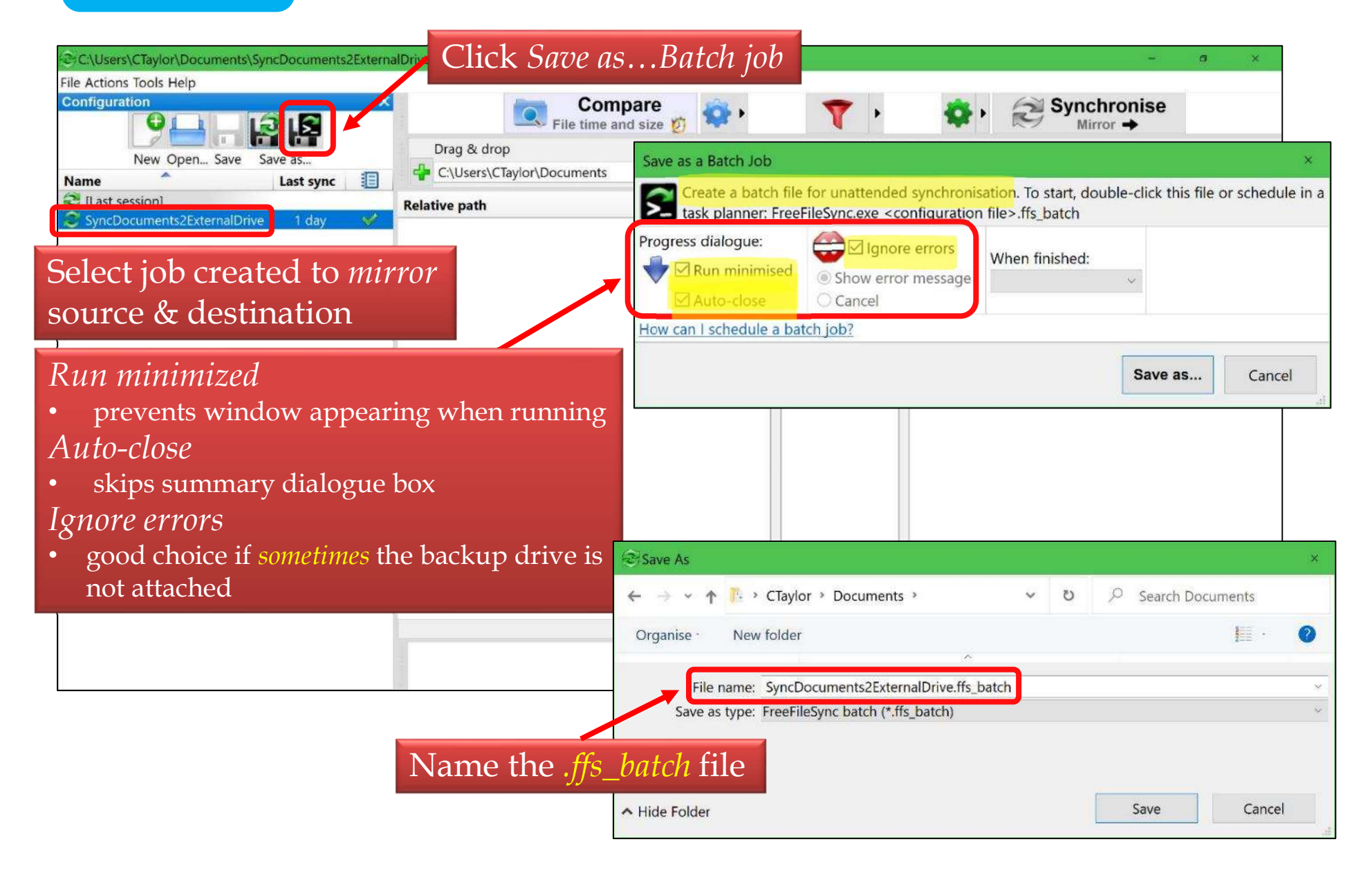

### Windows Task Scheduler

#### Click Windows Start button

- type Task Scheduler
- hit *Enter* when it appears at top under *Best match*

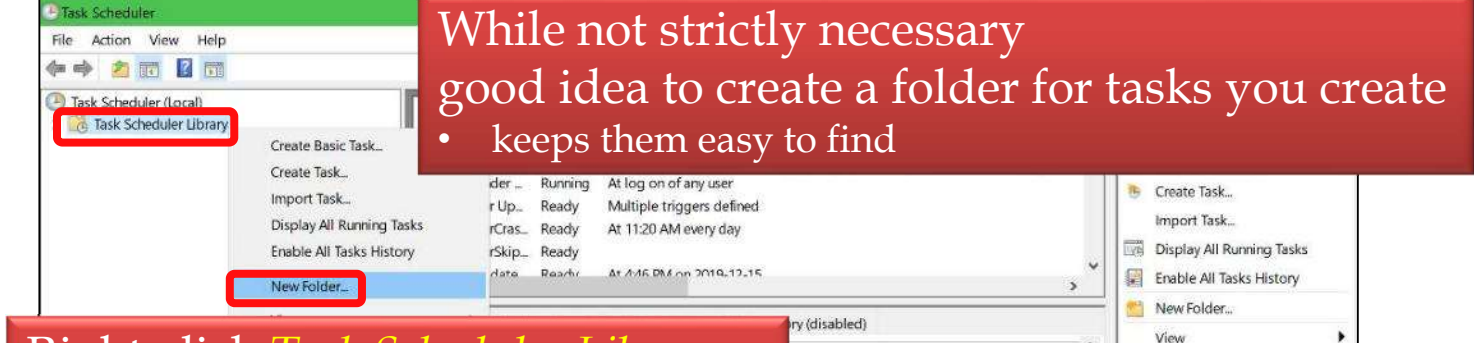

### Right-click Task Scheduler Library

• choose *New Folder* 

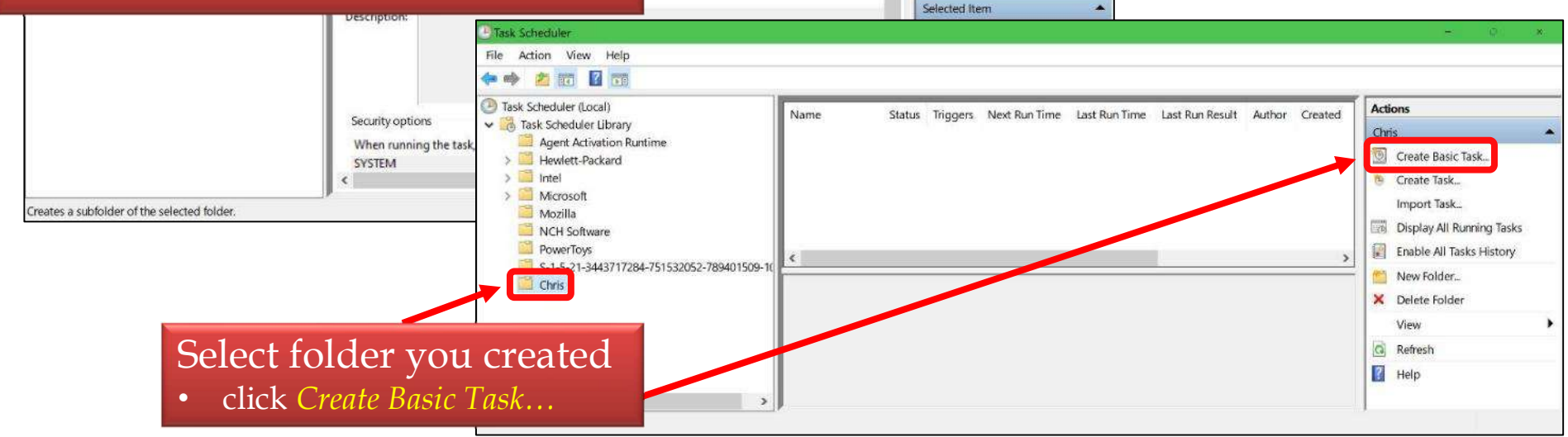

Q Refresh

Help

| Sha                                      | re                                          | Name & Trigger                                                                                                    |
|------------------------------------------|---------------------------------------------|----------------------------------------------------------------------------------------------------|
| Create Basic Task Wizard                 | ask                                         | <ul><li>Give a name &amp; description</li><li>so you can figure out what it is for a year from now</li></ul>                                                                                        |
| Create a Basic Task<br>Trigger<br>Action | Use this wizard<br>such as multipl<br>Name: | to quickly schedule a common task. For more advanced options or settings<br>e task actions or triggers, use the Create Task command in the Actions pane.<br>Documents backup to external hard drive |
| Finish                                   | Description:                                | Use FreeFileSync to backup all the files in C\Users\CTaylor\Documents to E:<br>\DocumentBackup every 5 minutes<br>Back Next > Click Next                                                            |

| Create Basic Task Wizard |                                     | *      |
|--------------------------|-------------------------------------|--------|
| Task Trigger             |                                     |        |
| Create a Basic Task      | When do you want the task to start? |        |
| Trigger                  | Daily                               |        |
| Action                   | Oweeky Select Daily                 |        |
| Finish                   | O Monthly                           |        |
|                          | O One time                          |        |
|                          | O When the computer starts          |        |
|                          | O When I log on                     |        |
|                          | O When a specific ever Click Next   |        |
|                          | CHICK IVCAL<br>Next>                | Cancel |

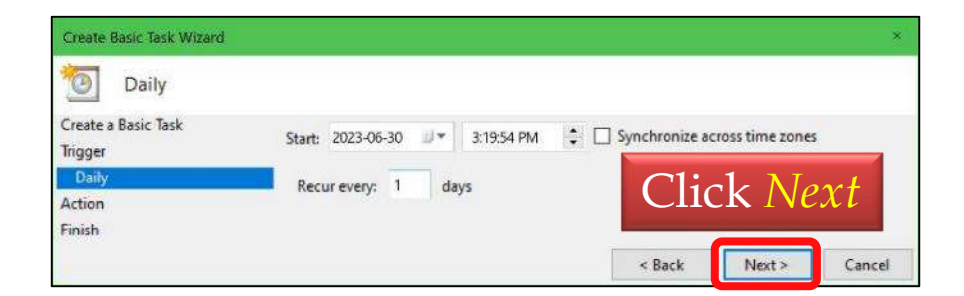

### Action

| Create Basic Task Wizard                 |                                                              |                           |                            |          |     |        | *      |    |
|------------------------------------------|--------------------------------------------------------------|---------------------------|----------------------------|----------|-----|--------|--------|----|
| Action<br>Create a Basic Task<br>Trigger | What acti                                                    | Sel<br>on do you wa       | ect S<br>ant the task to p | tart a j | orc | ogram  | 1      |    |
| Daily<br>Action<br>Finish                | <ul> <li>Start a</li> <li>Send a</li> <li>Displat</li> </ul> | program<br>in e-mail (dep | precated)                  |          |     | Clic   | k Ne   | ex |
|                                          | O popu                                                       | f a mesiage (             | acpression                 | < B      | ack | Next > | Cancel |    |

#### Click *Browse* to find program FreeFileSync

• **default:** C:\Program Files\FreeFileSync\FreeFileSync.exe

Click Next

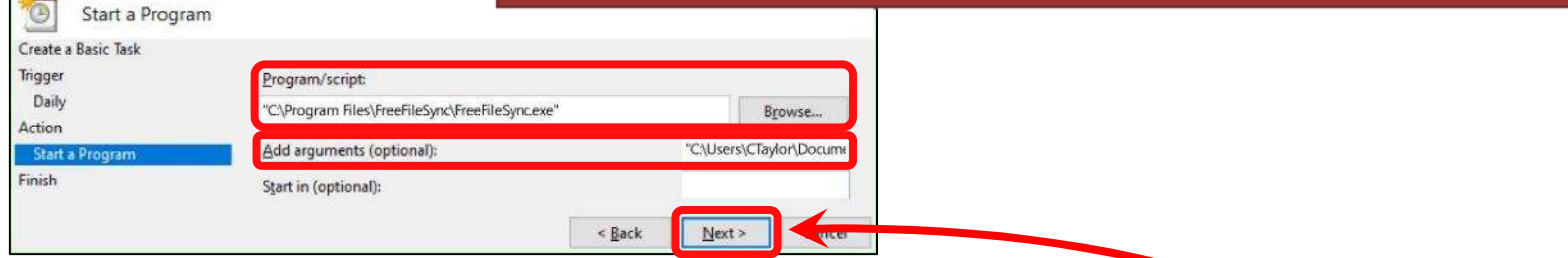

#### Add arguments:

Create Basic Task Wizard

• Enter complete path to your FreeFileSync batch job, e.g. C:\Users\CTaylor\Documents\SyncDocuments2ExternalDrive.ffs\_batch Enclose entire line in quotes

### Finish

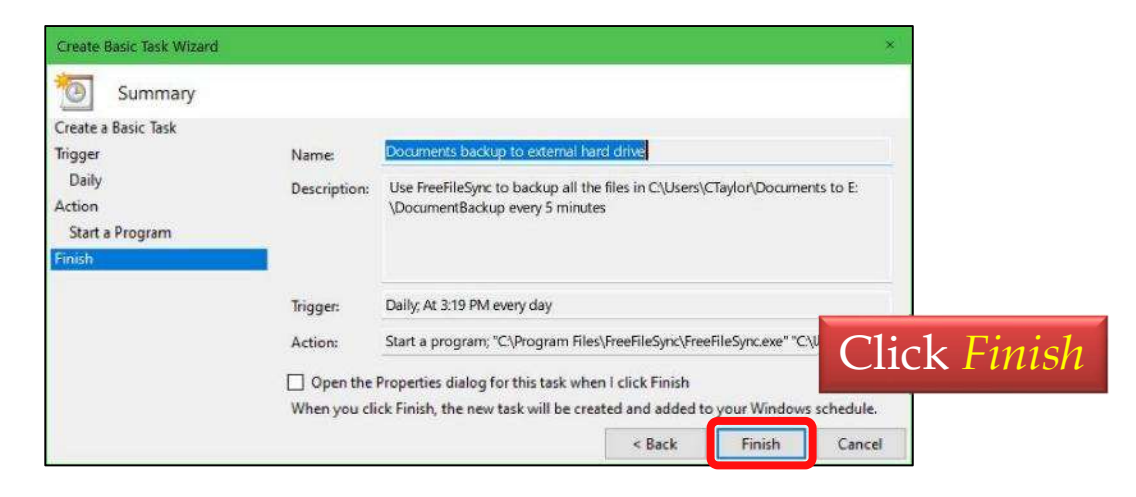

#### But not quite really finished

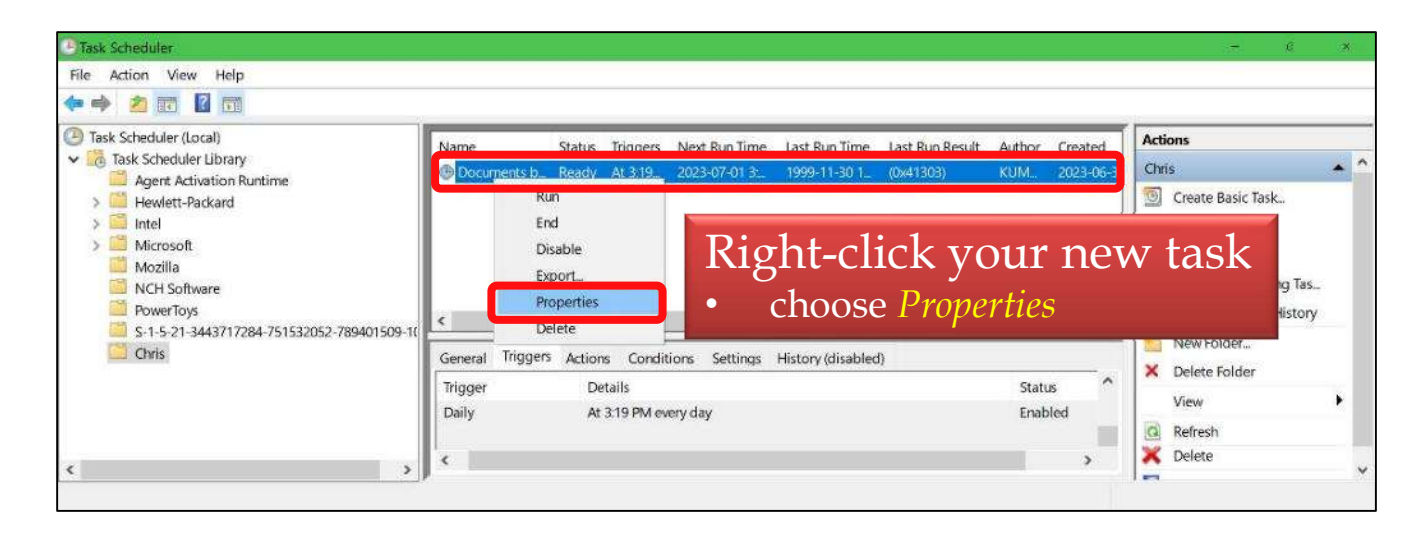

### Task is set to run once a daywe want it to run every 5 minutes

| Seneral Trigger | s Actions Co      | onditions Settin  | gs History (disabl | led) |                   |               |
|-----------------|-------------------|-------------------|--------------------|------|-------------------|---------------|
| When you crea   | ite a task, you c | an specify the co | nditions that w    | On   | Triggare to       | h             |
| Trigger         | Detail            | s                 |                    |      | Triggers la       | $\mathcal{O}$ |
| Daily           | At 3:19           | ) PM every day    |                    | • (  | click <i>Edit</i> |               |
| New             | Edit              | Delete            |                    |      |                   |               |

| Edit Trigger                                                                 |                                                     |             |                                |              | *       |         |
|------------------------------------------------------------------------------|-----------------------------------------------------|-------------|--------------------------------|--------------|---------|---------|
| Begin the task:<br>Settings                                                  | On a schedule                                       |             | ٧                              |              |         |         |
| <ul> <li>One time</li> <li>Daily</li> <li>Weekly</li> <li>Monthly</li> </ul> | Start: 2023<br>Recur eve                            | Advar<br>Re | iced setti<br>peat task        | ngs<br>evei  | ry: 5 n | ninutes |
| Advanced settin                                                              | gs<br>for up to (random de                          | lay): 1 our | V                              |              |         |         |
| ☑ Repeat task<br>□ Stop                                                      | every: 1 hour<br>all runnin 5 minutes<br>10 minutes | V tition d  | for a duration of:<br>Juration | 1 day        | V       |         |
| Expire: 20                                                                   | 24-06-30<br>1 hour                                  | days<br>÷   | V                              | across time. | zones   |         |
| ☑ Enabled                                                                    |                                                     |             |                                | ОК           | Cancel  |         |

# *If you have a laptop*default for tasks: *don't run if on battery*

#### Conditions tab

| Specify the conditions that, along with the trigger, det<br>run if any condition specified here is not true.<br>Idle                                       | termine whether the task sho | ould run. The task will not |
|----------------------------------------------------------------------------------------------------|------------------------------|-----------------------------|
| Start the task only if the computer is idle for:                                                                                                    | 10 minutes                   | V                           |
| Wait for idle for                                                                                                    | 1 hour                       | V                           |
| Stop if the computer ceases to be idle                                                                                                    |                              |                             |
| Restart if the idle state resumes                                                                                                    |                              |                             |
| Power Start the task only if the computer is on AC power                                                                                                   |                              |                             |
| stop in the computer switches to battery power     Wake the computer to run this task     Network     Start only if the following network connection is av | ailable:                     |                             |
|                                                                                                    |                              |                             |

#### Deselect

Start the task only if the computer is on AC power

### Share Results

- E:\Backup\Documents will always have exactly the same files as C:\Users\CTaylor\Documents
- Checked every 5 minutes for changes
  - if signed into Windows
    - no point in running if not signed in: *no files changing*
  - as long as the external hard drive is plugged in
    - if not plugged in, the job silently fails: *that's okay*
- Are we done?
  - not quite...
  - currently, the job runs as a *mirror* 
    - backup folder on external hard drive will always contain copies of the files in the document folder on C drive
      - what about old versions of files?
      - what about deleted files?
      - what if I want additional folders backed up?

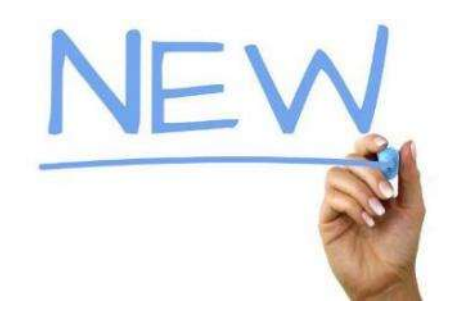

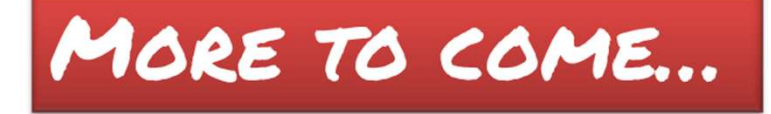

### Share FreeFileSync – Part 3

# Replacing Windows File History with FreeFileSync

Part 3: versioning

### Our FreeFileSync journey

Want to replace *File History* with *FreeFileSync*Why? https://opcug.ca/qa\_recordings/20230628\_PowerPoint.pdf

#### Q&A 2023-07-05

Share

https://opcug.ca/qa\_recordings/20230705\_PowerPoint.pdf

use FreeFileSync to mirror
 C:\Users\CTaylor\Documents to E:\Backup\Documents

#### Q&A 2023-07-12

https://opcug.ca/qa\_recordings/20230712\_PowerPoint.pdf

use Windows Task Scheduler to automate process

### This week

• preserve old versions of files

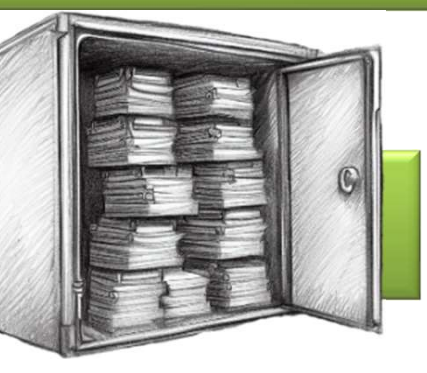

# Share FreeFileSync Versioning

- When files are modified or deleted in *C:\Users\CTaylor\Documents*
- *FreeFileSync* overwrites or deletes copy in *E:\Backup\Documents*
- **Remember: we are doing a** *Mirror* sync
  - files on drive E will be exactly the same as files on drive C
- Want to preserve the version in *E*:\*Backup*\*Documents* 
  - then do normal *FreeFileSync* action (overwrite or delete)

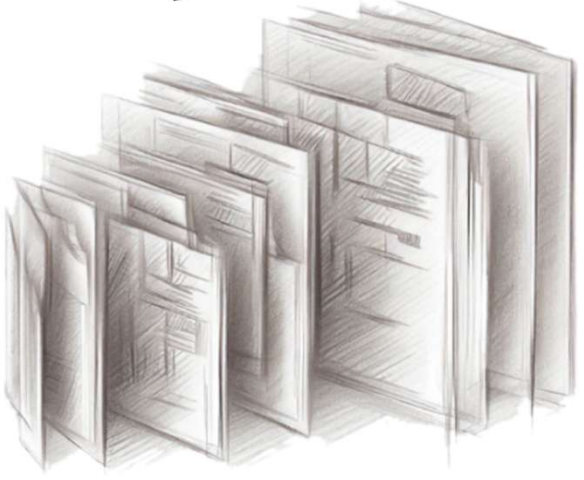

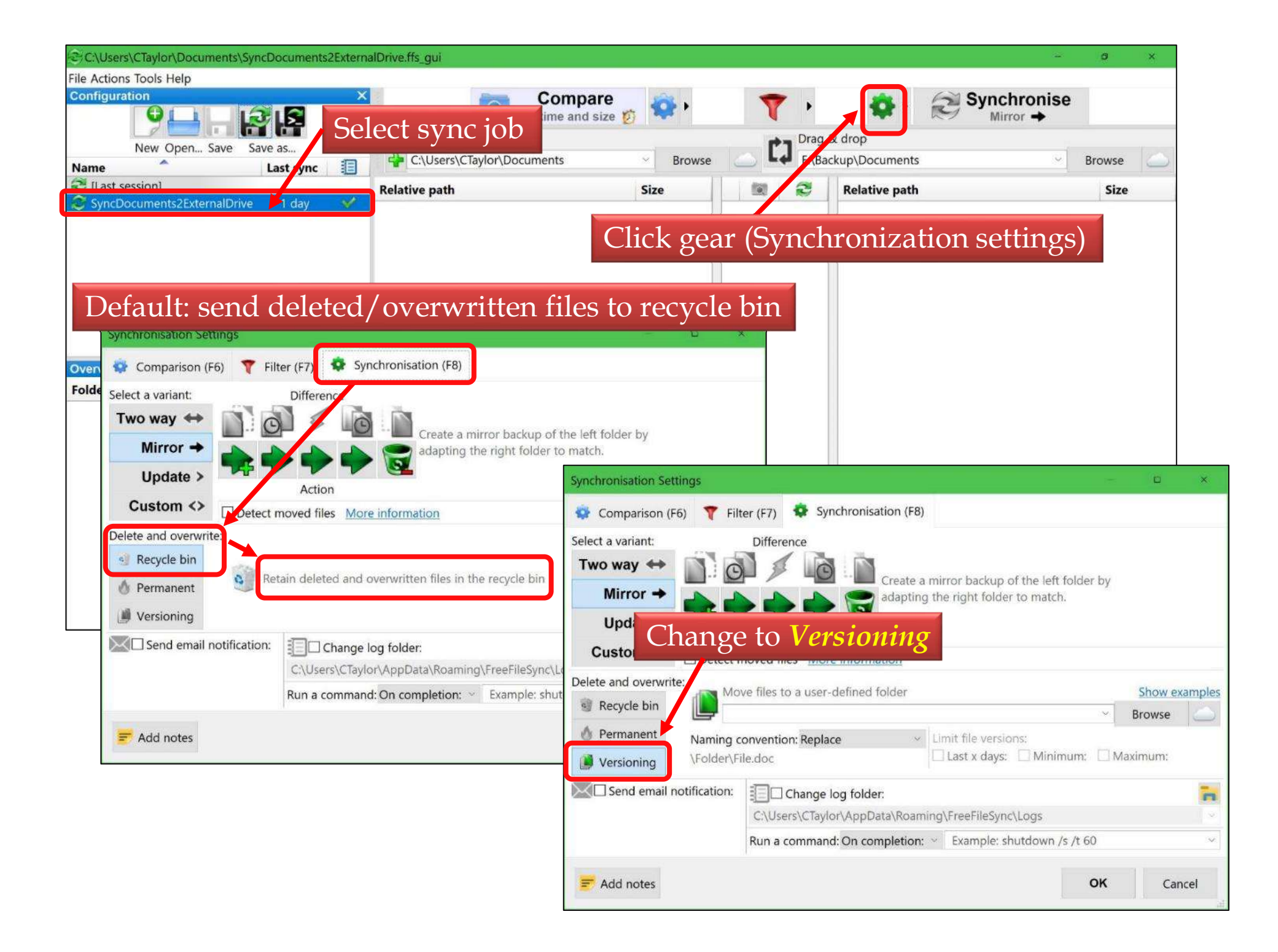

| Synchronisation Settings |                                                             | 6-     |          | ×      |
|--------------------------|-------------------------------------------------------------|--------|----------|--------|
| 🔹 Comparison (F6) 🕇      | Filter (F7) Synchronisation (F8)                            |        |          |        |
| Select a variant:        | Difference                                                  |        |          |        |
| Two way \leftrightarrow  | Create a mirror backup of the laft fold                     | or hu  |          |        |
| Mirror 🔶 🗾               | adapting the right folder to match.                         | er by  |          |        |
| Update >                 |                                                             |        |          |        |
| Custom <>                | tect moved files More information                           |        |          |        |
| Delete and overwrite:    | Move files to a user defined folder                         |        | Chow o   | ample  |
| 🗐 Recycle bin            | E:\Versions\Documents                                       | ~      | Browse   | amples |
| 💧 Permanent Nan          | ing convention: Time stamp [File]                           |        |          |        |
| Versioning \Fol          | ler\File.doc YYYY-MM-DD hhmmss.doc 🛛 Last x days: 🗌 Minimum | n: 🗆 N | Aaximum: |        |
| Send email notification  | ion: I Change log folder:                                   |        |          | 'n     |
|                          | C:\Users\CTaylor\AppData\Roaming\FreeFileSync\Logs          |        |          | ~      |
|                          | Run a command: On completion: ~ Example: shutdown /s /t e   | 60     |          | ~      |
| = Add notes              |                                                             | OK     | Car      | ocel   |
| - Add notes              |                                                             | UN     | Cal      | icei   |

Choose location for versions

- my backup location is *E:\Backup\Documents*
- version folder *E*:\*Versions*\*Documents*

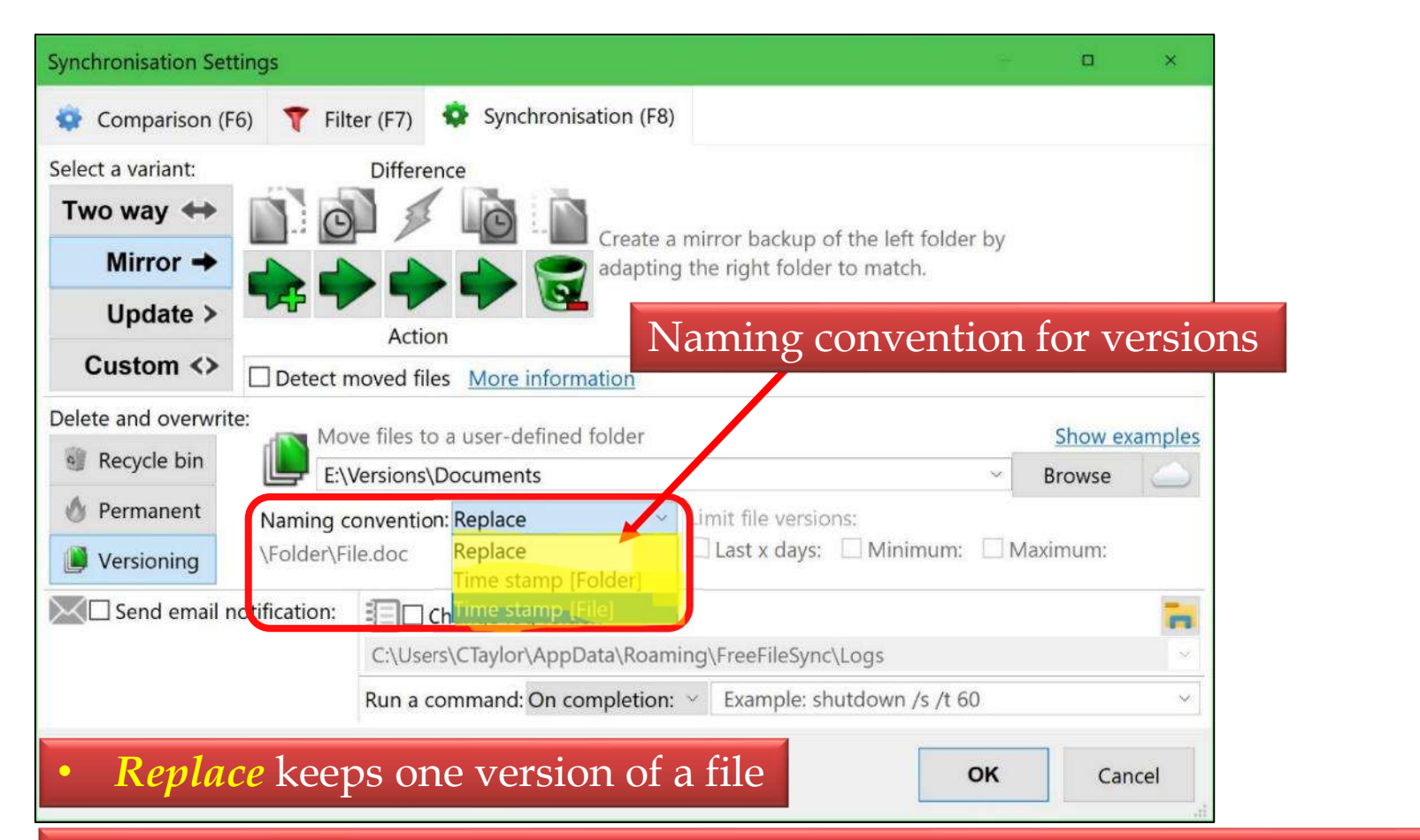

- *Time stamp* [*Folder*] create folder with date/time stamp & put file in folder
  - can end up with a huge number of folders each with one file
- Time stamp [File] add date/time stamp to file name for version
  - E:\Versions\Documents\FreeFileSync.pptx 2023-07-06101552pptx
  - E:\Versions\Documents\FreeFileSync.pptx 2023-07-06 101414.pptx
  - E:\Versions\Documents\FreeFileSync.pptx 2023-07-06 101332.pptx

My preference is 3<sup>rd</sup> option: *Time stamp* [*File*]

10:15:52

| Synchronisation Set                 | tings         |               |                         |              |              |              | (m)          |         | ı x    |           |                       |        |
|-------------------------------------|---------------|---------------|-------------------------|--------------|--------------|--------------|--------------|---------|--------|-----------|-----------------------|--------|
| 🤹 Comparison (F                     | F6) 🍸 Filt    | er (F7) 🏼 🍳   | Synchronis              | ation (F8)   |              |              |              | Ι       | Limit  | file vers | sions                 |        |
| Select a variant:<br><b>Two way</b> | C             | Difference    | Ô.                      | Create a mir | ros baskuu   | o of the let | ft folder by |         |        |           |                       | •      |
| Mirror 🔶                            |               |               |                         | adapting the | right fold   | der to mate  | ch.          |         |        |           |                       |        |
| Update >                            |               | Action        |                         | •            |              |              |              |         |        |           |                       |        |
| Custom <>                           | Detect r      | noved files   | More inform             | ation        |              |              |              |         |        |           |                       |        |
| Delete and overwrit                 | te:           |               | 1.6.1                   |              |              |              |              |         |        |           |                       |        |
| 🗐 Recycle bin                       |               | ve files to a | user-defined<br>cuments | folder       |              |              | ~            | Brow    | se     | <u>s</u>  |                       |        |
| 👌 Permanent                         | Naming c      | onvention: T  | ïme stamp [f            | ile1 v Lir   | nit file ver | sions:       |              |         |        | ÷         |                       |        |
| Versioning                          | \Folder\Fi    | le.doc YYY    | (-MM-DD hh              | mmss.doc     | Last x day   | ys: 🗌 Mir    | nimum: 🗆 N   | /laximu | m:     |           |                       |        |
| Send email r                        | notification: |               | nge log fold            | er:          |              |              |              |         | -      |           | 1. Contraction of the |        |
|                                     |               | C:\Users\(    | CTaylor\AppE            | ata\Roaming\ | FreeFileS    | ⊡ La         | st x day     | /S:     | 🗌 Mir  | nimum:    | 🗌 Ma                  | ximum: |
|                                     |               | Run a com     | mand: On co             | mpletion: ~  | Example      | 30           | <b>•</b>     |         | 1      | *         | 1                     | -      |
| 📻 Add notes                         |               |               |                         |              |              |              | OK           |         | Cancel | .1        |                       |        |

- Many combinations possible
  - Just *Last x days*: keep every version less than *x* days old
  - Just *Maximum*: keep specific number of versions regardless of age
  - *Last x days* and *Maximum*: keep max number of versions but only last x days
  - Last x days and Minimum: at least the minimum number regardless of age
  - etc.

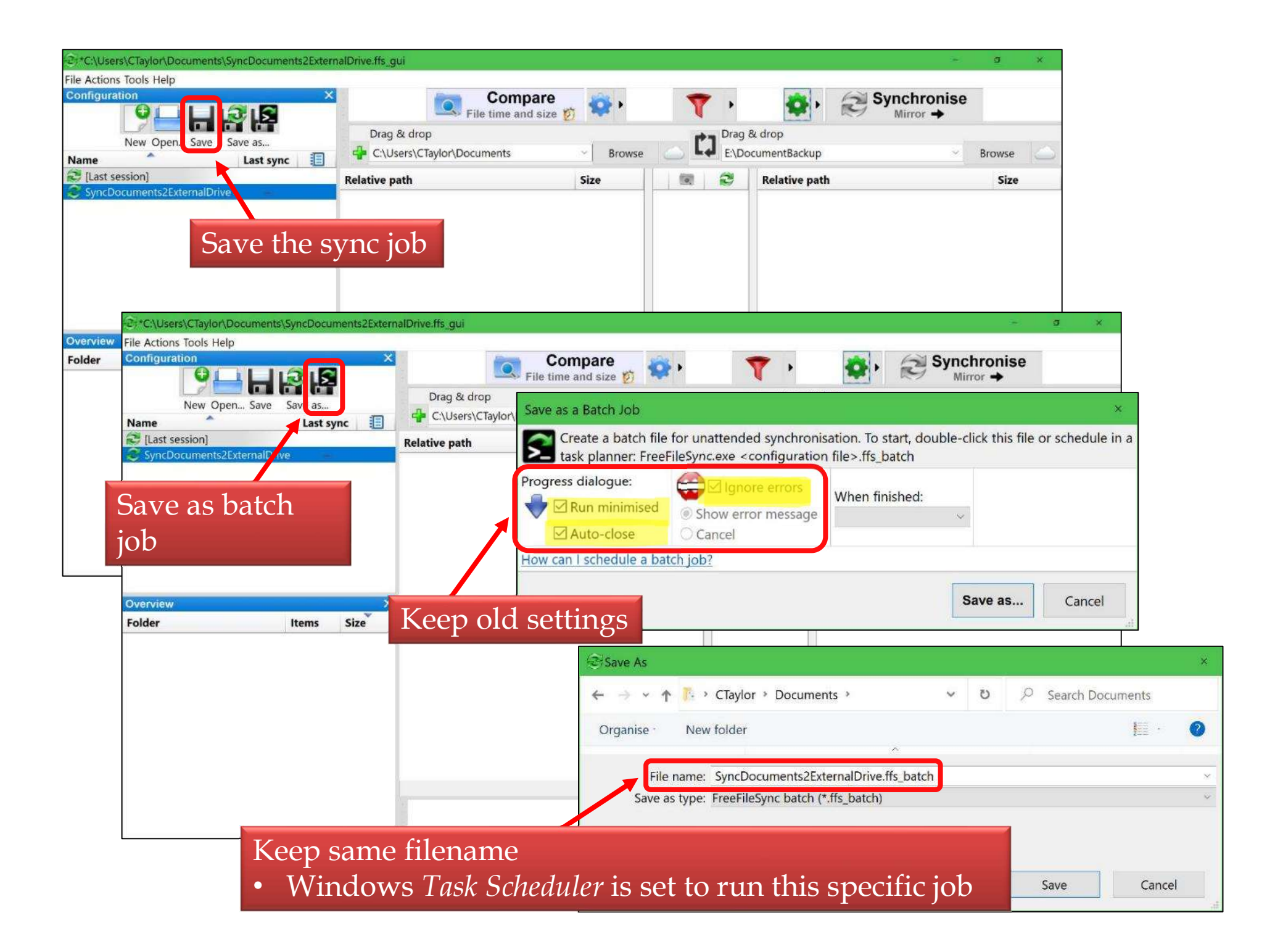

### **Recovering old versions**

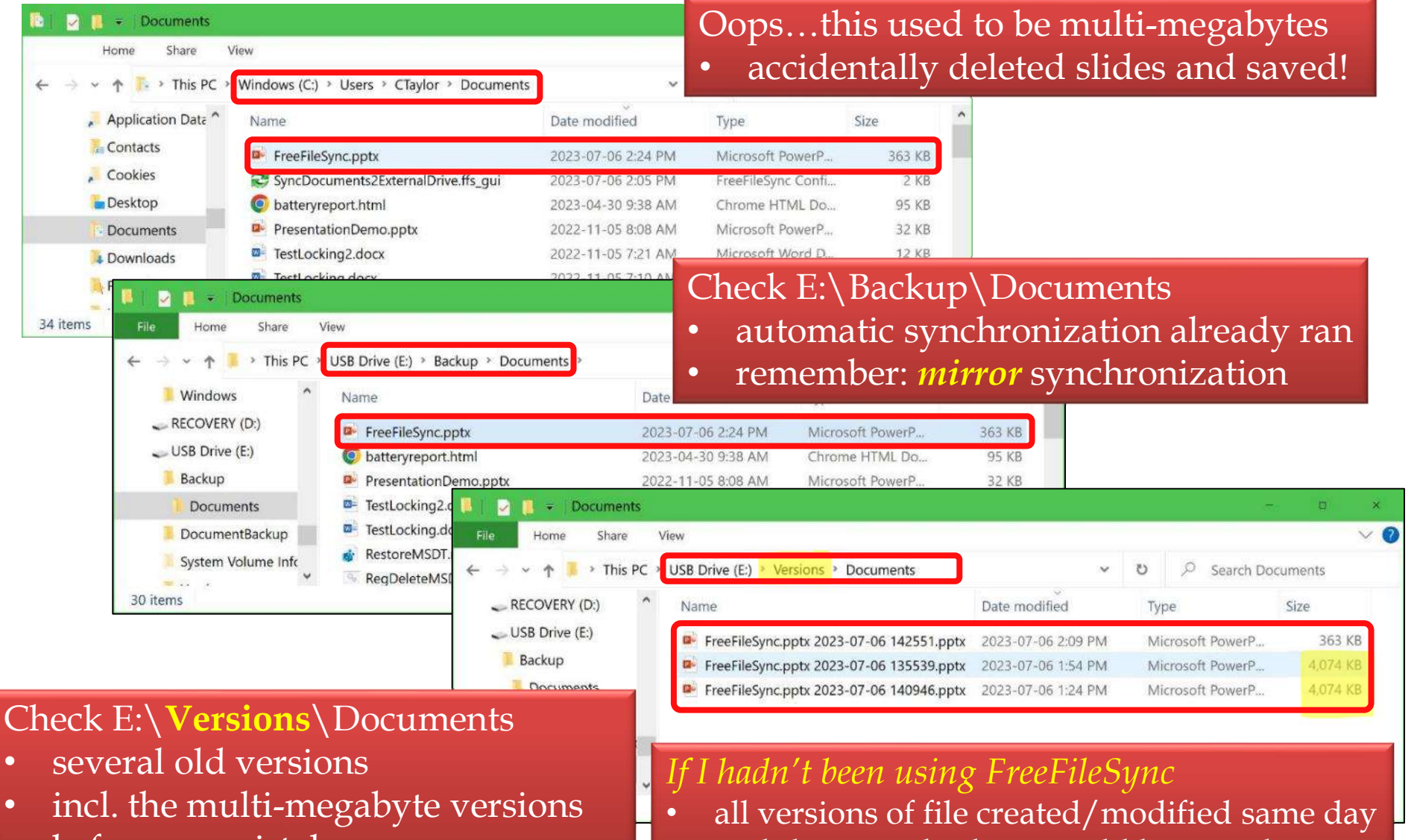

before my mistake

#### nightly image backup would have nothing!

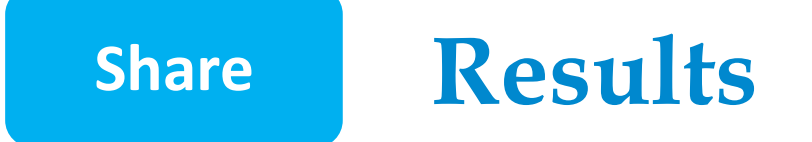

• E:\Backup\Documents

will always have exactly the same files as C:\Users\CTaylor\Documents

- checked every 5 minutes for changes
- E:\Versions\Documents has old versions of files

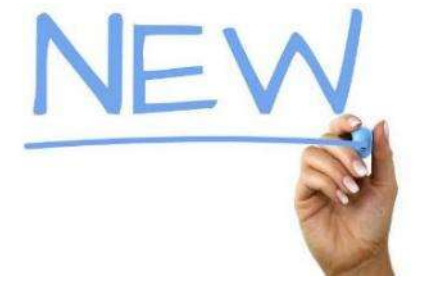

- Are we done?
  - not quite...
    - what if I want additional folders backed up?

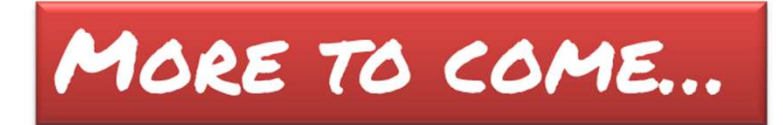

## Share FreeFileSync – Part 4

# Replacing Windows File History with FreeFileSync

## Part 4 – adding folders

## Our FreeFileSync journey

Want to replace *File History* with *FreeFileSync*Why? https://opcug.ca/qa\_recordings/20230628\_PowerPoint.pdf

Q&A 2023-07-05

Share

https://opcug.ca/qa\_recordings/20230705\_PowerPoint.pdf
mirror C:\Users\CTaylor\Documents to E:\Backup\Document

### Q&A 2023-07-12

https://opcug.ca/qa\_recordings/20230712\_PowerPoint.pdf

automate the process

#### Q&A 2023-07-19

https://opcug.ca/qa\_recordings/20230719\_PowerPoint.pdf

• preserve old versions of files

### This week add more folders

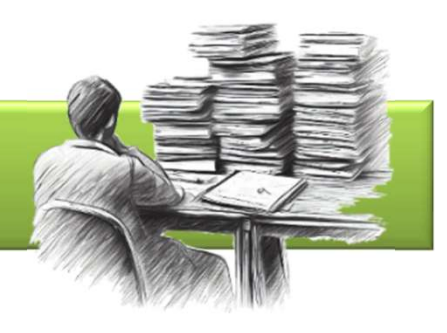

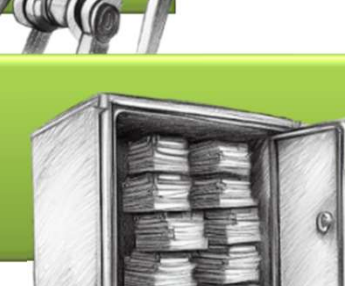

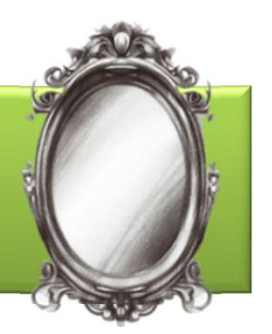

### **Backup situation so far...**

| PART | ) |
|------|---|

PART Z

PART 3

Share

- E:\Backup\Documents will always have exactly the same files as C:\Users\CTaylor\Documents
- Checked every 5 minutes for changes
  - E:\Versions\Documents
    - has old versions of files

Most people have more than one location with files they want to back up

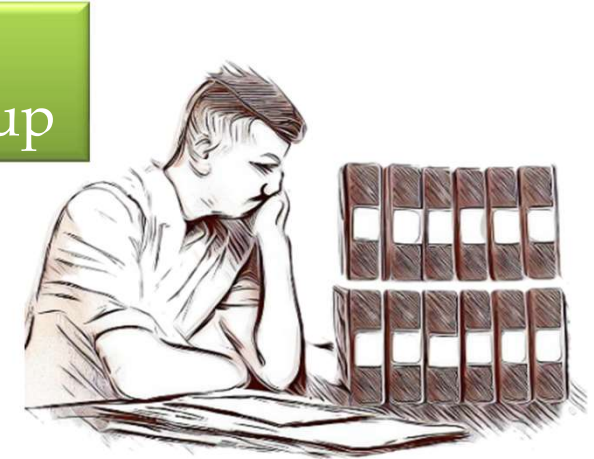

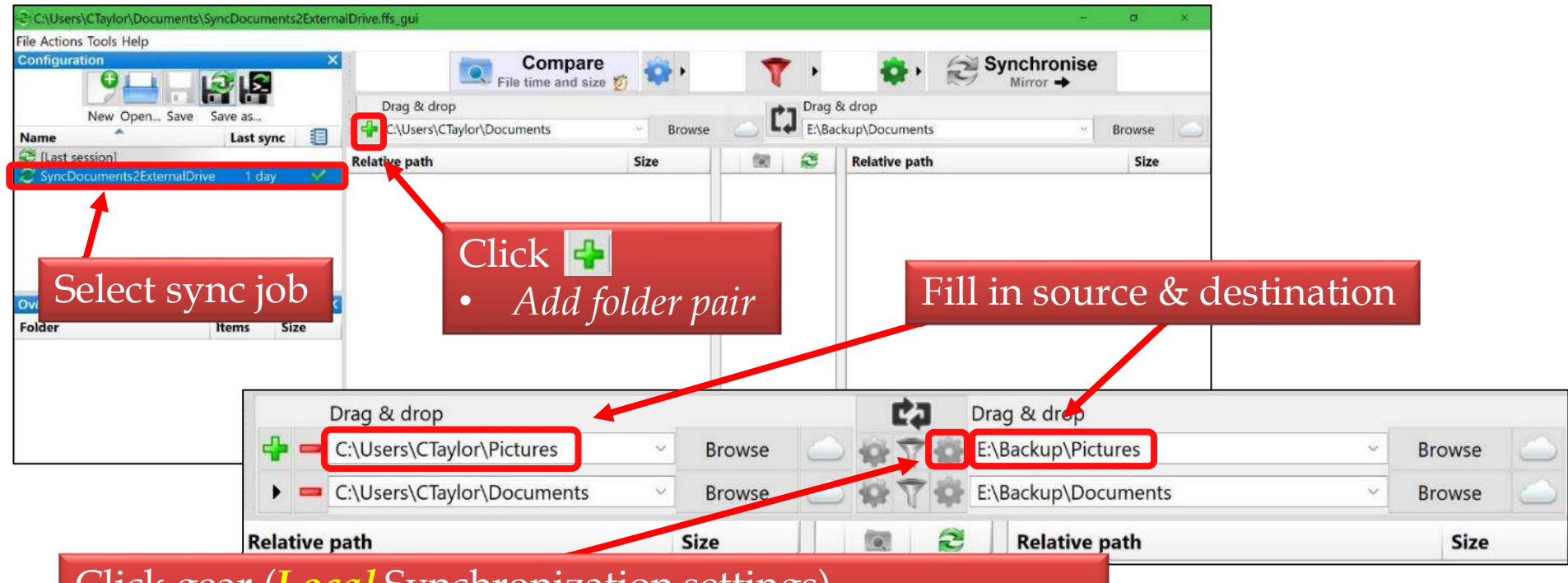

Click gear (Local Synchronization settings)

• allows each synchronization pair to have separate folder for versions

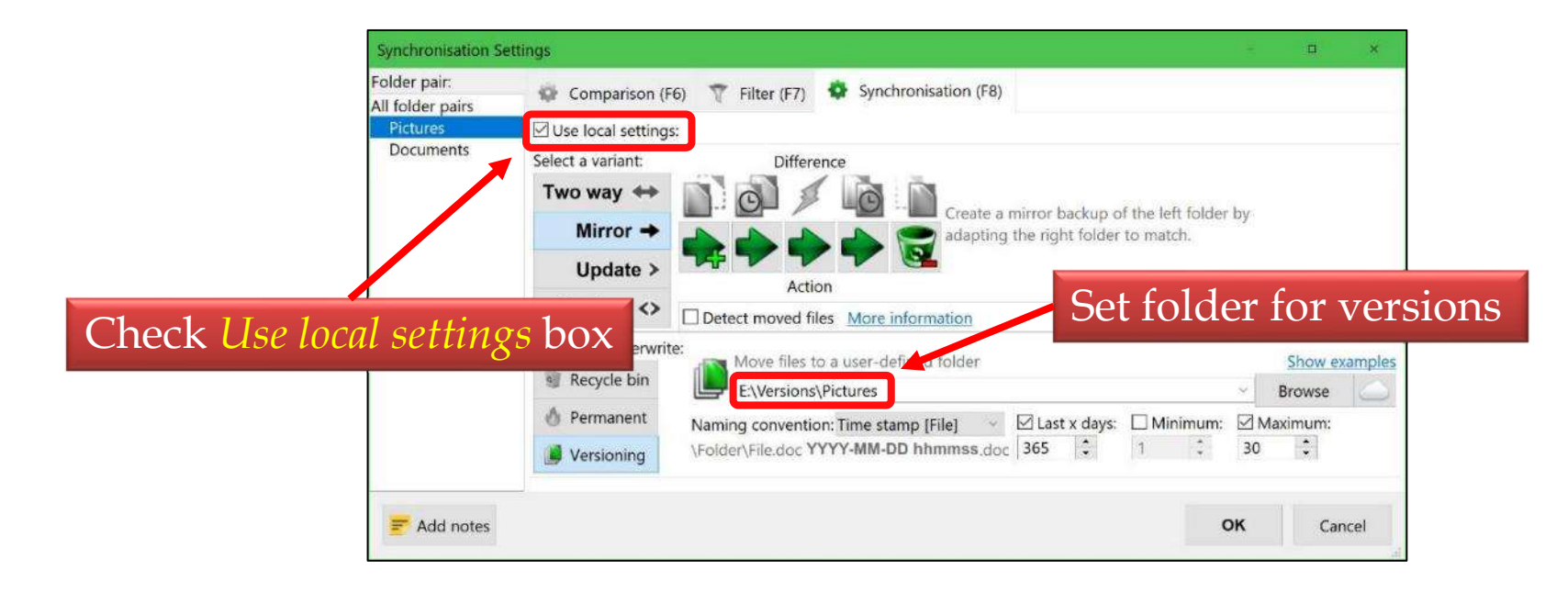

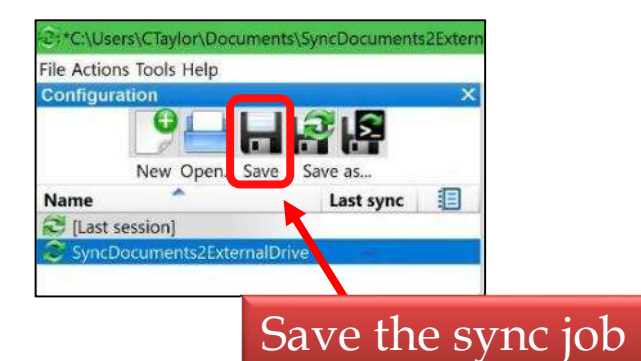

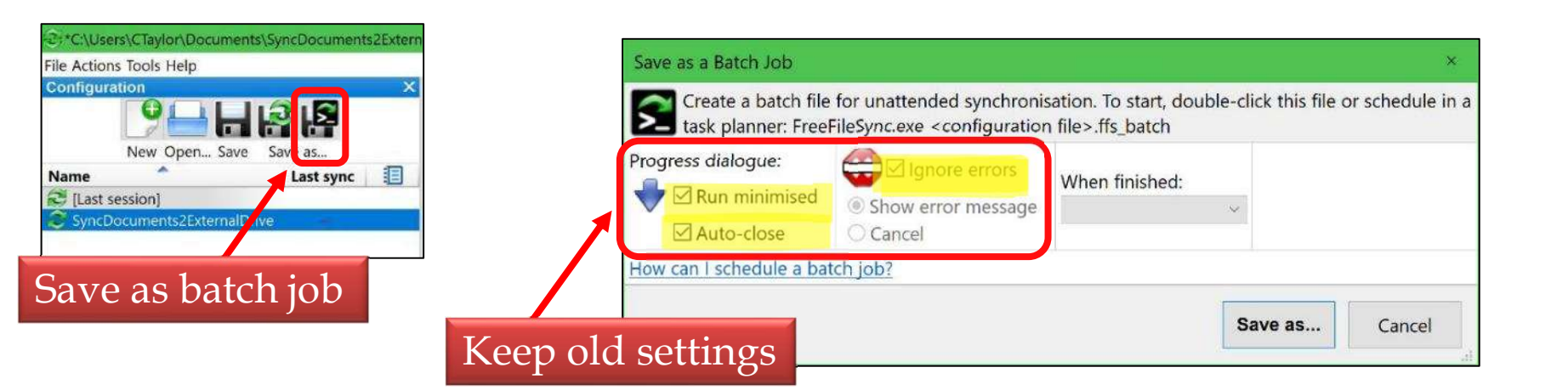

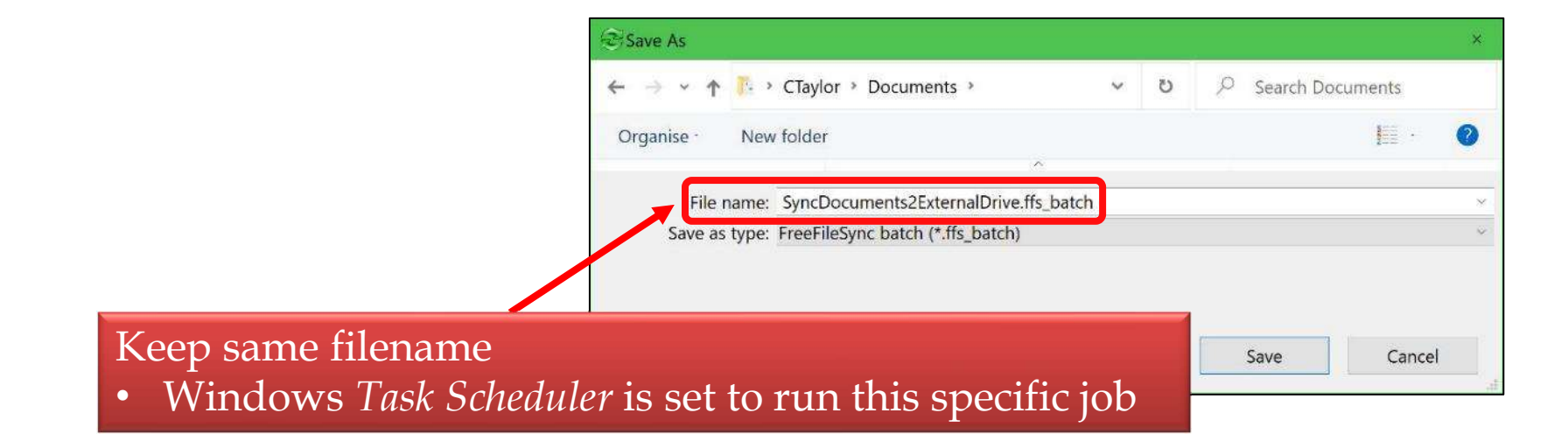

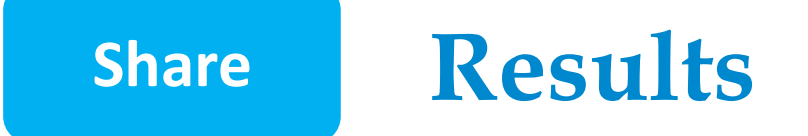

- E:\Backup\Documents will have exactly the same files as C:\Users\CTaylor\Documents
- E:\Backup\Pictures

   will have exactly the same files as
   C:\Users\CTaylor\Pictures

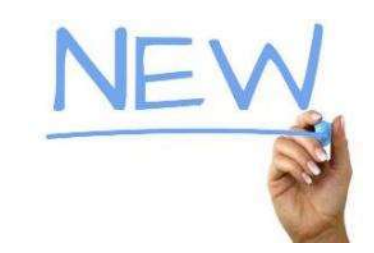

- checked every 5 minutes for changes
  - E:\Versions\Documents
  - E:\Versions\Pictures
    - will have old versions of files

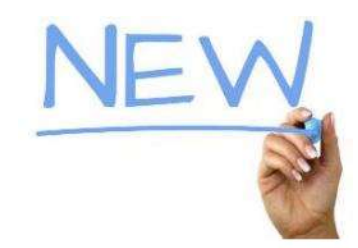

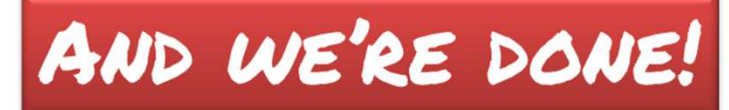